## Daftar isi

| - Daftar isi                          | . 1      |
|---------------------------------------|----------|
|                                       | . 3      |
| Informasi Keselamatan                 | 3        |
| Tindakan Pencegahan                   | 4        |
| Peringatan Keselamatan Mata           | 6        |
| > Pendahuluan                         | .7       |
| lsi Kemasan                           | 7        |
| Tampilan Produk                       | 8        |
| Unit Utama                            | 8        |
| Port Sambungan                        | 9        |
| Remote Control                        | 10       |
| Pemasangan                            | 11       |
| Menyambung Proyektor                  | 11       |
| Menyambungkan ke Notebook             | 11       |
| Menyambungkan ke Sumber Video         | 12       |
| Menghidupkan/Mematikan Proyektor      | 13       |
| Menghidupkan Proyektor                | 13       |
| Mematikan Proyektor                   | 14       |
| Indikator Peringatan                  | 14       |
| Mengatur Gambar Proyeksi              | 15       |
| Mengatur Ketinggian Proyektor         | 15       |
| Mengatur Ukuran Gambar Proyeksi (XGA) | 10       |
|                                       | 17<br>18 |
| Kontrol rengguna                      | 10       |
|                                       | 18       |
| Menu USD                              | 20       |
| Cara mengoperasikan                   | 20       |
|                                       | 21       |
| Gallibal                              | 23<br>25 |
| Gambar I Lanjutan Color Matching      | 23       |
| Gambar   Lanjutan   Sinval            | 28       |
| Tampilan                              | 29       |
| Tampilan   3D                         | 31       |
| Pengaturan                            | 32       |
| Pengaturan   Bahasa                   | 34       |
| Pengaturan   Keamanan                 | 35       |
| Pengaturan   Pengaturan Audio         | 38       |
| Pengaturan   Lanjutan                 | 39       |
| Pengaturan   Jaringan                 | 40       |
| Pengaturan   LAN Settings             | 41       |
| Pengaturan   Control Settings         | 42       |

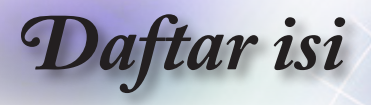

| Pilihan                                        |    |
|------------------------------------------------|----|
| Pilihan   Sumber Masukan                       |    |
| Options   Remote Settings                      |    |
| Pilihan   Lanjutan                             |    |
| Pilihan   Pengaturan Lampu                     | 50 |
| LAN_RJ45                                       | 52 |
|                                                | 62 |
| Mengatasi Masalah                              | 62 |
| Gambar                                         | 62 |
| Lainnya                                        | 63 |
| Indikator Status LED Proyektor                 | 64 |
| Remote Control                                 | 65 |
| Mengganti Lampu                                | 66 |
| Mode Kompatibilitas                            | 69 |
| Kompatibilitas Video                           |    |
| Keterangan Rinci Pemilihan Waktu Video         |    |
| Kompatibilitas Komputer - Standar VESA         | 70 |
| Sinyal Input untuk HDMI/DVI-D                  | 71 |
| Tabel Kompatibilitas Video 3D Nyata            | 72 |
| Daftar Fungsi Protokol dan Perintah RS232      | 73 |
| Penetapan Pin RS232 (bagian samping proyektor) | 73 |
| Daftar Fungsi Protokol RS232                   | 74 |
| Perintah Telnet                                | 78 |
| Perintah AMX Device Discovery                  | 78 |
| Perintah PJLink™ yang didukung                 | 79 |
| Trademarks                                     | 81 |
| Sistem Pemasangan di Langit-Langit             | 83 |
| Kantor Optoma di Seluruh Dunia                 | 84 |
| Informasi Peraturan & Keselamatan              | 86 |

# Catatan Penggunaan

### Informasi Keselamatan

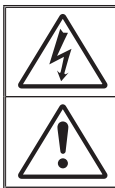

Tanda kilat dengan ujung panah dalam segitiga sama sisi ditujukan untuk memberitahukan pengguna atas adanya "tegangan berbahaya" tak tersekat pada enclosure produk yang mungkin memiliki magnitudo yang cukup menimbulkan risiko sengatan listrik terhadap seseorang.

Tanda seru dalam segitiga sama sisi ditujukan untuk memberitahukan pengguna atas adanya petunjuk pengoperasian dan pemeliharaan (servis) penting dalam panduan pengguna yang diberikan bersama perangkat ini.

PERINGATAN: UNTUK MENGURANGI RISIKO TIMBULNYA API ATAU SENGATAN LISTRIK, JANGAN PAPARKAN PERANGKAT INI PADA HUJAN ATAU KELEMBABAN. TERDAPAT BAHAYA TEGANGAN TINGGI DI BAGIAN DALAM ENCLOSURE. JANGAN BUKA KABINET. SERAHKAN SERVIS HANYA KEPADA PETUGAS YANG MEMENUHI SYARAT.

#### Batasan emisi Kelas B

Perangkat digital Kelas B ini telah memenuhi semua persyaratan Peraturan Peralatan Penyebab Interferensi Kanada.

### Petunjuk Keselamatan Penting

- Jangan halangi celah ventilasi. Untuk memastikan pengoperasian proyektor yang andal dan melindunginya agar tidak terlalu panas, sebaiknya pasang proyektor di lokasi yang tidak akan menghalangi ventilasinya. Misalnya, jangan letakkan proyektor di meja kopi yang penuh, sofa, tempat tidur, dsb. Jangan simpan proyektor dalam enclosure seperti rak buku atau lemari yang akan membatasi aliran udaranya.
- Jangan gunakan proyektor di dekat air atau udara lembab. Untuk mengurangi risiko timbulnya api dan/atau sengatan listrik, jangan paparkan proyektor pada hujan atau kelembaban.
- Jangan pasang di dekat sumber panas, misalnya radiator, pemanas ruangan, kompor, atau peralatan lainnya seperti amplifier yang menghasilkan panas.
- 4. Bersihkan hanya dengan menggunakan kain kering.
- 5. Gunakan hanya perangkat tambahan/aksesori yang disebutkan produsen.
- Jangan gunakan unit jika unit mengalami kerusakan fisik atau disalahgunakan. Kerusakan fisik/penyalahgunaan dapat mencakup (namun tidak terbatas pada):
  - Unit pernah terjatuh.
  - Kabel atau konektor catu daya rusak.
  - Cairan tumpah ke atas proyektor.
  - Proyektor terkena air hujan atau udara lembab.
  - Benda apapun masuk ke dalam proyektor atau komponen internalnya longgar.

Jangan coba servis unit ini sendiri. Membuka atau melepas penutup dapat membuat Anda terpapar tegangan berbahaya atau risiko lainnya. Sebelum mengirimkan unit untuk perbaikan, hubungi Optoma.

- 7. Jangan biarkan objek atau cairan masuk ke dalam proyektor. Benda atau cairan yang masuk dapat menyentuh titik tegangan berbahaya dan menyebabkan terjadinya hubungan arus pendek pada komponen. Kondisi ini dapat menimbulkan kebakaran atau sengatan listrik.
- 8. Untuk informasi terkait keselamatan, lihat enclosure proyektor.
- 9. Unit harus diperbaiki hanya oleh teknisi servis yang memenuhi syarat.

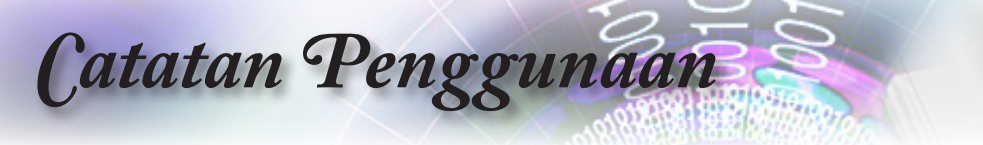

### **Tindakan Pencegahan**

Patuhi semua peringatan, tindakan pencegahan, dan pemeliharaan sebagaimana disarankan dalam panduan pengguna ini.

|                                                                                    | Peringatan- | Jangan tatap lensa proyektor saat lampu menyala.<br>Cahaya yang terang dapat merusak mata.                                                                               |
|------------------------------------------------------------------------------------|-------------|----------------------------------------------------------------------------------------------------|
|                                                                                    | Peringatan- | Untuk mengurangi risiko timbulnya api atau<br>sengatan listrik, jangan paparkan proyektor ini<br>pada hujan atau kelembaban.                                             |
|                                                                                    | Peringatan- | Jangan buka atau bongkar proyektor karena dapat mengakibatkan sengatan listrik.                                                                                          |
|                                                                                    | Peringatan- | Saat mengganti lampu, biarkan unit menjadi<br>dingin terlebih dulu. Ikuti petunjuk seperti yang<br>dijelaskan pada halaman 66.                                           |
|                                                                                    | Peringatan- | Proyektor ini akan mendeteksi masa pakai lampu<br>secara otomatis. Pastikan untuk mengganti lampu<br>saat pesan peringatan ditampilkan.                                  |
|                                                                                    | Peringatan- | Atur ulang fungsi "Seting Ulang Lampu" dari<br>menu OSD "Sistem Pengaturan Lampu"<br>setelah mengganti modul lampu (lihat halaman<br>50-51).                             |
| N <u>ote</u> s <sup>an</sup>                                                       | Peringatan- | Saat mematikan proyektor, pastikan siklus<br>pendinginan telah selesai sebelum memutuskan<br>sambungan daya. Biarkan selama 90 detik hingga<br>provektor meniadi dingin. |
| Bila lampu mencapai                                                                | Peringatan- | Jangan gunakan penutup lensa saat proyektor beroperasi.                                                                                                    |
| proyektor tidak akan<br>dapat dihidupkan<br>sebelum modul                          | Peringatan- | Bila lampu mendekati akhir masa pakainya, pesan<br>"Replacement suggested" akan ditampilkan di<br>layar.                                                                 |
| lampu diganti. Untuk<br>mengganti lampu,<br>ikuti prosedur yang<br>tercantum dalam |             | Untuk mengganti lampu sesegera mungkin,<br>hubungi peritel atau pusat servis terdekat.                                                                                   |

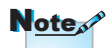

bagian "Mengganti Lampu" pada halaman

66.

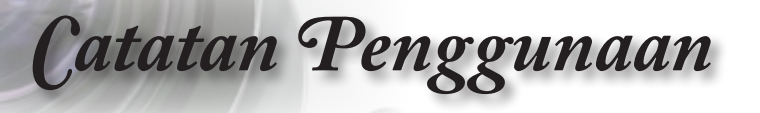

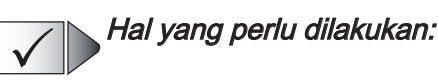

- Mematikan proyektor dan melepaskan konektor daya dari stopkontak AC sebelum membersihkan produk.
- Menggunakan kain lembut yang dilembabkan dengan deterjen ringan untuk membersihkan rangka layar.
- Melepas konektor daya dari stopkontak AC jika produk tidak digunakan untuk waktu lama.

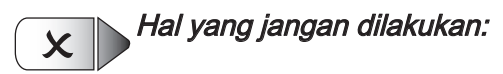

- Menghalangi slot dan celah pada unit yang berfungsi sebagai ventilasi.
- Menggunakan pembersih, lilin, atau larutan abrasif untuk membersihkan unit.
- Menggunakan proyektor dalam kondisi berikut:

Di lingkungan yang sangat panas, sangat dingin, atau lembab.

- Pastikan suhu ruang berada antara 5-40°C
- Kelembaban Relatif adalah 10-85% (Maks.), tanpa kondensasi
- Di area yang rentan dengan banyak debu dan kotoran.
- Di dekat peralatan apapun yang menghasilkan medan magnet kuat.
- Di bawah sinar matahari langsung.

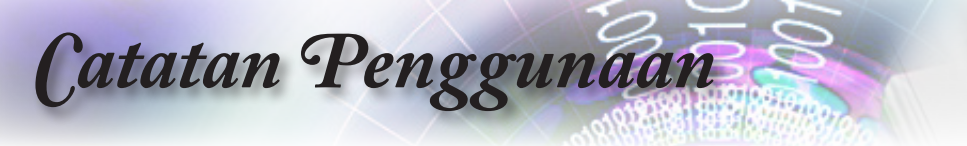

### Peringatan Keselamatan Mata

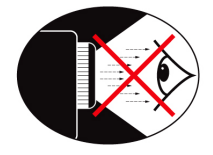

- Hindari menatap/menghadap sinar lampu proyektor secara langsung dalam waktu lama. Pastikan Anda membelakangi sinar lampu sesering mungkin.
- Bila proyektor digunakan di ruang kelas, awasi pelajar secara memadai saat mereka diminta untuk menunjukkan sesuatu di layar.
- Untuk meminimalkan daya lampu, gunakan kerai ruang agar dapat mengurangi tingkat cahaya sekitar.

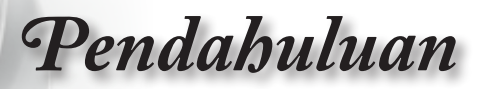

### lsi Kemasan

Buka kemasan dan pastikan semua komponen yang tercantum di bawah ini disertakan dalam kemasan. Jika salah satu komponen tidak ada, hubungi layanan pelanggan Optoma.

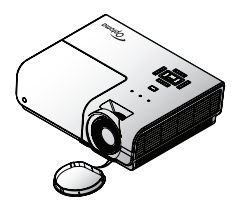

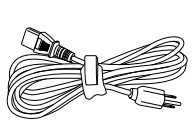

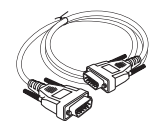

Proyektor dengan penutup lensa

Kabel Daya 1,8m

Kabel VGA D-sub 15 pin

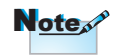

Karena perbedaan aplikasi di setiap Negara, beberapa wilayah mungkin memiliki aksesori yang berbeda.

**Remote Control** 

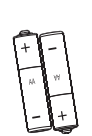

2 x Baterai AAA

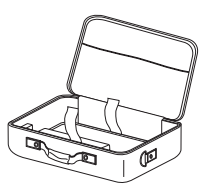

Tas Proyektor

Dokumen:

- Panduan Pengguna
- 🗹 Kartu Jaminan
- Panduan Ringkas
- ✓ Kartu WEEE

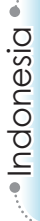

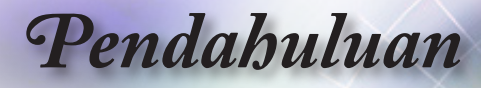

### **Tampilan Produk**

**Unit Utama** 

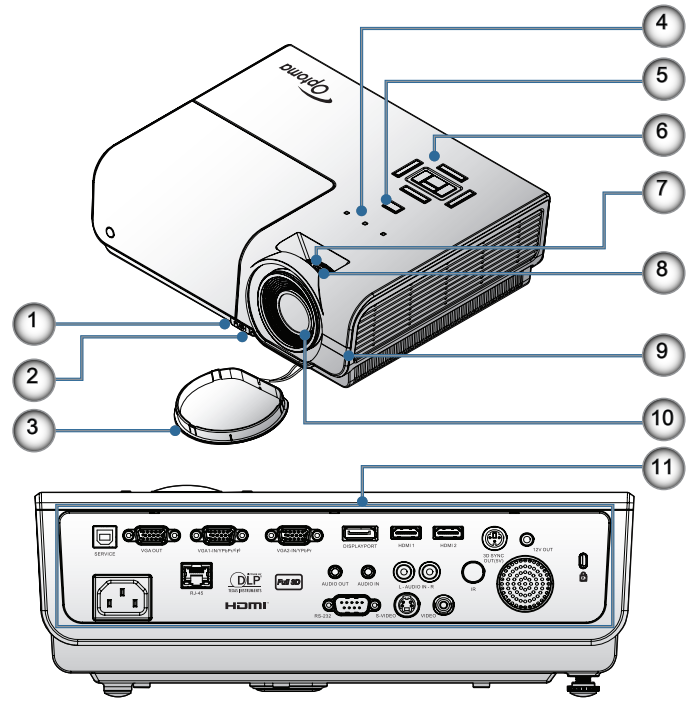

- 1. Tombol Pengatur Kemiringan
- 2. Kaki Pengatur Kemiringan
- 3. Penutup Lensa
- 4. Indikator LED
- 5. Tombol Daya
- 6. Tombol Fungsi
- 7. Perbesaran
- 8. Fokus
- 9. Unit Penerima IR
- 10. Lensa
- 11. Port Sambungan

## Pendahuluan

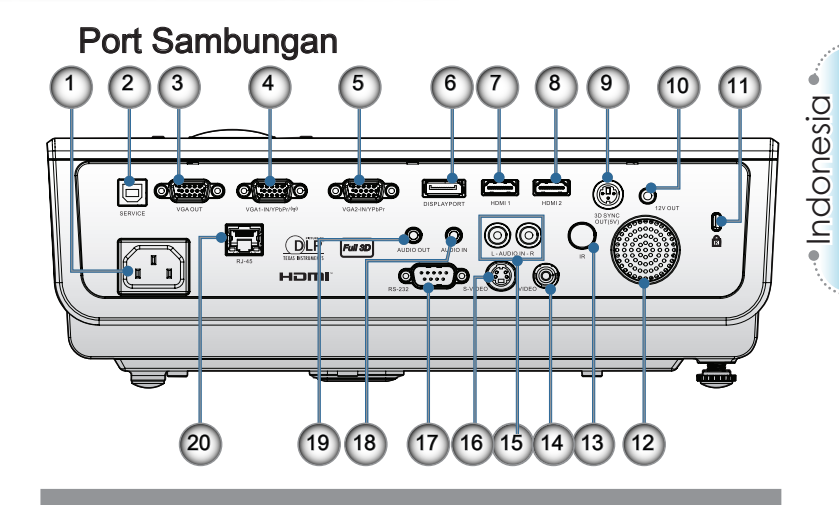

- 1. Soket Daya
- 2. SERVICE
- 3. Output VGA
- 4. Konektor VGA 1/ YPbPr
- 5. Konektor VGA 2/ YPbPr
- 6. DisplayPort
- 7. HDMI 1
- 8. HDMI 2
- 9. 3D SYNC OUT
- 10. 12V OUT
- 11. Port Penguncian Kensington Microsaver™
- 12. Speaker
- 13. Unit Penerima IR
- 14. Composite Video
- 15. AUDIO IN (L dan R)
- 16. S-Video
- 17. RS232
- 18. AUDIO IN
- 19. AUDIO OUT
- 20. LAN

## Pendahuluan

### **Remote Control**

- 1. Daya Hidup
- 2 Tes Corak
- 3. Fungsi 1 (Dapat Ditetapkan)
- 4. Mode Tampilan/Tombol Kiri Mouse
- 5. Tombol Pilihan Empat Arah
- 6. Enter

7.

- Panel Informasi
- Source
- Suara +/-
- 10. Format (Rasio Aspek)
- 11. Perbesaran
- 12. VGA1/1 (Tombol Angka untuk memasukkan sandi)
- 13. VGA2/4
- 14. BNC/7
- 16. Video/5
- 17. YPbPr/8
- 18. Dava Mati
- 19. Mouse Switch
- 20. Fungsi 2 (Dapat Ditetapkan)
- 21. Matikan AV/Tombol Kanan Mouse
- 22. Laser
- 23. Sinkronisasi Ulang
- 24. Sudut Vertikal +/-
- 25. Menu
- 26. Kode remote Semua
- 27. HDMI2
- 28. HDMI1/3
- 29. 3D/0
- 30. DVI/6
- 31. DisplayPort/9
- 32. Kode remote 01~99

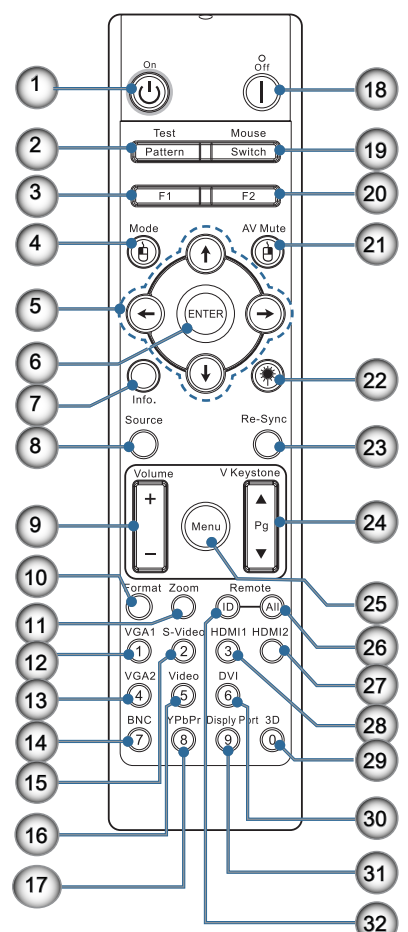

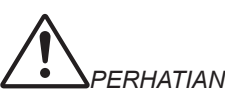

8 Penggunaan kontrol, 9. penyesuaian, atau pelaksanaan prosedur selain yang ditetapkan dalam dokumen ini dapat menimbulkan risiko paparan sinar laser yang berbahaya.

Sesuai dengan standar 15. S-Video/2 performa FDA untuk produk laser, kecuali untuk deviasi menurut Petunjuk Laser No. 50 tanggal 24 Juni 2007.

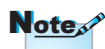

Fungsi DVI-D tergantung pada model

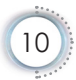

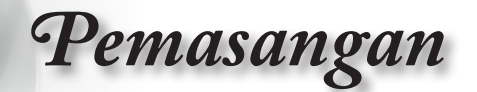

### Menyambung Proyektor Menyambungkan ke Notebook

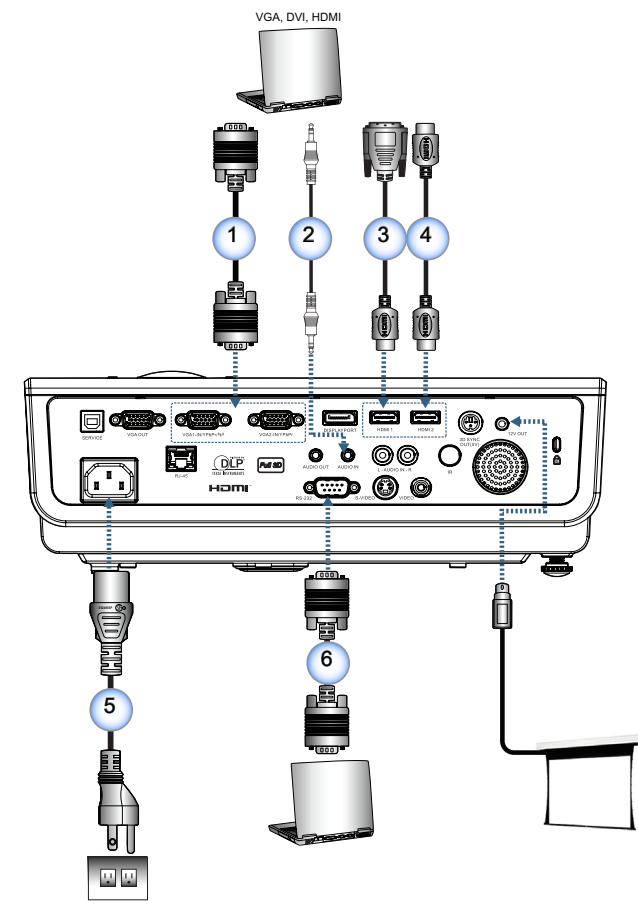

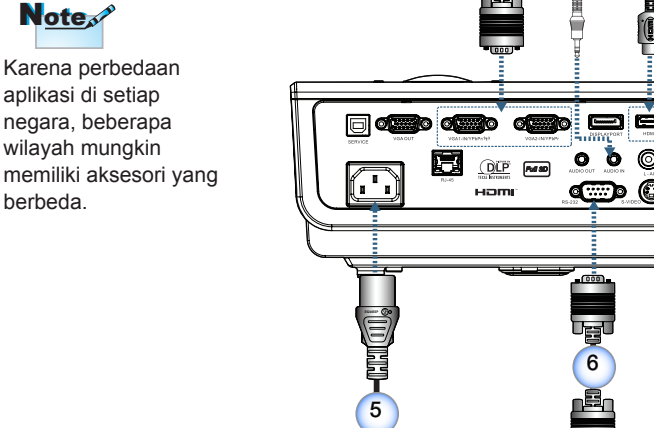

Note

Karena perbedaan aplikasi di setiap

negara, beberapa

wilayah mungkin

berbeda.

| 1 | 1Kabel Input VGA                    |
|---|-------------------------------------|
|   | 2Kabel Audio (Aksesori Opsional)    |
|   | 3Kabel DVI/HDMI (Aksesori Opsional) |
|   | 4Kabel HDMI (Aksesori Opsional)     |
|   | 5Kabel Daya                         |
|   | 6Kabel RS232 (Aksesori Opsional)    |
|   |                                     |

Indonesia

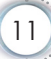

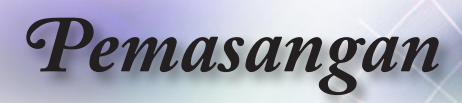

### Menyambungkan ke Sumber Video

Pemutar DVD, Set-top Box

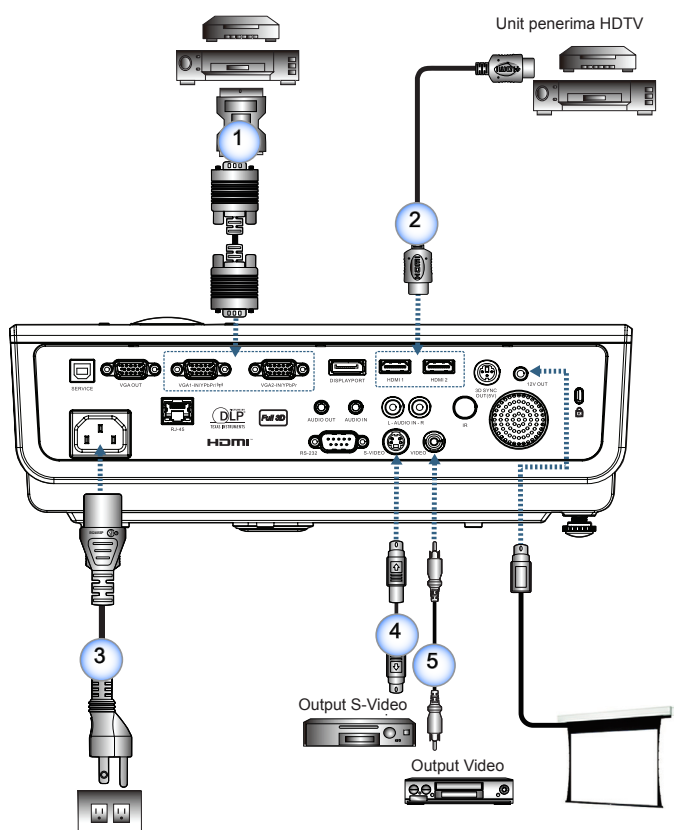

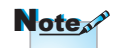

Karena perbedaan aplikasi di setiap negara, beberapa wilayah mungkin memiliki aksesori yang berbeda.

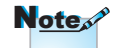

12V OUT adalah pemicu yang dapat diprogram.

| 1 | 1 | Adapter RGB/S-Video SCART (Aksesori Opsional) |
|---|---|-----------------------------------------------|
|   | 2 |                                               |
|   | 3 |                                               |
|   | 4 |                                               |
|   | 5 |                                               |
|   |   |                                               |

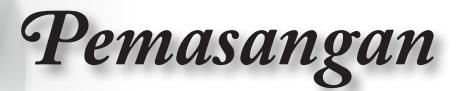

### Menghidupkan/Mematikan Proyektor

### Menghidupkan Proyektor

- 1. Lepas penutup lensa.
- 2. Sambungkan kabel daya ke proyektor.
- 3. Hidupkan perangkat tersambung.
- 4. Pastikan LED Daya berkedip, lalu tekan tombol daya untuk menghidupkan proyektor.

Layar logo pengaktifan proyektor akan ditampilkan dan perangkat yang tersambung dideteksi. Jika perangkat yang tersambung adalah laptop, tekan tombol yang sesuai pada keyboard komputer untuk mengalihkan output tampilan ke proyektor. (Baca panduan pengguna laptop untuk mengetahui kombinasi tombol Fn yang sesuai untuk mengubah output tampilan.)

Jika kunci keamanan diaktifkan, lihat Pengaturan Keamanan pada halaman 35.

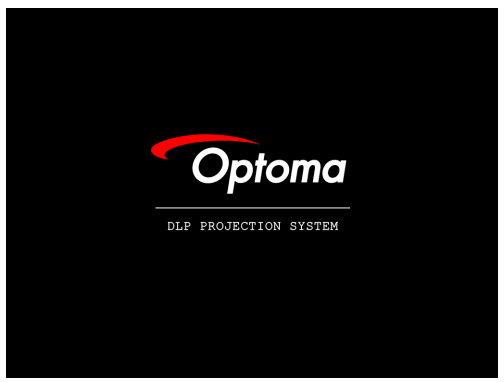

 Jike lebih dari satu perangkat input tersambung, tekan tombol "Source" secara berurutan untuk beralih di antara perangkat. Untuk pilihan sumber langsung, lihat halaman 19.

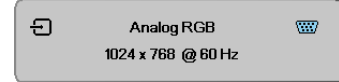

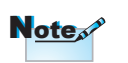

Hidupkan proyektor terlebih dulu, lalu pilih sumber sinyal.

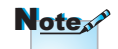

Karena perbedaan aplikasi di setiap negara, beberapa wilayah mungkin memiliki aksesori yang berbeda.

Note

12V OUT adalah pemicu yang dapat diprogram.

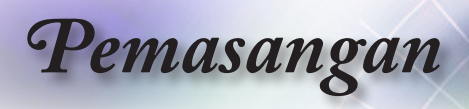

### **Mematikan Proyektor**

1. Tekan tombol "()" pada remote control atau "[]" pada panel proyektor untuk mematikan proyektor. Penekanan pertama pada tombol akan menampilkan pesan berikut di layar.

| $\bigcirc$ | Matikan Power              |
|------------|----------------------------|
|            | Tekan tombol power kembali |

Tekan kembali tombol tersebut untuk mengkonfirmasikan penonaktifan. Jika tombol tidak ditekan, pesan akan menghilang dalam waktu 5 detik.

 LED Daya akan berkedip hijau (1 detik menyala, 1 detik mati) dan kipas bergerak semakin cepat saat siklus pendinginan penonaktifan berlangsung. Proyektor mengaktifkan mode siaga segera setelah LED Daya berkedip hijau (2 detik menyala, 2 detik mati).

Jika Anda ingin menghidupkan proyektor kembali, tunggu hingga proyektor selesai menjalani siklus pendinginan dan beralih ke mode siaga. Setelah dalam mode siaga, cukup tekan tombol " di bagian belakang proyektor atau " () " di remote control untuk menghidupkan ulang proyektor.

3. Lepas kabel daya dari stopkontak listrik dan proyektor hanya bila proyektor berada dalam mode siaga.

### **Indikator Peringatan**

- Bila indikator LED Lampu menyala merah, proyektor akan dimatikan secara otomatis. Hubungi peritel atau pusat servis terdekat. Lihat halaman 64.
- Bila LED Suhu menyala merah stabil (tidak berkedip), proyektor akan dimatikan secara otomatis. Dalam kondisi normal, proyektor dapat dihidupkan kembali setelah mendingin. Jika masalah berlanjut, Anda harus menghubungi dealer atau pusat servis terdekat. Lihat halaman 64.

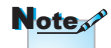

Jika proyektor menampilkan gejala ini, hubungi pusat servis terdekat. Untuk informasi lebih lanjut, lihat halaman 84.

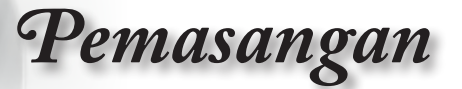

### Mengatur Gambar Proyeksi

### Mengatur Ketinggian Proyektor

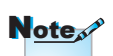

- Meja atau dudukan proyektor harus tinggi dan kokoh.
- Letakkan proyektor hingga tegak lurus dengan layar.
- Untuk keselamatan, amankan posisi kabel dengan benar.

Proyektor ini dilengkapi kaki elevator untuk mengatur ketinggian gambar.

Untuk meninggikan gambar:

Angkat proyektor (1), lalu tekan tombol pengatur ketinggian (2).

Pengatur ketinggian diturunkan 3.

Untuk menurunkan gambar:

Tekan tombol pengatur ketinggian, lalu tekan perlahan proyektor.

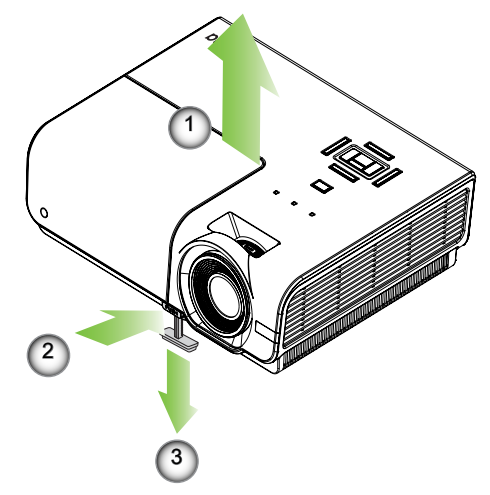

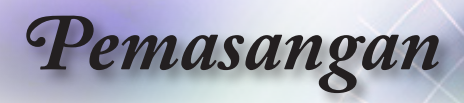

### Mengatur Ukuran Gambar Proyeksi (XGA)

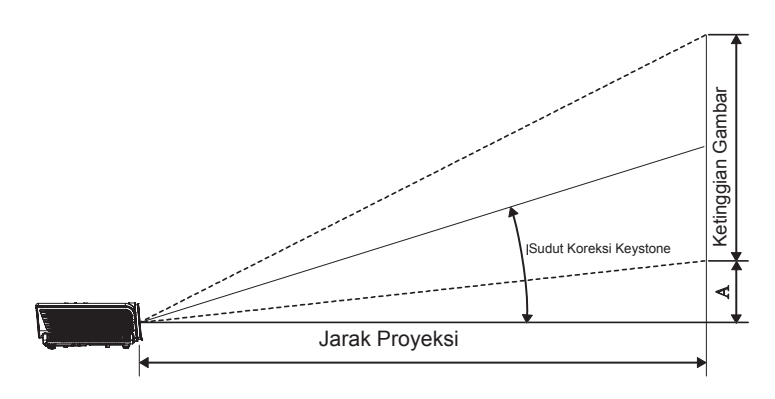

| Ukuran                | Ukuran Layar L X P (4:3) |        |        | Jarak proyeksi (D) |       |       |        | Offect (A) |      |        |
|-----------------------|--------------------------|--------|--------|--------------------|-------|-------|--------|------------|------|--------|
| panjang (inci)        | (m)                      |        | (kaki) |                    | (m)   |       | (kaki) |            |      |        |
| diagonal Layar<br>4:3 | Lebar                    | Tinggi | Lebar  | Tinggi             | lebar | tele  | lebar  | tele       | (m)  | (kaki) |
| 30                    | 0,61                     | 0,46   | 2,00   | 1,50               | 1,10  | 1,28  | 3,60   | 4,20       | 0,06 | 0,19   |
| 40                    | 0,81                     | 0,61   | 2,67   | 2,00               | 1,46  | 1,71  | 4,80   | 5,60       | 0,08 | 0,25   |
| 60                    | 1,22                     | 0,91   | 4,00   | 3,00               | 2,19  | 2,56  | 7,20   | 8,40       | 0,11 | 0,37   |
| 80                    | 1,63                     | 1,22   | 5,33   | 4,00               | 2,93  | 3,41  | 9,60   | 11,20      | 0,15 | 0,49   |
| 100                   | 2,03                     | 1,52   | 6,66   | 5,00               | 3,66  | 4,27  | 12,00  | 14,00      | 0,19 | 0,62   |
| 120                   | 2,44                     | 1,83   | 8,00   | 6,00               | 4,39  | 5,12  | 14,40  | 16,80      | 0,23 | 0,74   |
| 140                   | 2,84                     | 2,13   | 9,33   | 7,00               | 5,12  | 5,97  | 16,80  | 19,59      | 0,26 | 0,86   |
| 160                   | 3,25                     | 2,44   | 10,66  | 8,00               | 5,85  | 6,83  | 19,20  | 22,39      | 0,30 | 0,99   |
| 190                   | 3,86                     | 2,90   | 12,66  | 9,50               | 6,95  | 8,11  | 22,79  | 26,59      | 0,36 | 1,17   |
| 230                   | 4,67                     | 3,51   | 15,33  | 11,50              | 8,41  | 9,81  | 27,59  | 32,19      | 0,43 | 1,42   |
| 280                   | 5,69                     | 4,27   | 18,66  | 14,00              | 10,24 | 11,95 | 33,59  | 39,19      | 0,53 | 1,73   |
| 300                   | 6,10                     | 4,57   | 19,99  | 15,00              | 10,97 | -     | 35,99  | -          | 0,56 | 1,85   |

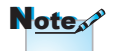

300 inci (overdrive) untuk Asia.

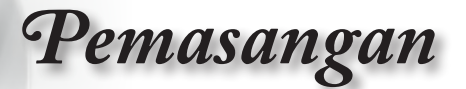

### Mengatur Ukuran Gambar Proyeksi (1080p)

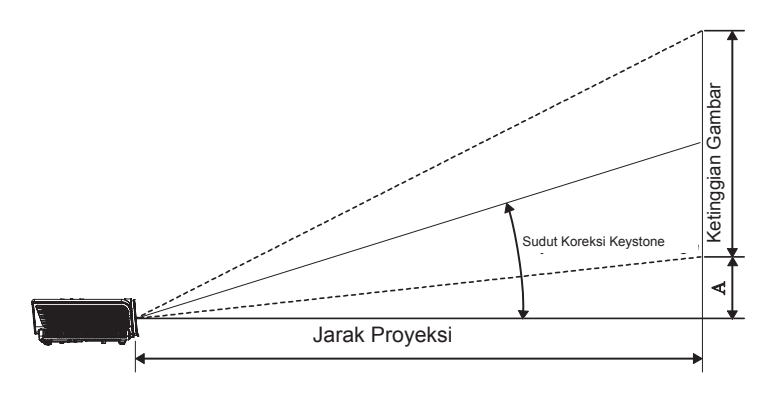

| Ukuran                 | Ukuran Layar L X P (16:9) |        |       | Jarak proyeksi (D) |       |       | Offeet (A) |        |      |        |  |
|------------------------|---------------------------|--------|-------|--------------------|-------|-------|------------|--------|------|--------|--|
| panjang (inci)         | (m)                       |        | (ka   | (kaki)             |       | (m)   |            | (kaki) |      |        |  |
| diagonal Layar<br>16:9 | Lebar                     | Tinggi | Lebar | Tinggi             | lebar | tele  | lebar      | tele   | (m)  | (kaki) |  |
| 30                     | 0,66                      | 0,37   | 2,18  | 1,23               | -     | 1,28  | -          | 4,18   | 0,06 | 0,18   |  |
| 40                     | 0,89                      | 0,50   | 2,90  | 1,63               | 1,40  | 1,70  | 4,59       | 5,58   | 0,07 | 0,25   |  |
| 60                     | 1,33                      | 0,75   | 4,36  | 2,45               | 2,10  | 2,55  | 6,88       | 8,36   | 0,11 | 0,37   |  |
| 80                     | 1,77                      | 1,00   | 5,81  | 3,27               | 2,80  | 3,40  | 9,18       | 11,15  | 0,15 | 0,49   |  |
| 100                    | 2,21                      | 1,25   | 7,26  | 4,08               | 3,50  | 4,25  | 11,47      | 13,94  | 0,19 | 0,61   |  |
| 120                    | 2,66                      | 1,49   | 8,71  | 4,90               | 4,20  | 5,10  | 13,77      | 16,73  | 0,22 | 0,74   |  |
| 140                    | 3,10                      | 1,74   | 10,17 | 5,72               | 4,9   | 5,95  | 16,06      | 19,52  | 0,26 | 0,86   |  |
| 160                    | 3,54                      | 1,99   | 11,62 | 6,54               | 5,60  | 6,80  | 18,36      | 22,31  | 0,30 | 0,98   |  |
| 190                    | 4,21                      | 2,37   | 13,80 | 7,76               | 6,65  | 8,08  | 21,80      | 26,49  | 0,35 | 1,16   |  |
| 230                    | 5,09                      | 2,86   | 16,70 | 9,39               | 8,04  | 9,78  | 26,39      | 32,07  | 0,43 | 1,41   |  |
| 280                    | 6,20                      | 3,49   | 20,33 | 11,44              | 9,79  | 11,90 | 32,12      | 39,04  | 0,52 | 1,72   |  |
| 300                    | 6,64                      | 3,74   | 21,78 | 12,25              | 10,49 | -     | 34,42      | -      | 0,56 | 1,84   |  |

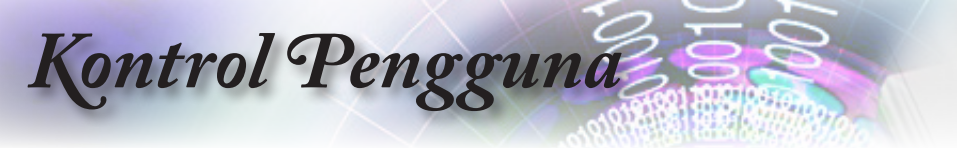

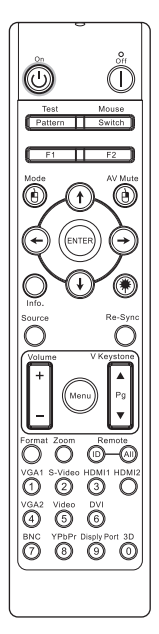

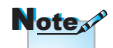

Karena perbedaan aplikasi di setiap negara, beberapa wilayah mungkin memiliki aksesori yang berbeda.

### **Remote Control**

| Menggunakan Remote Control |                                                                                                    |  |  |  |  |  |
|----------------------------|----------------------------------------------------------------------------------------------------|--|--|--|--|--|
| Daya Hidup/                | Lihat "Mematikan Proyektor" pada halaman 14.                                                                                                    |  |  |  |  |  |
| Mati                       | Lihat "Menghidupkan Proyektor" pada halaman 13.                                                                                                    |  |  |  |  |  |
| Tes Corak                  | Lihat "Tes Corak" pada halaman 44.                                                                                                    |  |  |  |  |  |
| Mouse Switch               | Mouse Switch<br>Saat menyambungkan PC ke proyektor melalui<br>USB, tekan "Mouse Switch" untuk mengaktifkan/<br>menonaktifkan mode mouse dan mengontrol PC<br>menggunakan remote control. |  |  |  |  |  |
| Fungsi 1 (F1)              | Lihat "Fungsi 1" pada halaman 47.                                                                                                    |  |  |  |  |  |
| Fungsi 2 (F2)              | Lihat "Fungsi 2" pada halaman 47.                                                                                                    |  |  |  |  |  |
| Mode                       | Mode - Lihat "Mode Tampilan" pada halaman 23.                                                                                                    |  |  |  |  |  |
| <b>(b)</b>                 | Image: Balam mode mouse, gunakan image: Balam mode mouse, gunakan image: Balam mode mouse use melalui USB.                                                                               |  |  |  |  |  |
|                            | Matikan AV - Sementara menonaktifkan/mengaktifkan                                                                                                    |  |  |  |  |  |
| Matikan AV                 | audio dan video.                                                                                                    |  |  |  |  |  |
| <b>(b)</b>                 | (a) - Dalam mode mouse, gunakan (b) sebagai emulasi klik kanan mouse USB melalui USB.                                                                                                    |  |  |  |  |  |
|                            | <ol> <li>Gunakan ▲ ▼ ◀► untuk memilih item atau</li> </ol>                                                                                                    |  |  |  |  |  |
| Tombol Pilihan             | menyesuaikan pilihan.                                                                                                    |  |  |  |  |  |
| Empat Arah                 | <ol> <li>Dalam mode mouse, gunakan ▲ ▼ ◀ ► sebagai<br/>emulasi tombol arah.</li> </ol>                                                                                                   |  |  |  |  |  |
|                            | 1. Konfirmasikan pilihan item Anda.                                                                                                    |  |  |  |  |  |
| Enter                      | 2. Digunakan sebagai emulasi tombol enter keyboard dalam mode mouse.                                                                                                    |  |  |  |  |  |
| Info.                      | Lihat "Informasi" pada halaman 45.                                                                                                    |  |  |  |  |  |
|                            | Tekan 🛞 untuk mengoperasikan kursor layar.                                                                                                    |  |  |  |  |  |
| (*) Laser                  | JANGAN ARAHKAN KE MATA.                                                                                                    |  |  |  |  |  |
| Source                     | Tekan "Source" untuk mencari sumber.                                                                                                    |  |  |  |  |  |
| Sinkronisasi               | Secara otomatis mensinkronisasi proyektor ke sumber                                                                                                    |  |  |  |  |  |
| Ulang                      | input.                                                                                                    |  |  |  |  |  |
| Menu                       | i ekan "Menu" untuk mengakses menu OSD (tampilan di lavar). Untuk menutup OSD, tekan kembali "Menu".                                                                                     |  |  |  |  |  |

## Kontrol Pengguna

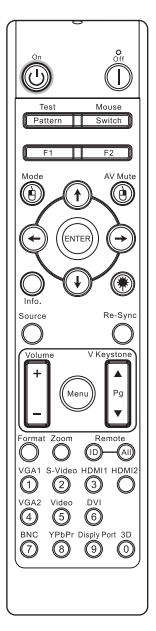

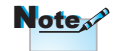

Karena perbedaan aplikasi di setiap negara, beberapa wilayah mungkin memiliki aksesori yang berbeda.

| Menggunakan Remote Control |                                                                                            |  |  |  |  |
|----------------------------|--------------------------------------------------------------------------------------------|--|--|--|--|
| Suara +/-                  | Tekan "Volume +/-" untuk mengatur volume suara.                                            |  |  |  |  |
| Sudut Vertikal<br>+/-      | Mengatur distorsi gambar dengan memiringkan proyektor. (±30 derajat)                       |  |  |  |  |
| Format                     | Lihat "Format" pada halaman 29.                                                            |  |  |  |  |
| Perbesaran                 | Tekan "Perbesaran" untuk memperkecil tampilan gambar.                                      |  |  |  |  |
| ID Remote                  | Tekan hingga LED Daya berkedip, lalu tekan 01~99<br>untuk menetapkan kode remote tertentu. |  |  |  |  |
| Remote<br>Semua            | Tekan untuk menetapkan kode remote untuk semua.                                            |  |  |  |  |
| VGA1                       | Tekan "VGA1" untuk memilih sumber dari konektor VGA- IN.                                   |  |  |  |  |
| S-Video                    | Tekan "S-Video" untuk memilih sumber S-Video.                                              |  |  |  |  |
| HDMI                       | Tekan "HDMI" untuk memilih sumber HDMI.                                                    |  |  |  |  |
| Sinkronisasi<br>ulang      | Secara otomatis mensinkronisasi proyektor ke sumber input.                                 |  |  |  |  |
| VGA2                       | Tekan "VGA2" untuk memilih sumber dari konektor VGA- IN.                                   |  |  |  |  |
| Video                      | Tekan "Video" untuk memilih sumber video<br>Komposit.                                      |  |  |  |  |
| DVI                        | Tekan "DVI" untuk memilih sumber dari konektor DVI-D.                                      |  |  |  |  |
| BNC                        | Tekan "BNC" untuk memilih sumber BNC.                                                      |  |  |  |  |
| YPbPr                      | Tekan "YPbPr" untuk memilih sumber YPbPr.                                                  |  |  |  |  |
| DisplayPort                | Tekan "DisplayPort" untuk memilih sumber<br>DisplayPort.                                   |  |  |  |  |
| 3D                         | Tekan "3D" untuk mengaktifkan/menonaktifkan menu 3D.                                       |  |  |  |  |
|                            |                                                                                            |  |  |  |  |

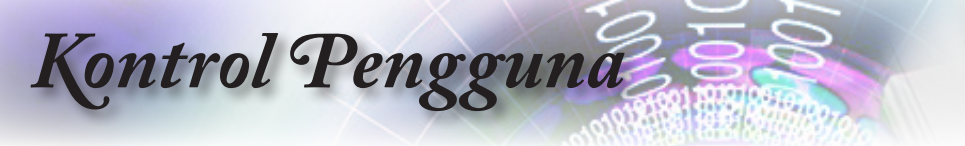

### Menu OSD

Proyektor ini dilengkapi menu OSD multibahasa yang memungkinkan Anda melakukan penyesuaian gambar dan mengubah berbagai pengaturan. Proyektor akan secara otomatis mendeteksi sumber.

### Cara mengoperasikan

- 1. Untuk membuka menu OSD, tekan "Menu" pada Remote Control atau Panel Kontrol.
- Bila OSD ditampilkan, gunakan tombol ◄► untuk memilih salah satu item dalam menu utama. Saat menentukan pilihan pada halaman tertentu, tekan tombol ▲▼ atau "ENTER" di Remote Control atau "Enter" di Panel Kontrol untuk membuka submenu.
- 3. Gunakan tombol ▲ ▼ untuk memilih item yang diinginkan, lalu sesuaikan pengaturan dengan tombol ∢►.
- 4. Pilih item berikutnya yang akan diatur dalam submenu, lalu sesuaikan sebagaimana dijelaskan di atas.
- 5. Tekan tombol "ENTER" di Remote Control atau "Enter" di Panel Kontrol atau "Menu" untuk mengkonfirmasi. Layar akan beralih ke tampilan menu utama.
- 6. Untuk keluar, tekan kembali "Menu". Menu OSD akan ditutup dan proyektor akan menyimpan pengaturan baru secara otomatis.

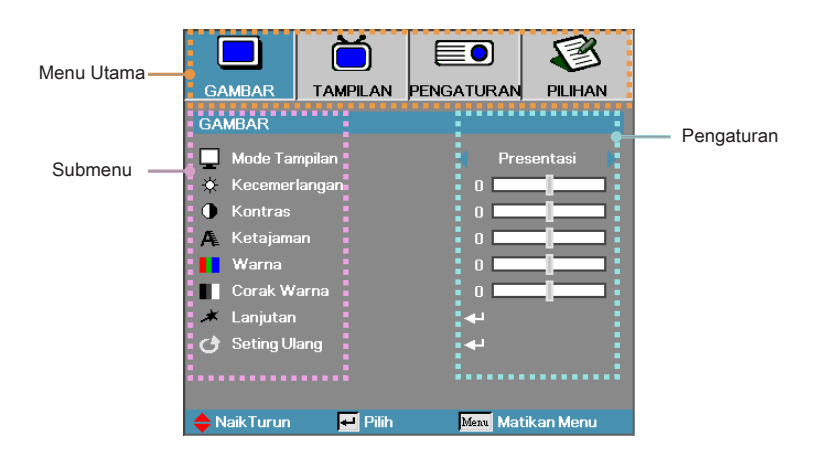

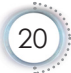

# Kontrol Pengguna

### Struktur Pohon Menu

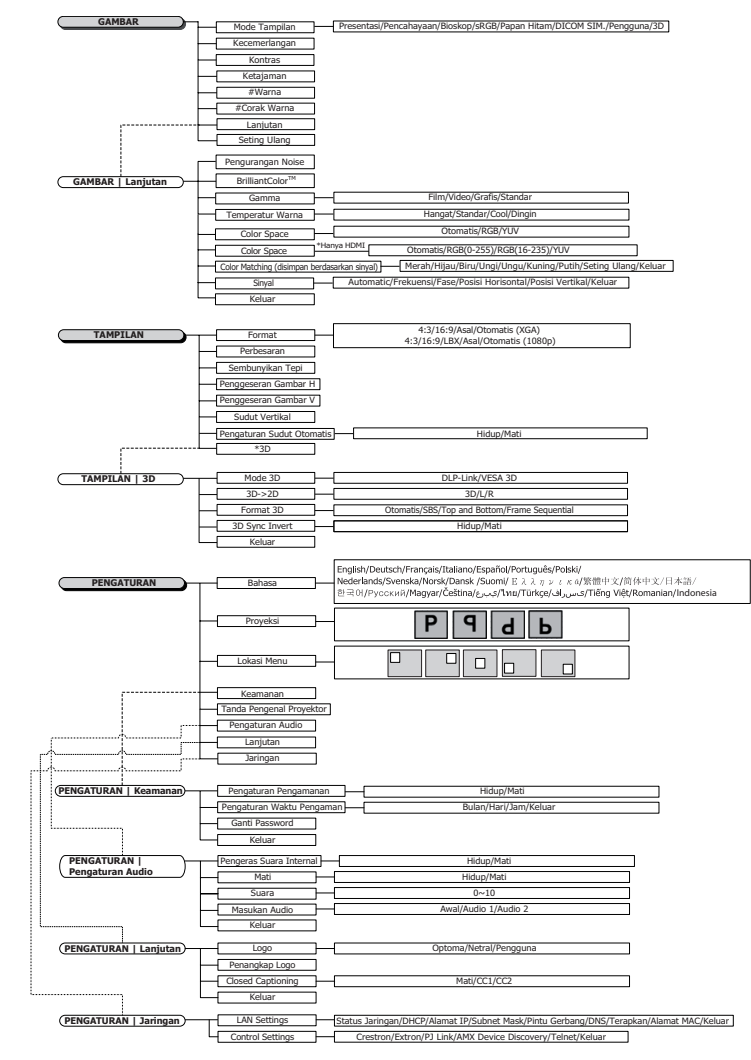

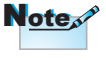

- (#) "Warna" dan "Corak Warna" hanya didukung untuk sumber video YUV.
- (\*) "3D" hanya tersedia bila sinyal yang kompatibel diberikan.

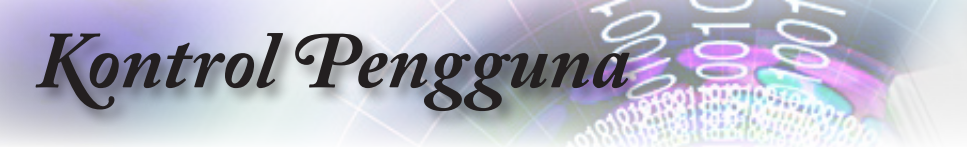

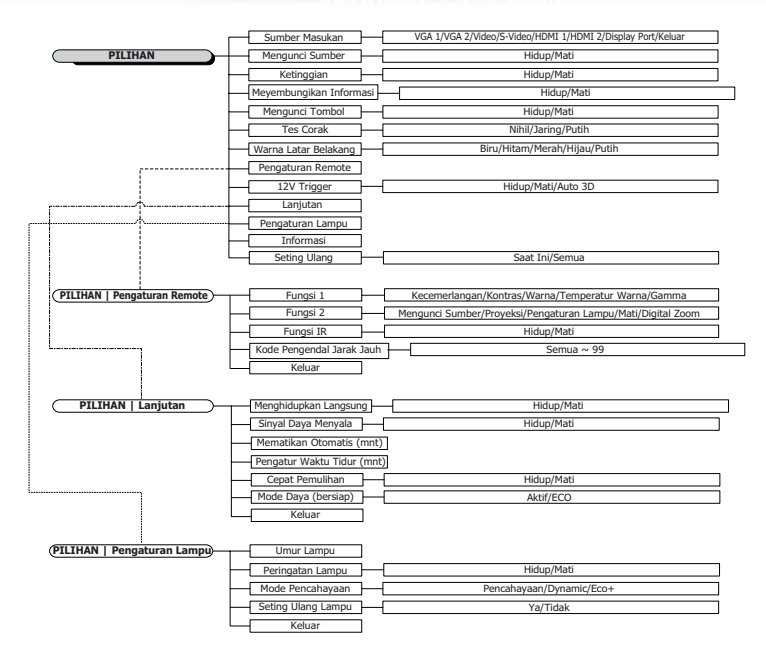

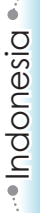

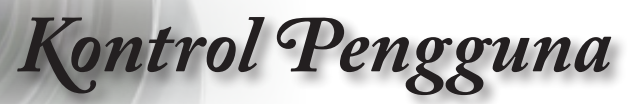

|             |          |            | <b>S</b>  |  |  |  |  |  |  |
|-------------|----------|------------|-----------|--|--|--|--|--|--|
| GAMBAR      | TAMPILAN | PENGATURAN | PILIHAN   |  |  |  |  |  |  |
| GAMBAR      | GAMBAR   |            |           |  |  |  |  |  |  |
| 📃 Mode Tai  | mpilan   | Pres       | sentasi   |  |  |  |  |  |  |
| 🔅 Kecemer   | langan   | 0          |           |  |  |  |  |  |  |
| Kontras     |          |            |           |  |  |  |  |  |  |
| 🗛 Ketajama  | an       |            |           |  |  |  |  |  |  |
| 📕 Warna     |          |            |           |  |  |  |  |  |  |
| Corak W     | arna     |            |           |  |  |  |  |  |  |
| 🔺 Lanjutan  |          | <b>4</b> - |           |  |  |  |  |  |  |
| 👌 Seting U  | lang     | <b>-</b>   |           |  |  |  |  |  |  |
|             |          |            |           |  |  |  |  |  |  |
| 🔶 NaikTurun | 🗾 Pilih  | Menu Mati  | ikan Menu |  |  |  |  |  |  |
|             |          |            |           |  |  |  |  |  |  |

### Gambar

### Mode Tampilan

Tersedia berbagai preset pabrik yang dioptimalkan untuk berbagai jenis gambar.

- Presentasi: Warna dan kecerahan bagus dari input PC.
- Pencahayaan: Kecerahan maksimum dari input PC.
- Bioskop: Untuk home theater.
- sRGB: Warna akurat standar.
- Papan Hitam: Mode ini harus dipilih untuk mencapai pengaturan warna optimal bila memproyeksikan ke papan hitam (hijau).
- DICOM SIM: Mode tampilan ini mensimulasikan performa peralatan dengan skala abu-abu/gamma yang digunakan untuk DICOM ("Digital Imaging and Communications in Medicine").

Penting: Mode ini TIDAK BOLEH digunakan untuk diagnosis medis karena hanya ditujukan untuk pendidikan/pelatihan.

- Pengguna: Pengaturan milik pengguna.
- 3D: Pengaturan yang dapat disesuaikan pengguna untuk tampilan 3D.

#### Kecemerlangan

Menyesuaikan kecerahan gambar.

- ▶ Tekan ◀ untuk menggelapkan gambar.
- ▶ Tekan ▶ untuk mencerahkan gambar.

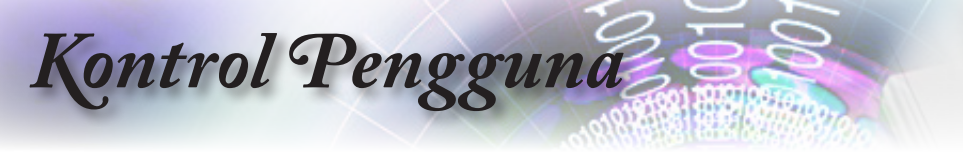

### Kontras

Kontras akan mengontrol derajat perbedaan antara bagian gambar paling terang dan paling gelap.

- ▶ Tekan ◀ untuk mengurangi kontras.
- ▶ Tekan ▶ untuk menambah kontras.

#### <u>Ketajaman</u>

Menyesuaikan ketajaman gambar.

- ▶ Tekan ◀ untuk mengurangi ketajaman.
- ▶ Tekan ▶ untuk menambah ketajaman.

### Warna

Menyesuaikan gambar video dari hitam-putih ke saturasi warna.

- ▶ Tekan ◀ untuk mengurangi jumlah warna pada gambar.
- ▶ Tekan ▶ untuk menambah jumlah warna pada gambar.

### Corak Warna

Menyesuaikan keseimbangan warna merah dan hijau.

- ▶ Tekan ◀ untuk menambah jumlah warna hijau pada gambar.
- ▶ Tekan ▶ untuk menambah jumlah warna merah pada gambar.

#### <u>Lanjutan</u>

Buka menu Lanjutan. Tentukan pilihan tampilan lanjutan, misalnya Pengurangan Noise, BrilliantColor™, Gamma, Temperatur Warna, Color Space, Color Matching, Sinyal, dan Keluar. Untuk informasi lebih lanjut, lihat halaman 25.

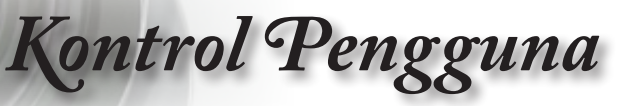

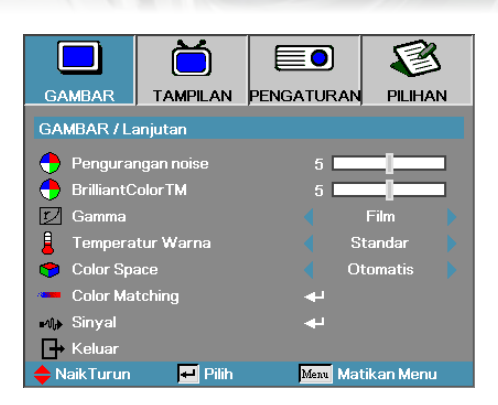

### Gambar | Lanjutan

### Pengurangan Noise

Gerakan Pengurangan Noise Adaptif akan mengurangi jumlah noise yang terlihat pada sinyal silang. Kisarannya mulai dari "0" hingga "10". (0=Tidak aktif)

#### BrilliantColor™

Item yang dapat disesuaikan ini menggunakan algoritme pemrosesan warna baru dan penyempurnaan tingkat sistem untuk meningkatkan kecerahan sekaligus menyajikan gambar yang nyata dengan warna lebih tajam. Kisarannya mulai dari 1 hingga 10. Jika Anda lebih memilih penyempurnaan gambar yang lebih kuat, sesuaikan ke pengaturan maksimum. Untuk gambar yang lebih halus dan alami, sesuaikan ke pengaturan minimum.

### Gamma

Pilih jenis Gamma dari Film, Video, Standar.

### Temperatur Warna

Menyesuaikan temperatur warna. Temperatur dingin, layar akan terlihat lebih dingin; dengan Temperatur hangat, layar akan terlihat lebih hangat.

### Color Space

Pilih jenis matriks warna yang sesuai dari Otomatis, RGB, YUV.

 Hanya untuk HDMI: Pilih matriks warna dari Otomatis, RGB (0-255), RGB (16-235), YUV.

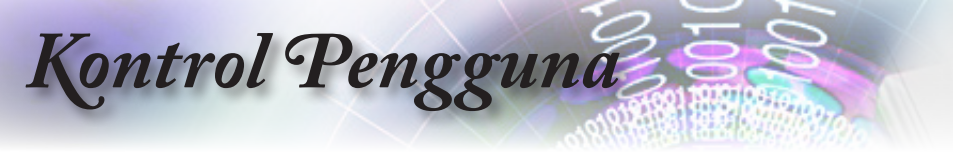

### Color Matching

Buka menu Color Matching. Untuk informasi lebih rinci, lihat halaman 27.

Sinyal

Buka menu Sinyal. Atur properti sinyal proyektor. Fungsi ini tersedia bila sumber input mendukung VGA 1/VGA 2. Untuk informasi lebih lanjut, lihat halaman 28.

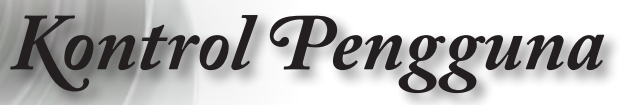

|             | Ŏ                 |            | 8        |  |  |  |
|-------------|-------------------|------------|----------|--|--|--|
| GAMBAR      | TAMPILAN          | PENGATURAN | PILIHAN  |  |  |  |
| GAMBAR / La | anjutan / Color I | Matching   |          |  |  |  |
| 🙆 Merah     |                   | <b>.</b>   |          |  |  |  |
| 🧭 Hijau     |                   | به         |          |  |  |  |
| 🙆 Biru      |                   | - <b>↓</b> |          |  |  |  |
| 🧿 Biru Muda |                   | <u>ب</u> ه |          |  |  |  |
| 🍎 Ungi      |                   | <b>4</b>   |          |  |  |  |
| 🍊 Kuning    |                   | <b>~</b>   |          |  |  |  |
| 🧿 Putih     |                   | <b>4</b>   |          |  |  |  |
| 🕑 Seting Ul | ang               | <b>.</b>   |          |  |  |  |
| 🕞 Keluar    |                   |            |          |  |  |  |
| 🔶 NaikTurun | 🛃 Pilih           | Menu Mati  | kan Menu |  |  |  |

### Gambar | Lanjutan | Color Matching

### Warna (Kecuali Putih)

Tekan ▲ ▼ untuk memilih warna, lalu tekan "ENTER" untuk menyesuaikan pengaturan corak warna, saturasi warna, dan penguatan.

|                                            | Č        |            | 8         |  |
|--------------------------------------------|----------|------------|-----------|--|
| GAMBAR                                     | TAMPILAN | PENGATURAN | PILIHAN   |  |
| GAMBAR / Lanjutan / Color Matching / Merah |          |            |           |  |
| 🙆 Corak Warna                              |          | 0          |           |  |
| 🧿 Saturasi Warna                           |          | 0          |           |  |
| 🙆 Penguatan                                |          | 0          |           |  |
| 🕞 Keluar                                   |          |            |           |  |
| 🔶 NaikTurun                                | 🗾 Pilih  | Menu Mat   | ikan Menu |  |

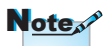

- Hijau, Biru, Biru Muda, Kuning, dan Ungu dapat disesuaikan secara terpisah berdasarkan setiap warna HSG.
- Putih dapat disesuaikan dengan masingmasing warna Merah, Hijau, dan Biru.

Tekan ▲ ▼ untuk memilih Corak Warna, Saturasi Warna, atau Penguatan, lalu tekan ◀► untuk menyesuaikan pengaturan.

<u>Putih</u>

Tekan ▲ ▼ untuk memilih Putih, lalu tekan "ENTER".

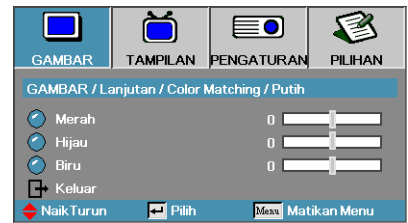

Tekan ▲ ▼ untuk memilih Merah, Hijau, atau Biru, lalu tekan ◀► untuk menyesuaikan pengaturan.

### Seting Ulang

Mengatur ulang semua nilai Pengaturan Warna ke default pabrik.

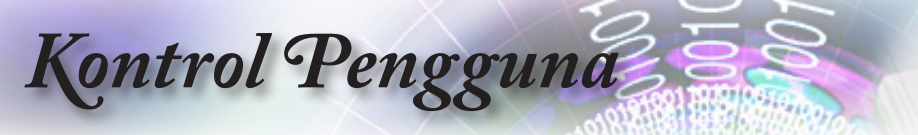

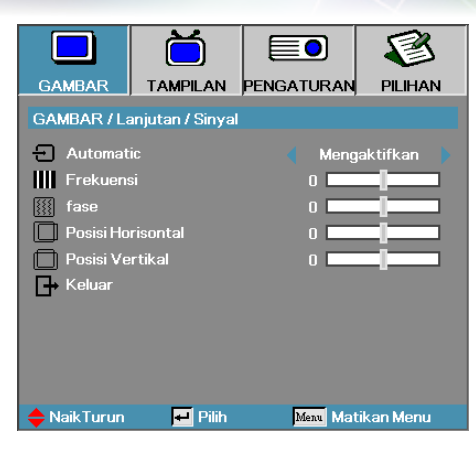

### Gambar | Lanjutan | Sinyal

### Automatic

Atur Otomatis ke Hidup atau Mati untuk mengunci atau membuka kunci fitur Fase dan Frekuensi.

- Menonakfitkan-Menonaktifkan kunci otomatis.
- Aktifkan-Mengaktifkan kunci otomatis.

#### Frekuensi

Ubah frekuensi data tampilan agar sesuai dengan frekuensi kartu grafis komputer. Jika Anda mengalami tampilan garis vertikal berkedip, gunakan fungsi ini untuk membuat penyesuaian.

#### Fase

Fase mensinkronisasi pemilihan waktu sinyal pada tampilan dengan kartu grafis. Jika Anda mengalami tampilan gambar yang tidak stabil atau berkedip, gunakan fungsi ini untuk mengatasinya.

#### Posisi Horisontal

- ▶ Tekan ◀ untuk memindahkan gambar ke kiri.
- ▶ Tekan ▶ untuk memindahkan gambar ke kanan.

#### Posisi Vertikal

- ▶ Tekan ◀ untuk memindahkan gambar ke bawah.
- ▶ Tekan ▶ untuk memindahkan gambar ke atas.

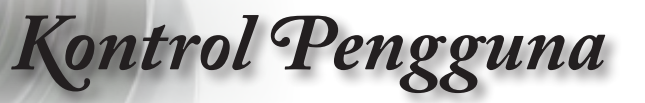

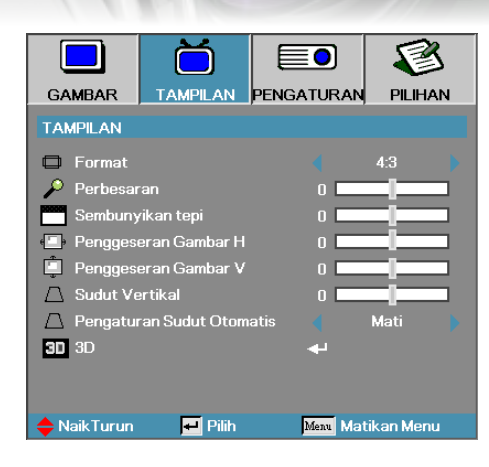

### Tampilan

### Format

Gunakan fungsi ini untuk memilih rasio aspek yang diinginkan.

- Format ini untuk sumber input 4x3 yang tidak disempurnakan untuk TV layar lebar.
- Format ini untuk sumber input 16x9, misalnya HDTV dan DVD yang disempurnakan untuk TV layar lebar.
- LBX: Format ini untuk sumber letterbox non-16x9 dan bagi pengguna yang menggunakan lensa 16x9 eksternal agar dapat menampilkan rasio aspek 2,35:1 menggunakan resolusi penuh.
- Asal: Tergantung pada resolusi sumber input, tidak ada penskalaan yang dilakukan.

> Otomatis: Secara otomatis memilih format yang sesuai.

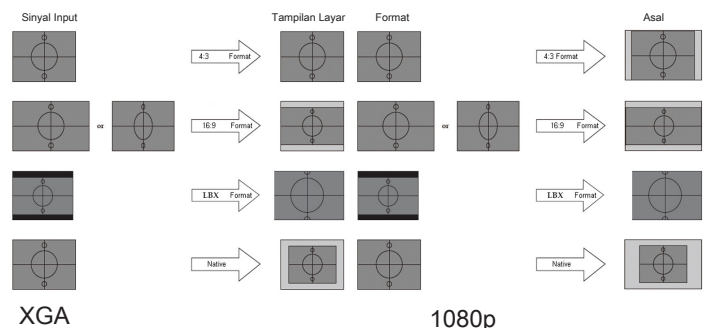

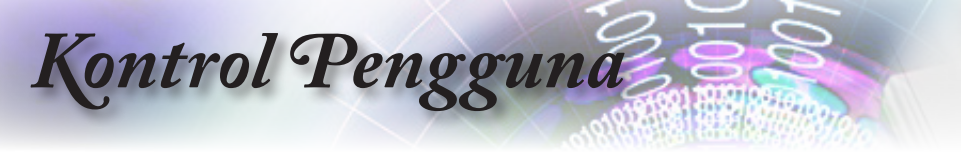

#### Perbesaran

- ▶ Tekan ◀ untuk memperkecil ukuran gambar.
- ▶ Tekan ▶ untuk memperbesar gambar di layar proyeksi.

#### Sembunyikan Tepi

Fungsi Sembunyikan Tepi akan menghapus noise pada gambar video. Sembunyikan Tepi gambar untuk menghapus noise pengkodean video pada tepi sumber video.

### Penggeseran Gambar H

Menggeser posisi gambar proyeksi secara horizontal.

- ▶ Tekan ◀ untuk menggeser gambar ke kiri di layar proyeksi.
- ▶ Tekan ▶ untuk menggeser gambar ke kanan di layar proyeksi.

#### Penggeseran Gambar V

Menggeser posisi gambar proyeksi secara vertikal.

- ▶ Tekan ▶ untuk menggeser gambar ke atas di layar proyeksi.
- ▶ Tekan ◄ untuk menggeser gambar ke bawah di layar proyeksi.

#### Sudut Vertikal

Tekan ◀ atau ► untuk mengkompensasi distorsi gambar vertikal bila proyektor dalam posisi miring terhadap layar.

#### Pengaturan Sudut Otomatis

Tekan ◀ atau ► untuk mengaktifkan atau menonaktifkan keystone otomatis.

#### <u>3D</u>

Buka menu 3D. Pilih pilihan 3D seperti Mode 3D, 3D->2D, Format 3D, dan 3D Sync Invert. Untuk informasi lebih lanjut, lihat halaman 31.

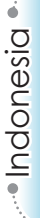

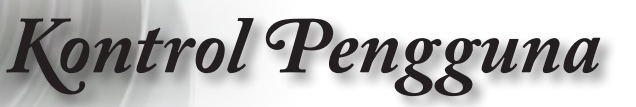

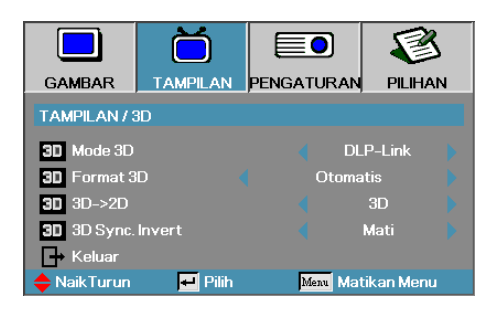

### Tampilan | 3D

### Mode 3D

- DLP Link: Pilih DLP Link agar dapat menggunakan pengaturan yang dioptimalkan untuk Kacamata 3D DLP Link.
- VESA 3D: Pilih VESA 3D agar dapat menggunakan pengaturan yang dioptimalkan untuk gambar 3D berbasis IR.

### <u>3D→2D</u>

Tekan ◀ atau ► untuk memilih tampilan konten 3D proyektor dalam 2D (Kiri) atau 2D (Kanan) tanpa menggunakan kacamata 3D agar dapat menikmati konten 3D. Pengaturan ini juga dapat digunakan untuk pemasangan 3D pasif dua proyektor.

### Format 3D

- Otomatis: Bila sinyal identifikasi 3D terdeteksi, maka format 3D akan dipilih secara otomatis. (Hanya untuk sumber HDMI 1.4 3D)
- SBS: Menampilkan sinyal 3D dalam format Berdampingan.
- Top and Bottom: Menampilkan sinyal 3D dalam format Atas dan Bawah.
- Frame Sequential: Menampilkan sinyal 3D dalam format Bingkai Berurutan.

### 3D Sync. Invert

Tekan ◀ atau ► untuk mengaktifkan atau menonaktifkan fungsi Inversi Sinkronisasi 3D untuk menginversi gambar.

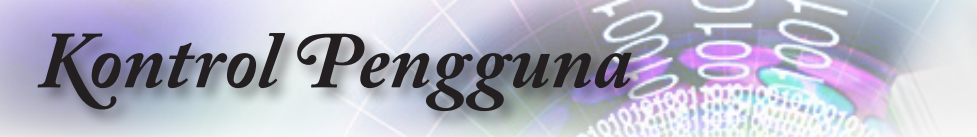

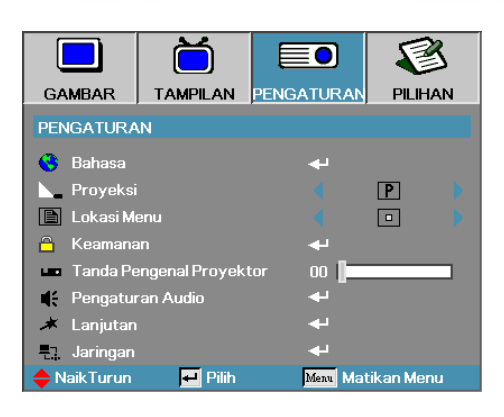

### Pengaturan

### Bahasa

Buka menu Bahasa. Pilih menu OSD multibahasa. Untuk informasi lebih lanjut, lihat halaman 34.

### Proyeksi

Pilih metode proyeksi:

P Desktop Depan

Pengaturan default pabrik.

• • Desktop Belakang

Bila Anda memilih fungsi ini, proyektor akan membalik gambar sehingga Anda dapat memproyeksi dari belakang layar transparan.

Langit-Langit Depan

Bila Anda memilih fungsi ini, proyektor akan memutarbalikkan posisi gambar untuk proyeksi pada pemasangan di langitlangit.

Langit-Langit Belakang

Bila Anda memilih fungsi ini, proyektor akan membalik dan memutarbalikkan posisi gambar secara bersamaan. Anda dapat memproyeksi dari belakang layar transparan menggunakan proyeksi pada pemasangan di langit-langit.

### Lokasi Menu

Pilih lokasi menu pada layar yang ditampilkan.

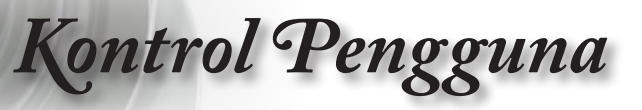

### <u>Keamanan</u>

Buka menu Keamanan. Akses fitur keamanan proyektor. Untuk informasi lebih lanjut, lihat halaman 35-37.

### Tanda Pengenal Proyektor

Pilih dua digit ID proyektor mulai dari 00 hingga 99.

#### Pengaturan Audio

Buka menu Audio. Atur properti tingkat audio. Untuk informasi lebih lanjut, lihat halaman 38.

### <u>Lanjutan</u>

Buka menu Lanjutan. Pilih tampilan layar pengaktifan. Untuk informasi lebih lanjut, lihat halaman 39.

#### <u>Jaringan</u>

Bolehkan akses untuk mengontrol Web, PJ-Link, dan perintah IP. Untuk informasi lebih lanjut, lihat halaman 40.

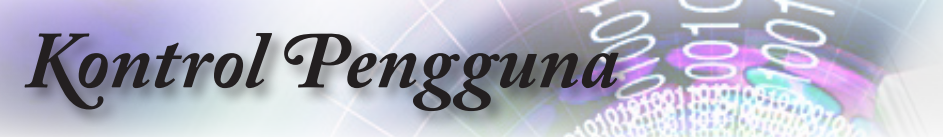

|                     | Ŏ          |         |              |  |  |
|---------------------|------------|---------|--------------|--|--|
| GAMBAR              | TAMPILAN   | PENGATU | RAN PILIHAN  |  |  |
| PENGATURAN / Bahasa |            |         |              |  |  |
| 🕒 Bahasa            |            |         | Inggris      |  |  |
| 🕞 Keluar            |            |         |              |  |  |
| English             | Deutsch    |         | Français     |  |  |
| Italiano            | Español    |         | Português    |  |  |
| Polski              | Nederlands |         | Svenska      |  |  |
| Norsk/Dans          | k Suoi     | ni      | Ελληνικά     |  |  |
| 繁體中文                | 简体         | 冲文      | 日本語          |  |  |
| 한국어                 | Рус        | ский    | Magyar       |  |  |
| Čeština             | ئرىپى      |         | ไทย          |  |  |
| Türkçe              | رسى        | فا      | Tiếng Việt   |  |  |
| Romanian            | Ingg       | ris     |              |  |  |
| 🔶 NaikTurun         | 🛃 Pilih    | Menu    | Matikan Menu |  |  |

### Pengaturan | Bahasa

### Bahasa

Pilih menu OSD multibahasa. Tekan "ENTER" untuk membuka submenu, lalu gunakan tombol Kiri (◀) atau Kanan (►) untuk memilih bahasa yang diinginkan.

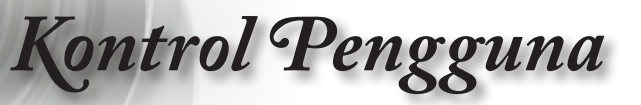

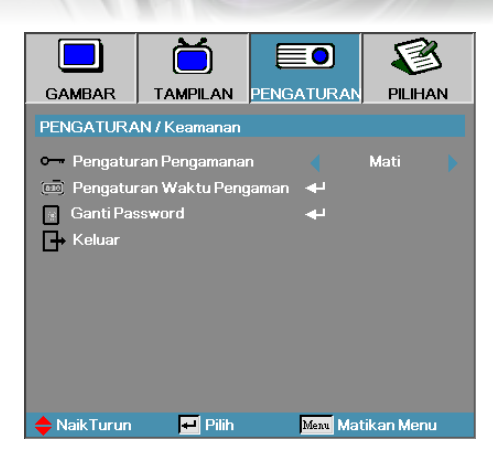

### Pengaturan | Keamanan

### Pengaturan Pengamanan

Aktifkan atau nonaktifkan sandi keamanan.

- Hidup—sandi saat ini diperlukan untuk menghidupkan proyektor dan mengakses menu Keamanan.
- Mati—sandi tidak diperlukan setelah pengaktifan sistem.

Bila keamanan diaktifkan, layar berikut akan ditampilkan saat pengaktifan dan sebelum akses ke menu Keamanan dibolehkan:

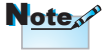

Sandi default: 1, 2, 3, 4, 5.

Ganti Password

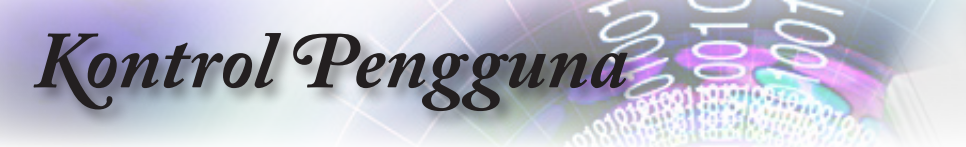

### Pengaturan Waktu Pengaman

Buka submenu Pengaturan Waktu Pengaman.

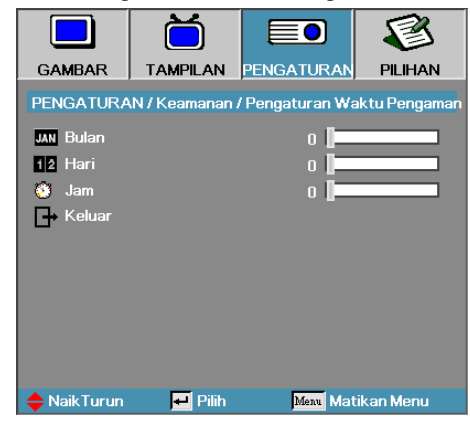

Masukkan bulan, tanggal, dan jam untuk dapat menggunakan proyektor tanpa memasukkan sandi. Memilih keluar dari menu Pengaturan akan mengaktifkan Pengaturan Waktu Pengaman.

Setelah diaktifkan, proyektor akan memerlukan sandi pada tanggal dan waktu tertentu agar Anda dapat menghidupkan dan mengakses menu keamanan.

Jika proyektor sedang digunakan dan Pengaturan Waktu Pengaman dalam kondisi aktif, layar berikut akan ditampilkan 60 detik sebelum sandi diminta.

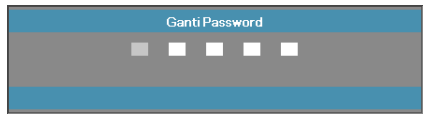
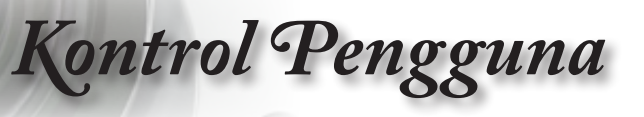

#### Ganti Password

Gunakan submenu ini untuk mengubah sandi keamanan proyektor.

- 1. Pilih Ganti Password dari submenu Keamanan. Kotak dialog Konfirmasikan Ubah Sandi akan ditampilkan.
- 2. Pilih Ya.

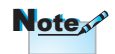

Ganti Password

Jika salah memasukkan sandi sebanyak tiga kali, perangkat akan dimatikan secara otomatis dalam waktu 10 detik.

- 3. Masukkan sandi default <1> <2> <3> <4> <5>.
  - Layar sandi kedua akan ditampilkan.

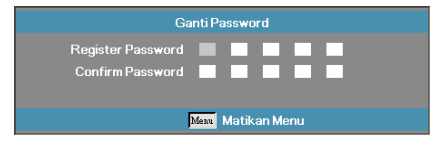

4. Masukkan sandi baru dua kali untuk verifikasi.

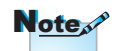

Jika sandi baru tidak cocok, layar sandi akan ditampilkan ulang.

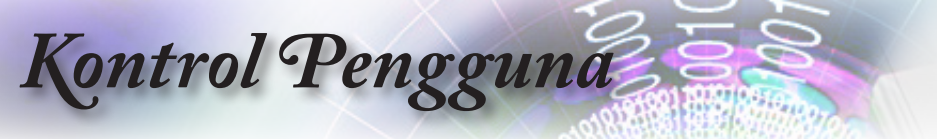

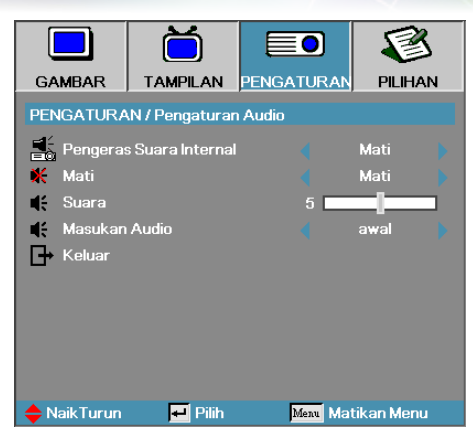

# Pengaturan | Pengaturan Audio

#### Pengeras Suara Internal

- Mati-menonaktifkan speaker internal.
- Hidup-mengaktifkan speaker internal.

#### Mati

Aktifkan atau nonaktifkan audio.

- Mati-volume speaker dan audio out diaktifkan.
- Hidup-volume speaker dan audio out dinonaktifkan.

#### <u>Suara</u>

Tekan ◀ untuk memperkecil volume suara.

Tekan ► untuk memperbesar volume suara.

#### Masukan Audio

Tekan **◄**► untuk memilih input sumber audio.

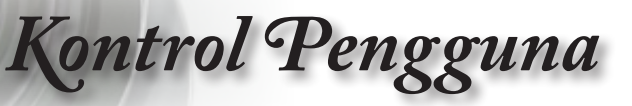

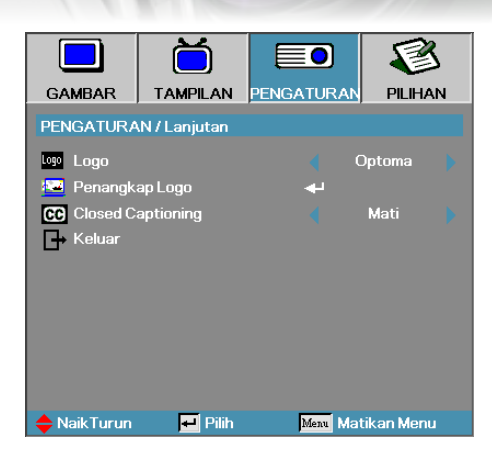

# Pengaturan / Lanjutan

#### Logo

Pilih layar yang akan ditampilkan saat pengaktifan.

- > Optoma—layar pengaktifan default yang diberikan.
- Netral—adalah Warna Latar Belakang.
- Pengguna—pengambilan gambar layar kustom menggunakan fungsi Penangkap Logo.

#### Penangkap Logo

Ambil gambar layar yang ditampilkan untuk digunakan sebagai layar pengaktifan.

- 1. Tampilkan layar yang diinginkan pada proyektor.
- 2. Pilih Penangkap Logo dari menu Lanjutan.

Layar konfirmasi akan ditampilkan.

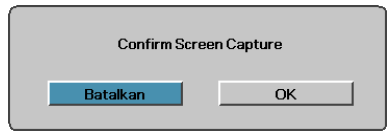

3. Pilih OK. Pengambilan gambar layar dalam progres akan ditampilkan.

Setelah selesai, pesan Pengambilan gambar layar Berhasil akan ditampilkan.

Gambar layar yang diambil disimpan sebagai Pengguna dalam menu logo.

#### Closed Captioning

Pilih layar untuk menampilkan teks layar.

- Mati-pengaturan default yang diberikan.
- CC1/CC2-pilihan jenis teks layar.

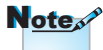

Hanya satu layar pengaktifan yang dapat disimpan sekali waktu. Pengambilan gambar berurutan akan menimpa file sebelumnya dalam batasan 1920 x 1200 (Lihat Tabel Pemilihan Waktu dalam Apendiks)

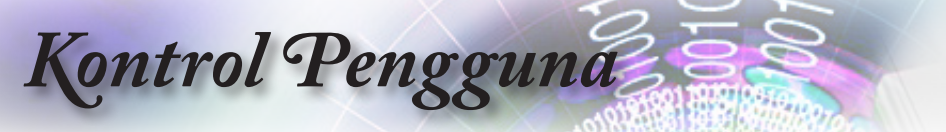

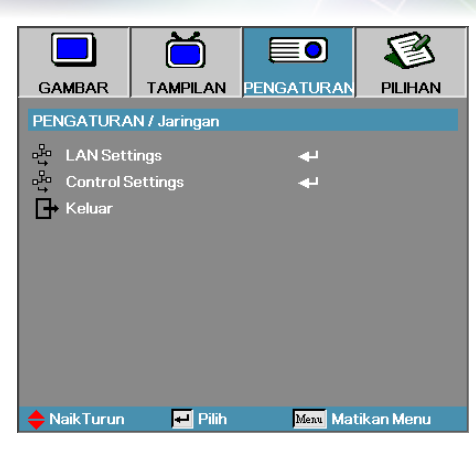

# Pengaturan | Jaringan

#### LAN Settings

Buka menu LAN Settings. Untuk informasi lebih lanjut, lihat halaman 41.

#### Control Settings

Buka menu Control Settings. Untuk informasi lebih lanjut, lihat halaman 42.

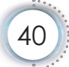

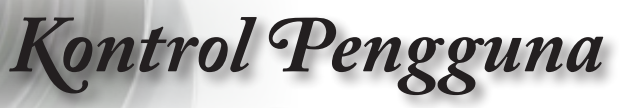

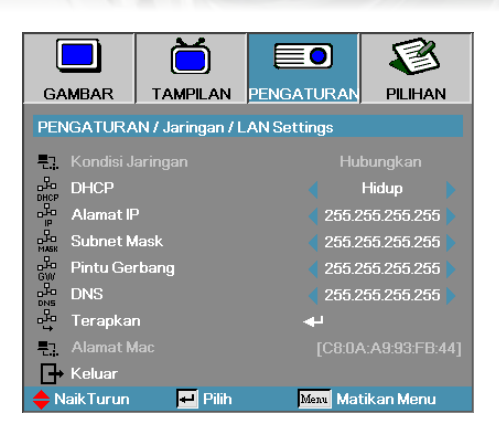

# Pengaturan | LAN Settings

Jika sambungan berhasil, layar OSD akan menampilkan kotak dialog berikut.

- Kondisi Jaringan—untuk menampilkan informasi jaringan.
- DHCP:

Hidup: Tetapkan alamat IP ke proyektor dari server DHCP secara otomatis.

Mati: Tetapkan alamat IP secara manual.

- Alamat IP—Pilih alamat IP
- Subnet Mask—Pilih nomor subnet mask.
- Pintu Gerbang—Pilih gateway default jaringan yang tersambung ke proyektor.
- DNS—Pilih nomor DNS.
- ▶ Terapkan—Tekan "ENTER" untuk menerapkan pilihan.
- Alamat MAC—Hanya baca.

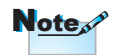

Submenu jaringan hanya dapat diakses jika kabel jaringan tersambung.

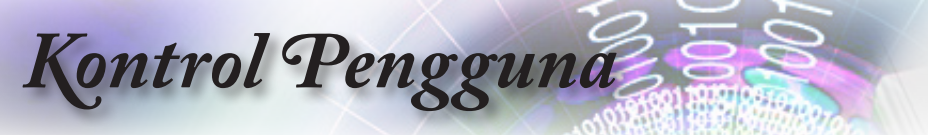

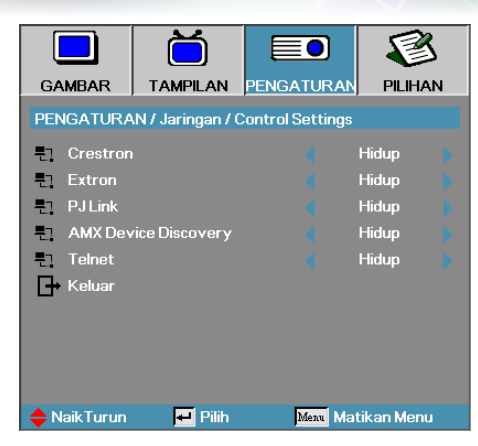

# Pengaturan | Control Settings

#### Crestron

Tekan ◀► untuk memilih akan mengaktifkan/menonaktifkan Crestron.

#### Extron

Tekan ◀► untuk memilih akan mengaktifkan/menonaktifkan Extron.

#### 

Tekan ◀► untuk memilih akan mengaktifkan/menonaktifkan PJ Link.

#### AMX Device Discovery

Tekan ◀► untuk memilih akan mengaktifkan/menonaktifkan AMX Device Discovery.

#### Telnet

Tekan ◀► untuk memilih akan mengaktifkan/menonaktifkan Telnet.

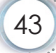

# Kontrol Pengguna

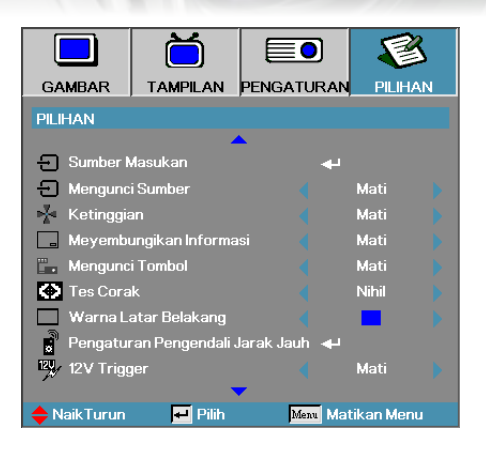

# Pilihan

### Sumber Masukan

Buka submenu Sumber Masukan. Pilih sumber yang akan dipindai saat pengaktifan. Untuk informasi lebih lanjut, lihat halaman 46.

#### Mengunci Sumber

Kunci sumber saat ini sebagai satu-satunya sumber yang tersedia, meskipun kabel tidak tersambung ke stopkontak.

- Hidup—hanya sumber saat ini yang dikenali sebagai sumber input.
- Mati—semua sumber yang dipilih dalam Pilihan | Sumber Masukan akan dikenali sebagai sumber input.

### <u>Ketinggian</u>

- Atur kecepatan kipas untuk menunjukkan kondisi lingkungan.
- Hidup—menambah kecepatan kipas untuk temperatur, kelembaban, atau altitudo tinggi.
- Mati-kecepatan kipas standar untuk kondisi normal.

#### Meyembungikan Informasi

Sembunyikan pesan informasi pada layar proyeksi.

- Hidup—tidak ada pesan status yang ditampilkan di layar saat pengoperasian berlangsung.
- Mati—pesan status ditampilkan secara normal di layar saat pengoperasian berlangsung.

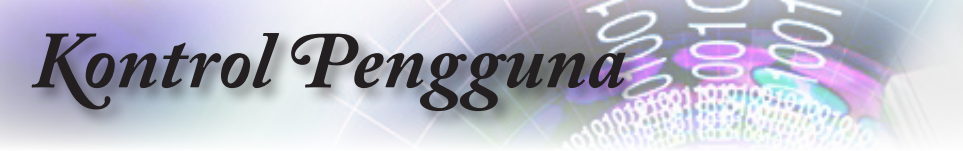

#### Mengunci Tombol

Kunci tombol pada panel atas proyektor.

 Hidup—pesan peringatan ditampilkan untuk mengkonfirmasi penguncian keypad.

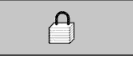

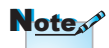

unlock keypad

Hold "ENTER" key on - keypad for 5 seconds to

Mati—keypad proyektor berfungsi secara normal.

#### Tes Corak

Tampilkan pola tes. Pilihannya adalah Jaring, Putih, dan Nihil.

#### Warna Latar Belakang

Pilih warna latar yang diinginkan untuk gambar proyeksi bila tidak ada sumber yang terdeteksi.

#### Pengaturan Pengendali Jarak Jauh

Buka Pengaturan remote. Untuk informasi lebih lanjut, lihat halaman 47.

#### 12V Trigger

Tekan ◀► untuk memilih apakah 12V Trigger output atau tidak.

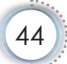

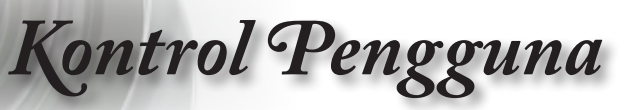

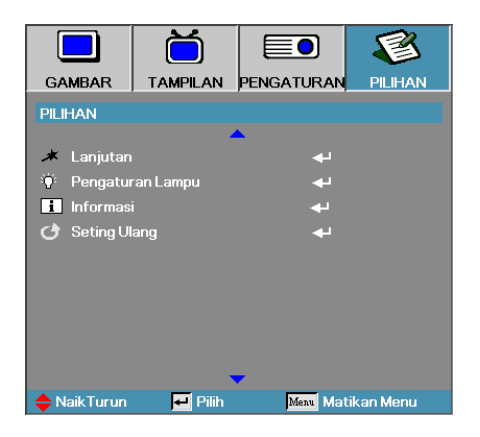

#### Lanjutan

Buka menu Lanjutan. Untuk informasi lebih lanjut, lihat halaman 48-49.

#### Pengaturan Lampu

Buka menu Pengaturan Lampu. Untuk informasi lebih lanjut, lihat halaman 50-51.

#### <u>Informasi</u>

Tampilkan informasi proyektor.

#### Seting Ulang

Atur ulang semua Pilihan ke pengaturan pabrik default.

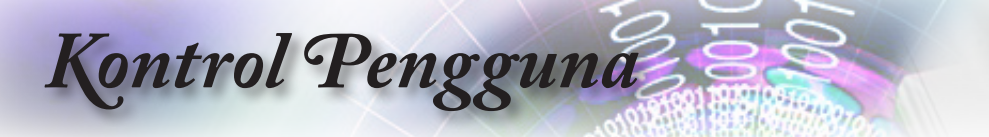

|                | Č            |              | <b>E</b> |  |
|----------------|--------------|--------------|----------|--|
| GAMBAR         | TAMPILAN     | PENGATURAN   | PILIHAN  |  |
| PILIHAN / Sur  | nber Masukan |              |          |  |
| W VGA1         |              | $\checkmark$ |          |  |
| 🐨 VGA2         |              | $\checkmark$ |          |  |
| 💿 Video        |              | $\checkmark$ |          |  |
| 💭 S-Vide       | 0            | $\checkmark$ |          |  |
|                |              | $\checkmark$ |          |  |
|                |              |              |          |  |
| 🛄 Display Port |              | $\checkmark$ |          |  |
| 📑 Keluar       |              |              |          |  |
| 🔶 Naik Turun   | 🕶 Pilih      | Menu Mati    | kan Menu |  |

# Pilihan | Sumber Masukan

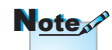

Jika semua sumber dibatalkan pilihannya, proyektor tidak dapat menampilkan gambar apapun. Selalu bolehkan minimal satu sumber dipilih.

#### Sumber Masukan

Gunakan pilihan ini untuk mengaktifkan/menonaktifkan sumber input. Tekan ▲ atau ▼ untuk memilih sumber, lalu tekan ◀ atau ▶ untuk mengaktifkan/menonaktifkannya. Tekan "ENTER" untuk menetapkan pilihan. Proyektor tidak akan mencari input yang dibatalkan pilihannya.

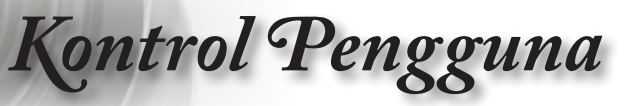

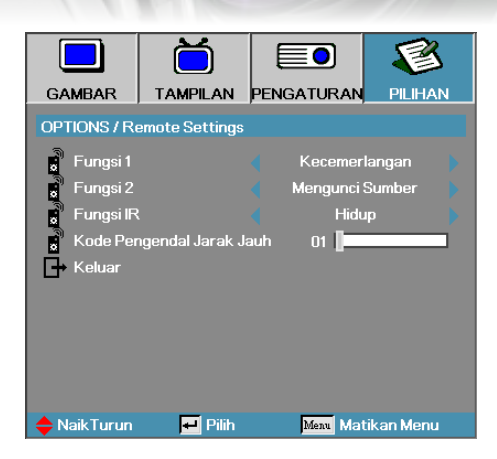

# Options | Remote Settings

#### Fungsi 1

Atur tombol F1 sebagai cara pintas untuk fungsi Kecemerlangan, Kontras, Warna, Temperatur Warna, atau Gamma.

#### Fungsi 2

Atur tombol F2 sebagai cara pintas untuk fungsi Mengunci Sumber, Proyeksi, Pengaturan Lampu, Mati, Zoom Digital, atau Suara.

#### Fungsi IR

Aktifkan atau Nonaktifkan fungsi IR proyektor.

#### Kode Pengendal Jarak Jauh

Tekan ◀► untuk mengatur kode kustom Remote, lalu tekan "ENTER" untuk mengubah pengaturan.

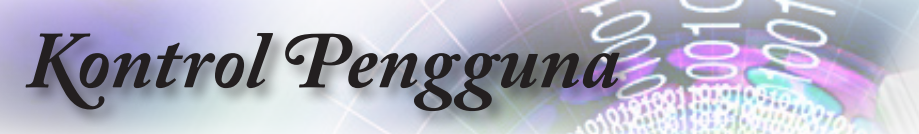

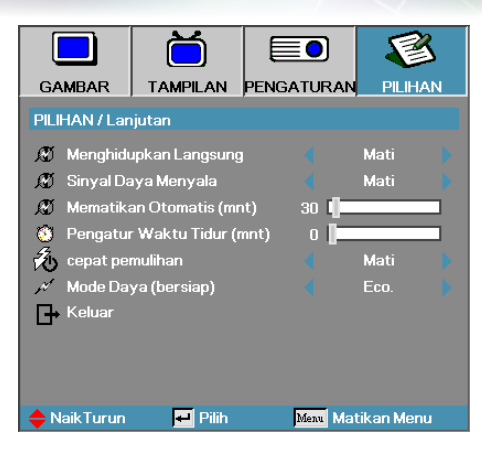

# Pilihan | Lanjutan

#### Menghidupkan Langsung

Aktifkan atau nonaktifkan Menghidupkan Langsung .

- Hidup—proyektor dihidupkan secara otomatis bila daya AC tersambung.
- Mati-proyektor harus dihidupkan secara normal.

#### Sinyal Daya Menyala

Aktifkan atau nonaktifkan Sinyal Daya Menyala.

- Hidup—proyektor dihidupkan secara otomatis bila sinyal aktif terdeteksi.
- Mati—menonaktifkan pemicu daya hidup bila sinyal aktif terdeteksi.

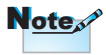

- 1. Hanya tersedia bila Mode Siaga diatur ke Aktif.
- Jika proyektor dimatikan dengan tetap memasukkan sumber sinyal (sumber gambar terakhir ditampilkan di layar), maka proyektor tidak akan dihidupkan ulang, kecuali jika:
  - a. Sumber gambar terakhir dihentikan dan sumber sinyal apapun dimasukkan kembali.
  - b. Daya proyektor diputus dan disambungkan kembali.
- 3. Sinyal Daya Menyala akan mengabaikan pengaturan "Mengunci Sumber".

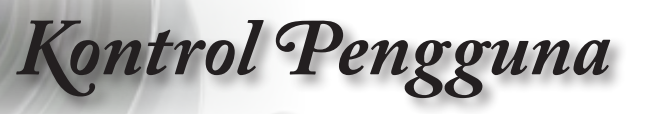

#### Mematikan Otomatis (mnt)

Atur interval Mematikan Otomatis. Secara default, proyektor akan mematikan lampu setelah 30 menit tanpa sinyal. Peringatan berikut ditampilkan 60 detik sebelum penonaktifan.

The projector will automatically shutdown after 60 detik

#### Pengatur Waktu Tidur (mnt)

Atur interval Pengatur Waktu Tidur. Proyektor dinonaktifkan setelah batas waktu tertentu tanpa aktivitas (meskipun sinyal tersedia atau tidak). Peringatan berikut ditampilkan 60 detik sebelum penonaktifan.

The projector will automatically shutdown after 60 detik

### Cepat Pemulihan

Jika Cepat Pemulihan diaktifkan, proyektor dapat secepatnya melanjutkan pengoperasian bila dihidupkan kembali dalam waktu 100 detik setelah dimatikan.

#### Mode Daya (bersiap)

- Eco.: Pilih "Eco." untuk mengurangi pemborosan daya lebih lanjut < 0,5 W.</p>
- Aktif: Pilih "Aktif" untuk kembali ke siaga normal dan port keluar VGA akan diaktifkan.

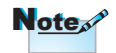

Bila Mode Daya (bersiap) diatur ke Eco, pass-through VGA & Audio, RS232, dan RJ45 akan dinonaktifkan saat proyektor berada dalam kondisi siaga.

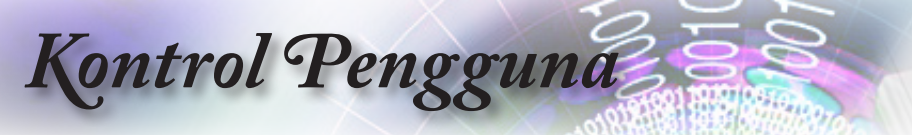

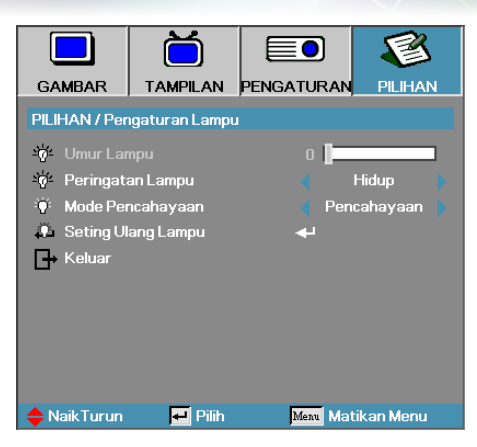

# Pilihan | Pengaturan Lampu

#### Umur Lampu

Menampilkan jumlah jam lampu yang aktif. Item ini hanya untuk ditampilkan.

#### Peringatan Lampu

Aktifkan atau nonaktifkan pengingat masa pakai lampu.

 Hidup—pesan peringatan ditampilkan bila sisa masa pakai lampu kurang dari 30 jam.

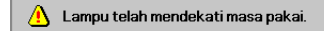

Mati-pesan peringatan tidak ditampilkan.

#### Mode Pencahayaan

Pilih mode kecerahan lampu.

- Pencahayaan—pengaturan default.
- Dynamic—memungkinkan proyektor mendeteksi gambar proyeksi gelap dan terang dengan mengontrol daya lampu 100%~30% secara otomatis.
- Eco+—pengaturan kecerahan lebih rendah 80%~30% untuk memperpanjang masa pakai lampu.

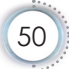

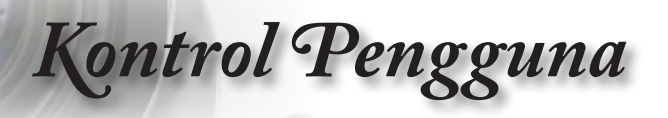

#### Seting Ulang Lampu

Setelah mengganti lampu, atur ulang penghitung lampu untuk menampilkan masa pakai lampu baru secara akurat.

1. Pilih Seting Ulang Lampu.

Layar konfirmasi akan ditampilkan.

| Confirm La | amp Reset |
|------------|-----------|
| Tidak      | Ya        |

2. Pilih Ya untuk mengatur ulang penghitung lampu ke nol.

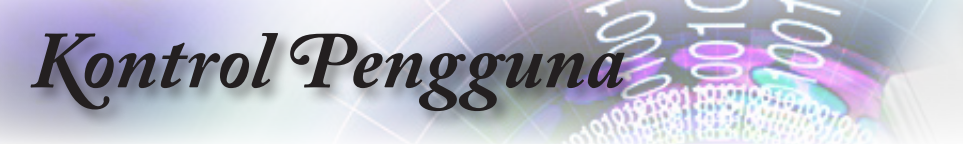

# LAN\_RJ45

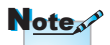

- Proyektor yang tersambung ke LAN, gunakan Kabel Normal Ethernet.
- Peer-to-peer (PC yang langsung tersambung ke Proyektor), gunakan Kabel Crossover Ethernet.

Untuk kemudahan pengoperasian, proyektor Optoma menyediakan berbagai fitur manajemen jauh dan jaringan.

Fungsi LAN/RJ45 pada proyektor melalui jaringan, misalnya pengelolaan jarak jauh: pengaturan Daya Hidup/Mati, Kecemerlangan, dan Kontras. Serta, informasi status proyektor seperti: Sumber Video, Penonaktifan Suara, dsb.

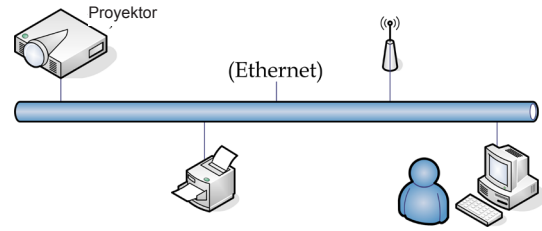

#### Fungsi Terminal LAN berkabel

Proyektor dapat dikontrol oleh PC (Laptop) atau perangkat eksternal lain melalui port LAN/RJ45 dan kompatibel dengan Crestron/Extron/AMX (Device Discovery)/PJLink.

- Crestron adalah merek dagang terdaftar dari Crestron Electronics, Inc. di Amerika Serikat.
- Extron adalah merek dagang terdaftar dari Extron Electronics, Inc. di Amerika Serikat.
- AMX adalah merek dagang terdaftar dari AMX LLC di Amerika Serikat.
- PJLink berlaku untuk pendaftaran merek dagang dan logo di Jepang, Amerika Serikat, dan negara lainnya oleh JBMIA.

#### Perangkat Eksternal yang Didukung

Proyektor ini didukung oleh perintah khusus dari kontroler Crestron Electronics dan perangkat lunak terkait (misalnya, RoomView<sup>®</sup>).

http://www.crestron.com/

Proyektor ini sesuai untuk mendukung perangkat Extron sebagai referensi.

http://www.extron.com/

Proyektor ini didukung oleh AMX (Device Discovery).

http://www.amx.com/

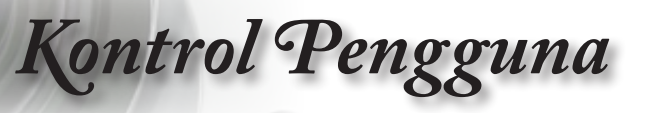

Proyektor ini mendukung semua perintah PJLink Class1 (Versi 1.00).

http://pjlink.jbmia.or.jp/english/

Untuk informasi lebih rinci tentang berbagai jenis perangkat eksternal yang dapat tersambung ke port LAN/RJ45 dan mengontrol proyektor dari jauh, serta perintah kontrol terkait yang mendukung masing-masing perangkat eksternal, segera hubungi Layanan Dukungan.

#### LAN\_RJ45

 Sambungkan kabel RJ45 ke port RJ45 pada proyektor dan PC (Laptop).

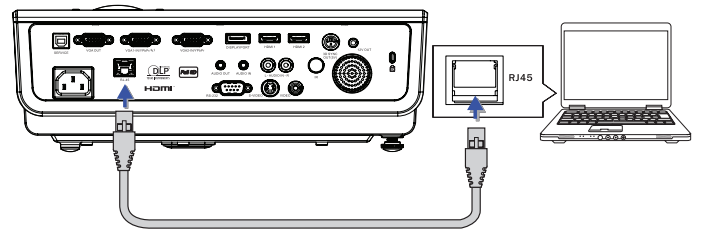

 Di PC (Laptop), pilih Mulai -> Panel Kontrol -> Sambungan Jaringan.

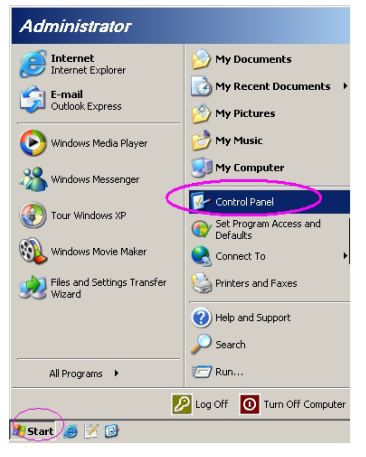

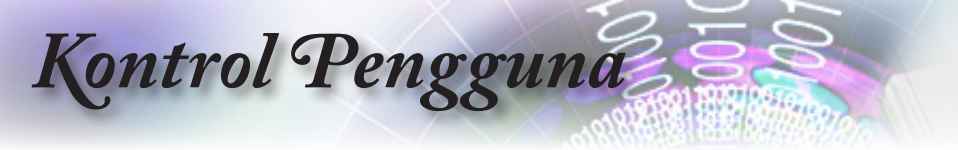

3. Klik kanan Sambungan Area Lokal, lalu pilih Properti.

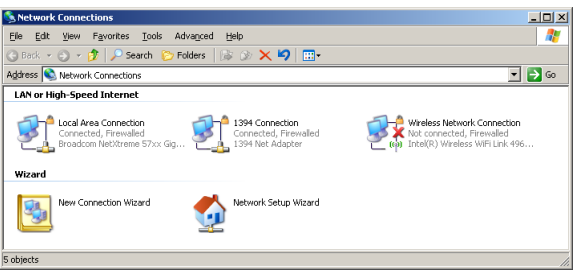

4. Di jendela Properti, pilih tab Umum, lalu pilih Internet Protocol (TCP/IP).

| SNetwork Connections                                                          |                                     |                     |                                                                                             |  |  |
|-------------------------------------------------------------------------------|-------------------------------------|---------------------|---------------------------------------------------------------------------------------------|--|--|
| File Edit View Favorites Tools Advanced Help                                  |                                     |                     |                                                                                             |  |  |
| 🔾 Back 👻 🌖 🖌 🏂 Search 🌔 Folders 🛛 🎉 í 🔀 🗙 🎾 🔠                                 |                                     |                     |                                                                                             |  |  |
| Address 🔕 Network Connections                                                 |                                     |                     | 💌 🔁 Go                                                                                      |  |  |
| LAN or High-Speed Internet                                                    |                                     |                     |                                                                                             |  |  |
| Local Area Connection<br>Connected, Firewelled<br>Broadcom NetXtreme 57xx Gig | Disable<br>Status<br>Repair         | n<br>awalled<br>ter | Wireless Network Connection<br>Not connected, Firewailed<br>Intel(R) Wireless WFFi Link 496 |  |  |
| Wizard                                                                        | Bridge Connections                  |                     |                                                                                             |  |  |
| New Connection Wizard                                                         | Create Shortcut<br>Delete<br>Rename | Wizard              |                                                                                             |  |  |
|                                                                               | Properties                          |                     |                                                                                             |  |  |
| 💡 View or change settings for this connection,                                | such as adapter, protoco            | ol, or modem con    | figuration settings.                                                                        |  |  |

5. Klik Properti.

| 🔔 Local Area Connection Properties 🔋 🗙                        |
|---------------------------------------------------------------|
| General Advanced                                              |
| Connect using:                                                |
| Broadcom NetXtreme 57xx Gigabit Cc Configure                  |
| This connection uses the following items:                     |
| 🗹 📮 QoS Packet Scheduler 📃                                    |
| Network Monitor Driver                                        |
| Internet Protocol (TCP/IP)                                    |
|                                                               |
|                                                               |
| Install Uninstall Properties                                  |
| Description                                                   |
| Transmission Control Protocol/Internet Protocol. The default  |
| wide area network protocol that provides communication        |
| across diverse interconnected networks.                       |
|                                                               |
| Iv show icon in notification alea when connected              |
| Notify me when this connection has limited or no connectivity |
|                                                               |
|                                                               |
| OK Cancel                                                     |
|                                                               |

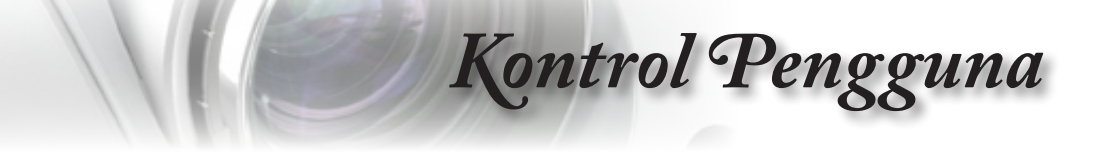

6. Masukkan alamat IP dan Subnet mask, lalu tekan OK.

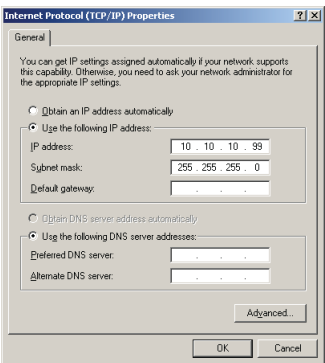

- 7. Tekan tombol Menu pada proyektor.
- Pilih OSD -> PENGATURAN -> Pengaturan Jaringan -> Lan Settings.
- 9. Setelah membuka Status Jaringan, masukkan item berikut:
  - DHCP: Mati
  - Alamat IP: 10.10.10.10
  - Subnet Mask: 255.255.255.0
  - Pintu Gerbang: 0.0.0.0
  - DNS: 0.0.0.0
- 10. Tekan "ENTER" / ► untuk mengkonfirmasi pengaturan.
- 11. Buka browser Web (misalnya, Microsoft Internet Explorer dengan Adobe Flash Player 9.0 atau yang lebih tinggi).

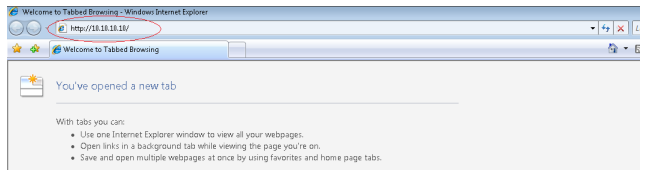

12. Dalam panel Alamat, masukkan alamat IP: 10.10.10.10.

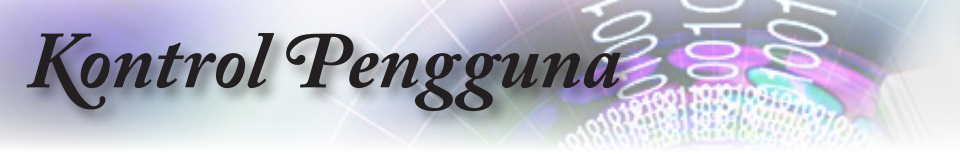

#### 13. Tekan "ENTER"/►.

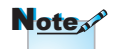

Untuk informasi lebih lanjut, kunjungi http:// www.crestron.com

Proyektor berhasil dikonfigurasi untuk manajemen jauh. Fungsi LAN/RJ45 ditampilkan sebagai berikut.

| Ontom                                                                                                    | ~                             |                                                                                                    |                                                                          |          |                                                          |                                                                                                    |                                                                   |
|----------------------------------------------------------------------------------------------------|-------------------------------|----------------------------------------------------------------------------------------------------|--------------------------------------------------------------------------|----------|----------------------------------------------------------|----------------------------------------------------------------------------------------------------|-------------------------------------------------------------------|
| opioni                                                                                                    | -                             |                                                                                                    |                                                                          |          |                                                          |                                                                                                    |                                                                   |
| ı > Information                                                                                                    |                               |                                                                                                    |                                                                          |          |                                                          |                                                                                                    |                                                                   |
| nformation                                                                                                    | Model Name                    |                                                                                                    |                                                                          |          |                                                          |                                                                                                    |                                                                   |
| ert Settings                                                                                                    | System                        |                                                                                                    |                                                                          |          |                                                          |                                                                                                    |                                                                   |
| Crestron                                                                                                    | System Status                 | Power C                                                                                                    | On                                                                       |          |                                                          |                                                                                                    |                                                                   |
|                                                                                                    | Display Source                | No Sour                                                                                                    | rce                                                                      |          |                                                          |                                                                                                    |                                                                   |
|                                                                                                    | Lamp Hours                    | 8                                                                                                    |                                                                          |          |                                                          |                                                                                                    |                                                                   |
|                                                                                                    | Image                         | Present                                                                                                    | tation                                                                   |          |                                                          |                                                                                                    |                                                                   |
|                                                                                                    | Error Status                  | No Erro                                                                                                    | ır                                                                       |          |                                                          |                                                                                                    |                                                                   |
|                                                                                                    | LAN Status                    |                                                                                                    |                                                                          |          |                                                          |                                                                                                    |                                                                   |
|                                                                                                    | IP address                    | 10.10.1                                                                                                    | 0.10                                                                     |          |                                                          |                                                                                                    |                                                                   |
|                                                                                                    | Subnet mask                   | 255.255                                                                                                    | 5.255.0                                                                  |          |                                                          |                                                                                                    |                                                                   |
|                                                                                                    | Default gateway               | 0.0.0.0                                                                                                    |                                                                          |          |                                                          |                                                                                                    |                                                                   |
|                                                                                                    | DNS Server                    | 0.0.0.0                                                                                                    |                                                                          |          |                                                          |                                                                                                    |                                                                   |
|                                                                                                    | MAC address                   |                                                                                                    |                                                                          |          |                                                          |                                                                                                    |                                                                   |
|                                                                                                    | Version                       |                                                                                                    |                                                                          |          |                                                          |                                                                                                    |                                                                   |
|                                                                                                    | LAN Version                   |                                                                                                    |                                                                          |          |                                                          |                                                                                                    |                                                                   |
|                                                                                                    | F/W Version                   |                                                                                                    |                                                                          |          |                                                          |                                                                                                    |                                                                   |
|                                                                                                    |                               | Contents (                                                                                                  | Copyright 2013 by Optom                                                  | in Corp. |                                                          |                                                                                                    |                                                                   |
|                                                                                                    |                               |                                                                                                    |                                                                          |          |                                                          |                                                                                                    |                                                                   |
|                                                                                                    |                               |                                                                                                    |                                                                          |          |                                                          |                                                                                                    |                                                                   |
|                                                                                                    |                               |                                                                                                    |                                                                          |          |                                                          |                                                                                                    |                                                                   |
| Power                                                                                                    |                               |                                                                                                    |                                                                          | Vol +    | _                                                        |                                                                                                    |                                                                   |
| Power                                                                                                    |                               | Vol -                                                                                                    | Mute                                                                     | Vol +    | -                                                        |                                                                                                    |                                                                   |
| Power                                                                                                    |                               | Vol -                                                                                                    | Mute                                                                     | Vol +    |                                                          | _                                                                                                    | Interface 2.7.                                                    |
| Power                                                                                                    |                               | Vol -                                                                                                    | Mute                                                                     | Vol +    |                                                          |                                                                                                    | Interface 2.7.                                                    |
| Power                                                                                                    |                               | Vol -                                                                                                    | Mute                                                                     | Vol +    | i                                                        |                                                                                                    | Interface 2.7.3                                                   |
| Power                                                                                                    |                               | Vol -                                                                                                    | Mute                                                                     | Vol +    |                                                          |                                                                                                    | Interface 2.7.                                                    |
| Power                                                                                                    | t                             | Vol -                                                                                                    | Mute                                                                     | Vol +    | Menu                                                     |                                                                                                    | Interface 2.7.<br>Auto                                            |
| Power                                                                                                    | t                             | Vol -                                                                                                    | Mute                                                                     | Vol +    | Menu                                                     |                                                                                                    | Interface 2.7.3                                                   |
| Power                                                                                                    | t                             | Vol -                                                                                                    | Mute                                                                     | Vol +    | Menu                                                     | ▲<br>Enter                                                                                                    | Interface 2.7.3<br>Auto                                           |
| Power                                                                                                    | t                             | Vol -                                                                                                    | Mute                                                                     | Vol +    | Menu                                                     | ▲<br>Enter                                                                                                    | Interface 2.7.3<br>Auto                                           |
| Power                                                                                                    | t                             | Vol-                                                                                                    | Mute                                                                     | Vol +    | Menu<br>Plank                                            | ▲<br>Enter                                                                                                    | Interface 2.7.3<br>Auto                                           |
| Power                                                                                                    | t                             | Vol-                                                                                                    | Mute                                                                     | Vol +    | Menu<br>Menu<br>Blank                                    | LA<br>Enter<br>▼ S                                                                                                    | Interface 2.7.<br>Auto                                            |
| Power                                                                                                    | t                             | Vol-                                                                                                    | Mute                                                                     | Vol +    | Menu<br>I<br>Blank                                       | ▲<br>Enter<br>▼ S                                                                                                    | Interface 2.7.<br>Auto                                            |
| Power                                                                                                    | t<br>1                        | Vol-                                                                                                    | Mute                                                                     | Vol +    | Menu<br>I<br>Blank                                       | ▲<br>Enter<br>▼ S                                                                                                    | Interface 2.7.<br>Auto                                            |
| Power                                                                                                    | t<br>I                        | Vol-                                                                                                    | Mute                                                                     | Vol +    | Menu<br>I                                                | ▲<br>Enter<br>▼ S                                                                                                    | Interface 2.7.3<br>Auto                                           |
| Power                                                                                                    | t<br>Freeze                   | Vol -<br>Contra                                                                                             | Mute<br>ast Bright                                                       | Vol +    | Menu<br>I IIIIIIIIIIIIIIIIIIIIIIIIIIIIIIIIIII            | ▲<br>Enter<br>▼ S                                                                                                    | Interface 2.7                                                     |
| Power                                                                                                    | t<br>Freeze                   | Contre                                                                                                    | Mute<br>ast Bright                                                       | Vol +    | Menu<br>I IIIIIIIIIIIIIIIIIIIIIIIIIIIIIIIIIII            | ▲<br>Enter<br>▼ S                                                                                                    | Interface 2.7.                                                    |
| Power<br>SourceLis                                                                                                    | t<br>Freeze                   | Vol-                                                                                                    | Mute<br>ast Bright                                                       | Vol +    | Menu<br>I Blank                                          | Enter<br>V S                                                                                                    | Interface 2.7.3<br>Auto<br>iource                                 |
|                                                                                                    | t<br>Freeze                   | Contre                                                                                                    | Mute<br>ast Bright                                                       | Vol +    | Menu<br>I Blank                                          | Enter<br>Content<br>Content<br>Conte | Interface 2.7.<br>Auto                                            |
| SourceLis                                                                                                    | t<br>Freeze                   | Contra                                                                                                    | Mute                                                                     | Vol +    | Menu<br>I IIIIIIIIIIIIIIIIIIIIIIIIIIIIIIIIIII            | Enter<br>Ecore                                                                                                    | Interface 2.7.                                                    |
| Power<br>SourceLis                                                                                                    | t<br>Freeze                   | Contra                                                                                                    | Mute                                                                     | Vol +    | Menu<br>Elank                                            | Enter<br>Enter<br>User Passu                                                                                                    | Auto Auto acceleration 2.7.                                       |
|                                                                                                    | t<br>Freeze                   | Vol-                                                                                                    | Mute                                                                     | Vol +    | Menu<br>Blank Color                                      | Enter<br>S<br>Exper<br>User Passe                                                                                                    | Auto                                                              |
| Power SourceLis Construction                                                                                                    | t<br>Tracze<br>n Control      | Contra<br>Projector Name                                                                                    | Mute Engine<br>Projector<br>Paut                                         | Vol +    | Menu<br>I Blank                                          | Enter<br>Enter<br>User Passu<br>User Passu                                                                                                    | Auto                                                              |
| Power SourceLis                                                                                                    | t<br>Freezo                   | Vol -<br>Contra<br>Projector Name<br>Location                                                               | Mute<br>sa Errorito<br>Projector<br>Roti<br>Redoi                        | Vol +    | Menu<br>Elank<br>Color                                   | Enter<br>Enter<br>Exper<br>User Passu<br>User Passu                                                                                                    | Auto                                                              |
| Power SourceLis Construction Crestro Address IP ID IP ID IP  | t<br>Freeze                   | Vol -<br>Contra<br>Projector Name<br>Location<br>Assigned To                                                | Mute Projector<br>Projector<br>Pati Biti                                 | Vol +    | Menu<br>Blank<br>Color                                   | Enter<br>Enter<br>User Pass<br>User Pass                                                                                                    | Auto                                                              |
| Power SourceLis SourceLis Power Power Crestro PAdress PID PiD Pideress PiD Pideress Pideress  | t<br>Freeze<br>n Control      | Projector Name<br>Location<br>Assigned To                                                                   | Mute<br>Projector<br>Pata<br>Riski<br>Sir<br>Sir                         | Vol +    | Menu<br>Blank<br>Coor<br>Password<br>Confirmed           | Enter<br>Enter<br>User Passe<br>User Enable                                                                                                    | Interface 2.7 -<br>Auto<br>ioUrce<br>sion Options<br>d<br>Usr Set |
| Power SourceLis Construction Address PAddress PAddress PAddress Paddress Pa | t<br>Proce                    | Vol -<br>Contro<br>Projector Name<br>Location<br>Assigned To<br>Network Config                              | Mitte                                                                    | Vol +    | Menu<br>Menu<br>Blank<br>Blank                           | Enter<br>S<br>User Passu<br>User Passu                                                                                                    | Interface 2.7 -<br>Auto<br>Fource<br>sion Options<br>d<br>Usr Set |
| Power SourceLis Crestro Crestro Crestro Addres IP ID                                                                                                    | t<br>n Control<br>Control Set | Projector Name<br>Location<br>Assigned To<br>Network Config                                                 | Mute Projector Paor Read                                                 | Vol +    | Menu<br>Plank<br>Color<br>Passvord                       | Lener<br>User Passu<br>User Passu<br>User Enable                                                                                                    | Auto                                                              |
| Power SourceLis Crestro Crestro Crestro IPID IPID                                                                                                    | t<br>Proeze                   | Contro<br>Contro<br>Projector Name<br>Location<br>Assigned To<br>Network Config<br>IP Address<br>Subnet Max | M.te  Projector Fu01 RM01 Sir Sir Sir Si2 DicPEnabled 10101010 255255550 | Vol +    | Menu<br>Menu<br>Blank<br>Coolor<br>Password<br>Confirmed | Enter<br>User Passe<br>User Passe                                                                                                    | Altio                                                             |

Net Set

DNS Server 0.0.0.0

Confirmed

Adm Set

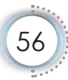

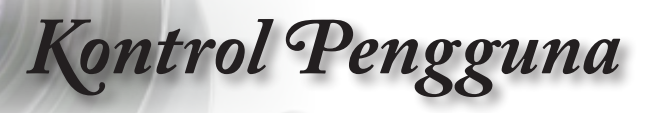

| Kategori             | Item              | Panjang Input |
|----------------------|-------------------|---------------|
|                      | Alamat IP         | 15            |
| Kontrol Crestron     | ID IP             | 3             |
|                      | Port              | 5             |
|                      | Nama Proyektor    | 10            |
| Proyektor            | Lokasi            | 10            |
|                      | Ditetapkan ke     | 10            |
|                      | DHCP (Diaktifkan) | (Tidak ada)   |
|                      | Alamat IP         | 15            |
| Konfigurasi Jaringan | Subnet Mask       | 15            |
|                      | Gateway Default   | 15            |
|                      | Server DNS        | 15            |
|                      | Diaktifkan        | (Tidak ada)   |
| Sandi Pengguna       | Sandi Baru        | 10            |
|                      | Konfirmasikan     | 10            |
|                      | Diaktifkan        | (Tidak ada)   |
| Sandi Admin          | Sandi Baru        | 10            |
|                      | Konfirmasikan     | 10            |

Untuk informasi lebih lanjut, kunjungi http://www.crestron.com.

#### Mengatur Pemberitahuan Email

- Pastikan pengguna dapat mengakses situs fungsi LAN RJ45 melalui browser Web (misalnya, Microsoft Internet Explorer v6.01/ v8.0).
- 2. Dari Situs LAN/RJ45, klik Pengaturan Pemberitahuan.

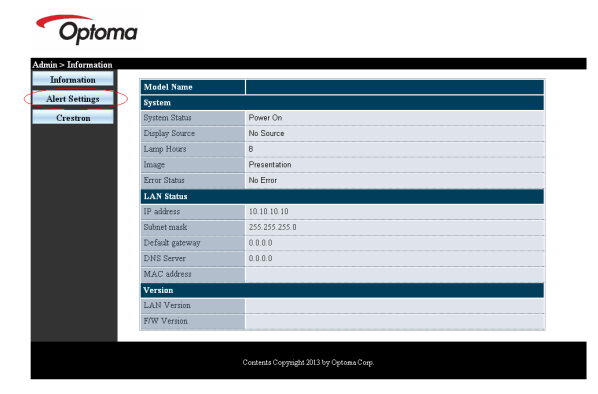

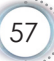

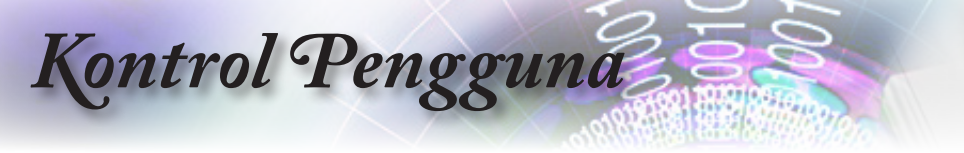

3. Secara default, kotak input dalam Pengaturan Pemberitahuan kosong.

|                                                                                                    | Alert Condition                                                |
|----------------------------------------------------------------------------------------------------|----------------------------------------------------------------|
| 1 Settings Server<br>Addes Generatings Server<br>For Server<br>Name For Server<br>Name Main Server Agely | C Fan Error  Lamp Error  High Temp Error  Apply Send Test Mail |

- 4. Untuk mengirim email pemberitahuan, masukkan item berikut:
  - Kolom SMTP merupakan server email untuk mengirim email (protokol SMTP). Kolom ini wajib diisi.
  - Kolom Ke merupakan alamat email penerima (misalnya, administrator proyektor). Kolom ini wajib diisi.
  - Kolom Cc akan mengirim salinan karbon pemberitahuan ke alamat email yang ditentukan. Kolom ini opsional (misalnya, asisten administrator proyektor).
  - Kolom Dari merupakan alamat email pengirim (misalnya, administrator proyektor). Kolom ini wajib diisi.
  - Pilih kondisi pemberitahuan dengan mencentang kotak yang diinginkan.

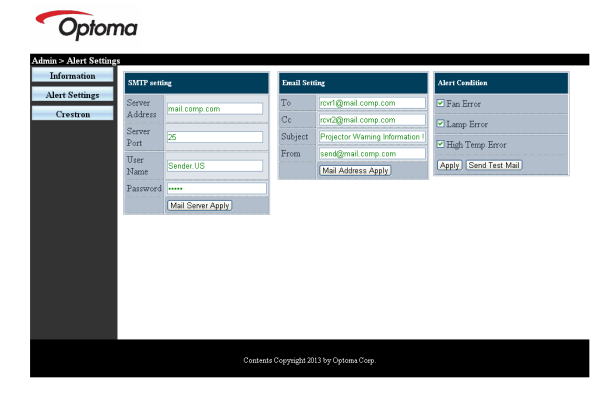

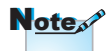

Isi semua kolom seperti yang ditentukan. Pengguna dapat mengklik Kirim Email Pengujian untuk menguji pengaturan yang tepat. Untuk berhasil mengirim pemberitahuan email, Anda harus memilih kondisi pemberitahuan dan memasukkan alamat email yang benar.

Kontrol Pengguna

#### Fungsi RS232 by Telnet

Selain proyektor tersambung ke interface RS232 dengan komunikasi "Hyper-Terminal" oleh kontrol perintah RS232, tersedia alternatif kontrol perintah RS232 yang disebut "RS232 by TELNET" untuk interface LAN/RJ45.

#### Panduan Ringkas untuk "RS232 by TELNET"

Periksa dan dapatkan Alamat IP di OSD proyektor.

Pastikan laptop/PC dapat mengakses halaman Web proyektor.

Jika fungsi "TELNET" difilter oleh laptop/PC, pastikan pengaturan "Firewall Windows" telah dinonaktifkan.

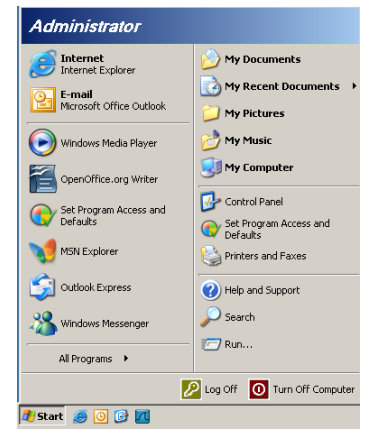

1. Mulai => Semua Program => Aksesori => Prompt Perintah.

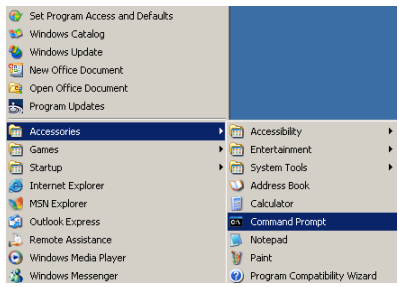

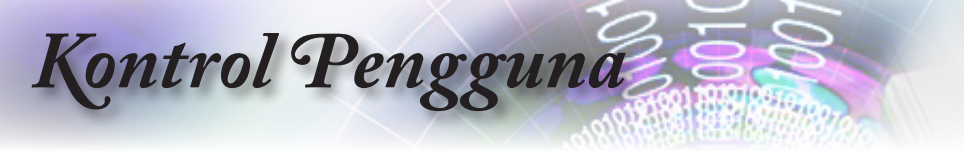

- Masukkan format perintah seperti di bawah ini: telnet ttt.xxx.yyy.zzz 23 (tekan tombol "Enter") (ttt.xxx.yyy.zzz: IP-Address (Alamat IP) proyektor)
- 3. Jika Telnet-Connection telah siap dan pengguna dapat memiliki input perintah RS232, lalu tombol "Enter" ditekan, maka perintah RS232 akan berfungsi.

#### Cara mengaktifkan TELNET di Windows VISTA/7

Secara default, penginstalan untuk Windows VISTA tidak menyertakan fungsi "TELNET". Namun pengguna akhir dapat memilikinya dengan cara mengaktifkan "Aktifkan atau Nonaktifkan fitur Windows".

1. Buka "Panel Kontrol" di Windows VISTA.

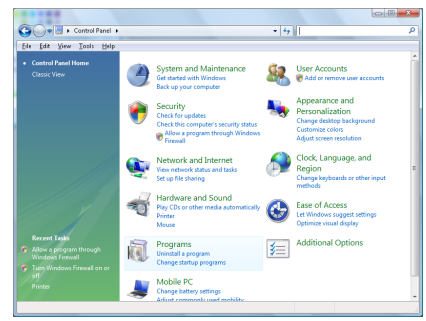

2. Buka "Program".

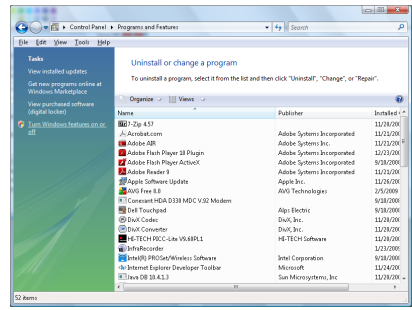

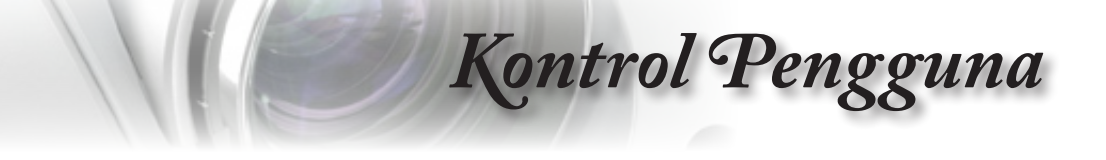

3. Pilih "Aktifkan atau nonaktifkan fitur Windows" untuk membukanya.

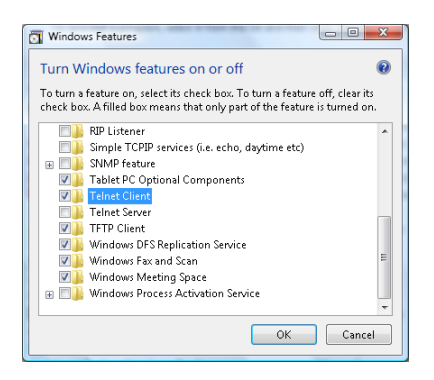

4. Centang pilihan "Klien Telnet", lalu tekan tombol "OK".

| viicrosoft windows                            | And some south of the Charles of South     |
|-----------------------------------------------|--------------------------------------------|
| Please wait while the<br>This might take seve | e features are configured.<br>ral minutes. |
|                                               | Cancel                                     |

#### Lembar spesifikasi untuk "RS232 by TELNET":

- 1. Telnet: TCP.
- 2. Port Telnet: 23 (untuk informasi lebih rinci, hubungi agen atau tim layanan).
- 3. Utilitas Telnet: Windows "TELNET.exe" (mode konsol).
- Pemutusan sambungan untuk kontrol RS232-by-Telnet secara normal: Tutup utilitas Windows Telnet segera setelah sambungan TELNET siap.

Batas 1 untuk Telnet-Control:tersedia kurang dari 50 byte untuk muatan jaringan berturut-turut pada aplikasi Telnet-Control.

Batas 2 untuk Telnet-Control:tersedia kurang dari 26 byte untuk satu perintah RS232 lengkap pada Telnet-Control.

Batas 3 untuk Telnet-Control: Penundaan minimum untuk perintah RS232 berikutnya harus lebih dari 200 (ms).

(\*, Dalam utilitas "TELNET.exe" internal Windows XP, penekanan tombol "Enter" akan menghasilkan kode "Carriage-Return" dan "New-Line".)

Apendiks

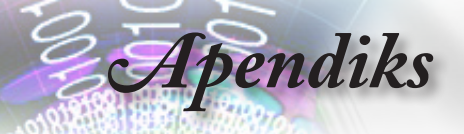

## Mengatasi Masalah

Jika Anda mengalami masalah dengan proyektor, baca informasi berikut. Jika masalah berlanjut, hubungi peritel atau pusat layanan setempat.

### Gambar

#### Tidak ada gambar yang ditampilkan di layar

- Pastikan semua sambungan kabel dan daya telah dipasang dengan benar dan aman seperti dijelaskan dalam bagian "Pemasangan".
- > Pastikan semua pin konektor tidak tertekuk atau rusak.
- Pastikan lampu proyeksi telah dipasang dengan aman. Lihat bagian "Mengganti Lampu".
- Pastikan Anda telah melepas penutup lensa dan proyektor dihidupkan.

#### **?**Gambar tidak fokus

- Pastikan penutup lensa telah dilepas.
- Sesuaikan Cincin Fokus pada lensa proyektor.
- Pastikan layar proyeksi telah berada di antara jarak yang ditetapkan dari proyektor. Lihat halaman 16-17.

#### Gambar melebar saat menampilkan judul DVD 16:9

- Bila Anda memutar DVD anamorfik atau DVD 16:9, proyektor akan menampilkan gambar terbaik dalam format 16:9 pada proyektor.
- Jika Anda memutar judul DVD format LBX, ubah format sebagai LBX dalam OSD proyektor.
- Jika Anda memutar judul DVD format 4:3, ubah format ke 4:3 dalam OSD proyektor.
- Jika gambar tetap melebar, Anda juga harus menyesuaikan rasio aspek dengan pengaturan berikut:
- Tetapkan format tampilan ke jenis rasio aspek 16:9 (lebar) pada pemutar DVD.

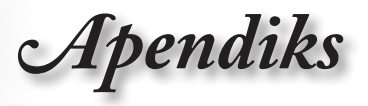

#### Gambar terlalu kecil atau terlalu besar

- Sesuaikan tuas zoom dari lensa.
- Pindahkan proyektor lebih dekat ke atau lebih jauh dari layar.
- Tekan [Menu] pada panel proyektor, buka "Tampilan -> Format". Coba pengaturan yang berbeda.

#### **?**Gambar memiliki sisi miring:

- Jika memungkinkan, ubah posisi proyektor agar berada di tengah layar dan di bawah bagian dasar layar, lalu gunakan PureShift untuk menyesuaikan posisi gambar.
- Gunakan "Tampilan -> Sudut Vertikal" dari OSD untuk melakukan penyesuaian.

#### Gambar terbalik

Pilih "Sistem -> Proyeksi" dari OSD, lalu sesuaikan arah proyeksi.

### Lainnya

#### Proyektor berhenti merespons semua kontrol

Jika memungkinkan, matikan proyektor, lepas kabel daya, lalu tunggu minimal 20 detik sebelum menyambungkan daya kembali.

#### Lampu terbakar atau menimbulkan bunyi

Bila lampu mencapai akhir masa pakainya, lampu akan terbakar dan menimbulkan bunyi yang keras. Jika hal ini terjadi, proyektor tidak akan dapat dihidupkan hingga modul lampu diganti. Untuk mengganti lampu, ikuti prosedur yang tercantum dalam bagian "Mengganti Lampu" pada halaman 66.

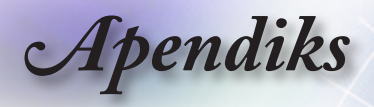

Pesan

### Indikator Status LED Proyektor

LED daya

 $\Box$ 

Power

LED temperatur

Temp

LED lampu

Lamp (Merah)

Ο

Ο

Ο

Ο

\*

Ο

Ο

|          |                                  | (Hijau)                                                                | (Merah)                                              |
|----------|----------------------------------|------------------------------------------------------------------------|------------------------------------------------------|
| <b>*</b> | Status Siaga (Pasang kabel daya) | Berkedip<br>Lambat<br>2 detik mati<br>2 detik menyala                  | 0                                                    |
|          | Daya hidup (Pemanasan)           | Berkedip<br>0,5 detik mati<br>0,5 detik<br>menyala                     | 0                                                    |
|          | Daya hidup & Lampu menyala       | *                                                                      | 0                                                    |
|          | Daya mati (Pendinginan)          | Berkedip<br>1 detik mati<br>1 detik menyala<br>< 10 detik lalu<br>mati | 0                                                    |
|          | Kesalahan (Lampu gagal)          | Berkedip<br>0,5 detik mati<br>0,5 detik<br>menyala                     | 0                                                    |
|          | Kesalahan (Kipas gagal)          | Berkedip<br>0,5 detik mati<br>0,5 detik<br>menyala                     | Berkedip<br>0,5 detik mati<br>0,5 detik men-<br>yala |

Kesalahan (Temparatur Berlebih)

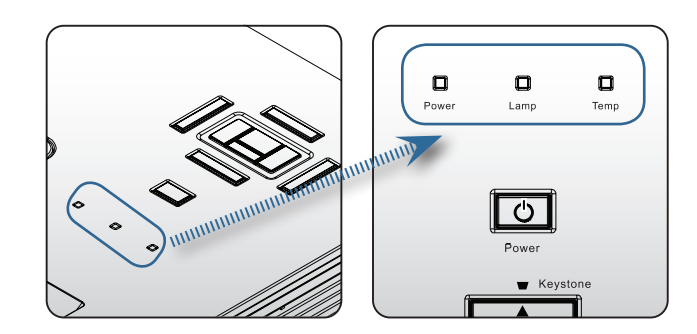

Berkedip 0,5 detik mati

0,5 detik menyala

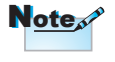

Menyala => 🔆

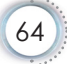

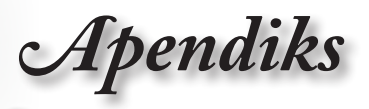

### Status LED

#### Pesan di Layar

- Kipas gagal berfungsi:
   Proyektor akan dimatikan secara otomatis.
- Temperatur berlebih:
   Proyektor akan dimatikan secara otomatis.
- Mengganti lampu: Lampu mendekati akhir perkiraan masa pakainya. Sebaiknya lakukan penggantian.

🚺 🛛 Lampu telah mendekati masa pakai.

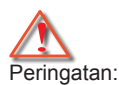

Gunakan hanya lampu 🕨

### **Remote Control**

#### **?** Jika remote control tidak berfungsi

- Pastikan sudut pengoperasian remote control berada dalam ±15°, baik secara horizontal maupun vertikal, terhadap unit penerima IR pada proyektor.
- Pastikan tidak ada benda apapun antara remote control dan proyektor. Pindahkan ke dalam jarak 7 m (23 kaki) dari proyektor.
- > Pastikan baterai telah dipasang dengan benar.
- Ganti baterai jika dayanya telah habis.

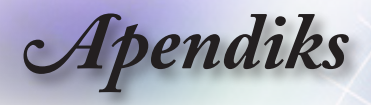

## Mengganti Lampu

Proyektor mendeteksi masa pakai lampu secara otomatis. Bila masa pakai lampu mendekati akhir penggunaannya, Anda akan menerima pesan peringatan.

Lamp is approaching the end of its useful life

Bila pesan ini ditampilkan, hubungi peritel atau pusat servis terdekat untuk mengganti lampu secepat mungkin. Biarkan proyektor menjadi dingin selama 30 menit sebelum mengganti lampu.

Peringatan: Kompartemen lampu panas! Biarkan menjadi dingin sebelum mengganti lampu!

Peringatan: Untuk mengurangi risiko cedera, jaga agar modul lampu tidak terjatuh atau jangan sentuh bohlamnya. Bohlam dapat pecah dan menyebabkan cedera jika terjatuh.

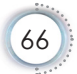

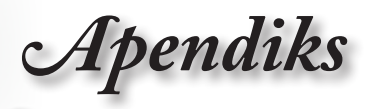

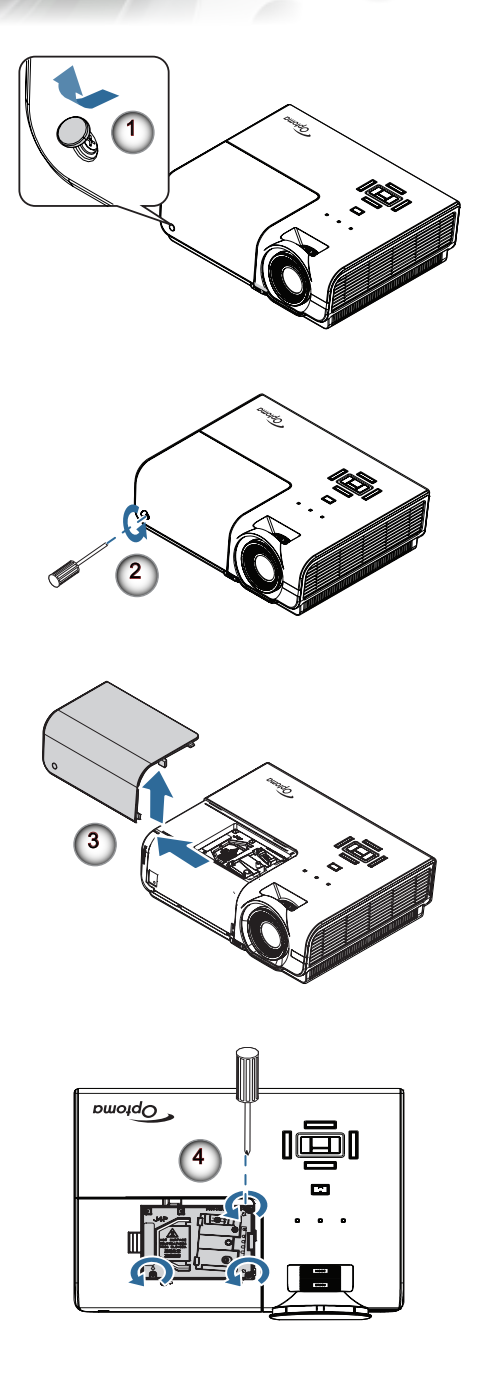

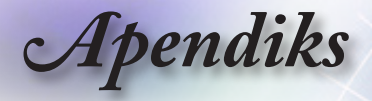

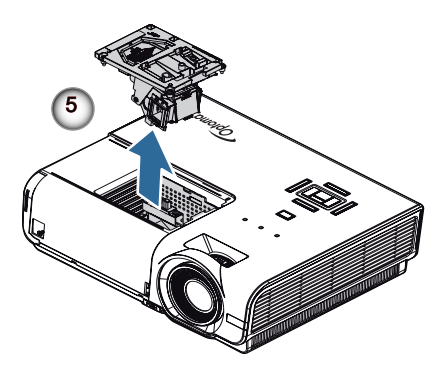

#### Prosedur Penggantian Lampu:

- 1. Matikan proyektor dengan menekan tombol Daya.
- 2. Biarkan proyektor menjadi dingin minimal selama 30 menit.
- 3. Lepas kabel daya.
- 4. Buka penutup sekrup. 0
- 5. Lepas satu sekrup pada penutup kompartemen lampu. 2
- 6. Lepas penutup kompartemen lampu. 6
- 7. Lepas ketiga sekrup dari modul lampu. Angkat pegangan modul. ④
- Tarik pegangan modul dengan kuat untuk melepas modul lampu.

Untuk mengganti modul lampu, lakukan kebalikan langkah-langkah sebelumnya. Sewaktu memasang, sejajarkan modul lampu dengan konektor, lalu pastikan ketinggiannya untuk menghindari kerusakan.

9. Hidupkan proyektor dan lakukan "Seting Ulang Lampu" setelah modul lampu diganti.

Seting Ulang Lampu: (i)Tekan "Menu" -> (ii)Pilih "Pilihan" -> (iii) Pilih "Pengaturan Lampu" ->(iv)Pilih "Seting Ulang Lampu" -> (v) Pilih "Ya".

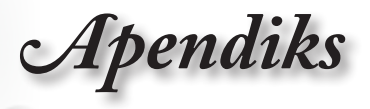

# Mode Kompatibilitas

### Kompatibilitas Video

| NTSC  | NTSC M/J, 3,58 MHz, 4,43 MHz                  |
|-------|-----------------------------------------------|
| PAL   | PAL B/D/G/H/I/M/N, 4,43 MHz                   |
| SECAM | SECAM B/D/G/K/K1/L, 4,25/4,4 MHz              |
| SDTV  | 480i/p, 576i/p                                |
| HDTV  | 720p(50/60Hz), 1080i(50/60Hz), 1080P(50/60Hz) |

### Keterangan Rinci Pemilihan Waktu Video

| Sinyal         | Resolusi    | Kecepatan<br>Refresh (Hz) | Catatan                         |
|----------------|-------------|---------------------------|---------------------------------|
| TV(NTSC)       | 720 x 480   | 60                        | Untuk Video/S-Video<br>Komposit |
| TV(PAL, SECAM) | 720 x 576   | 50                        |                                 |
| SDTV (480I)    | 640 x 480   | 60                        | Untuk Komponen                  |
| SDTV (480P)    | 640 x 480   | 60                        |                                 |
| SDTV (576I)    | 768 x 576   | 50                        |                                 |
| SDTV (576P)    | 768 x 576   | 50                        |                                 |
| HDTV (720p)    | 1280 x 720  | 50/60                     |                                 |
| HDTV (1080I)   | 1920 x 1080 | 50/60                     |                                 |
| HDTV (1080p)   | 1920 x 1080 | 24/50/60                  |                                 |

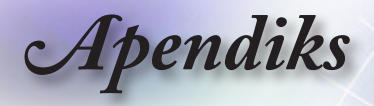

### Kompatibilitas Komputer - Standar VESA

Sinyal Komputer (Kompatibilitas RGB Analog)

| Sinyal       | Resolusi         | Kecepatan<br>Refresh (Hz)     | Catatan         |
|--------------|------------------|-------------------------------|-----------------|
| VGA          | 640 X 480        | 60/67/72/85                   | Mac 60/72/85/   |
| SVGA         | 800 X 600        | 56/60 (*2)/72/<br>85/120 (*2) | Mac 60/72/85    |
| XGA          | 1024 X768        | 60 (*2)/70/75/<br>85/120 (*2) | Mac 60/70/75/85 |
| HDTV (720P)  | 1280 x 720       | 50/60 (*2)/<br>120 (*2)       | Mac 60          |
| WXGA         | 1280 x 768       | 60/75/85                      | Mac 60/75/85    |
|              | 1280 x 800       | 60 (*2)/120 (*2)              | Mac 60          |
|              | 1366 x 768       | 60                            | Mac 60          |
| WXGA+        | 1440 x 900       | 60                            | Mac 60          |
| SXGA         | 1280 x 1024      | 60/75/85                      | Mac 60/75       |
| SXGA+        | 1400 x 1050      | 60                            |                 |
| UXGA         | 1600 x 1200      | 60                            |                 |
| HDTV (1080p) | 1920 x 1080      | 24/50/60                      | Mac 60          |
| WUXGA        | 1920 x 1200 (*1) | 60                            | Mac 60          |

- (\*1) Hanya 1920 x 1200 @60Hz yang mendukung RB (reduced blanking).
- (\*2) Pemilihan waktu 3D untuk proyektor 3D Nyata.

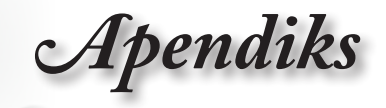

### Sinyal Input untuk HDMI/DVI-D

| Sinyal                | Resolusi         | Kecepatan<br>Refresh (Hz)   | Catatan         |
|-----------------------|------------------|-----------------------------|-----------------|
| VGA                   | 640 x 480        | 60                          | Mac 60/72/85    |
| SVGA                  | 800 x 600        | 60(*2)/72/<br>85/120(*2)    | Mac 60/72/85    |
| XGA                   | 1024 x 768       | 60(*2)/70/75/<br>85/120(*2) | Mac 60/70/75/85 |
| SDTV (480i)           | 640 x 480        | 60                          |                 |
| SDTV (480p)           | 640 x 480        | 60                          |                 |
| SDTV (576i)           | 768 x 576        | 50                          |                 |
| SDTV (576p)           | 768 x 576        | 50                          |                 |
| WSVGA<br>(1024 x 600) | 1024 x 600       | 60                          |                 |
| HDTV (720p)           | 1280 x 720       | 50(*2)/60/<br>120(*2)       | Mac 60          |
| WXGA                  | 1280 x 768       | 60/75/85                    | Mac 75          |
|                       | 1280 x 800       | 60(*2)/120(*2)              | Mac 60          |
|                       | 1366 x 768       | 60                          | Mac 60          |
| WXGA+                 | 1440 x 900       | 60                          | Mac 60          |
| SXGA                  | 1280 x 1024      | 60/75/85                    | Mac 60/75       |
| SXGA+                 | 1400 x 1050      | 60                          |                 |
| UXGA                  | 1600 x 1200      | 60                          |                 |
| HDTV (1080i)          | 1920 x 1080      | 50/60                       |                 |
| HDTV (1080p)          | 1920 x 1080      | 24/30/50/60                 | Mac 60          |
| WUXGA                 | 1920 x 1200 (*1) | 60                          | Mac 60          |

Indonesia

- (\*1) Hanya 1920 x 1200 @60Hz yang mendukung RB (reduced blanking).
- (\*2) Dukungan 3D.

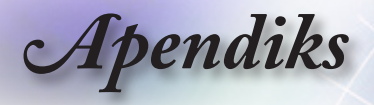

### Tabel Kompatibilitas Video 3D Nyata

| Resolusi<br>Input     | Pemilihan waktu input |                                      |                                         |  |
|-----------------------|-----------------------|--------------------------------------|-----------------------------------------|--|
| HDMI 1.4a<br>Input 3D | 1280 x 720p @50Hz     | Atas dan Bawah                       |                                         |  |
|                       | 1280 x 720p @60Hz     | Atas dan Bawah                       |                                         |  |
|                       | 1280 x 720p @50Hz     | Kemasan bingkai                      |                                         |  |
|                       | 1280 x 720p @60Hz     | Kemasan bingkai                      |                                         |  |
|                       | 1920 x 1080i @50Hz    | Berdampingan (Separuh)               |                                         |  |
|                       | 1920 x 1080i @60Hz    | Berdampingan (Separuh)               |                                         |  |
|                       | 1920 x 1080p @24Hz    | Atas dan Bawah                       |                                         |  |
|                       | 1920 x 1080p @24Hz    | Kemasan bingkai                      |                                         |  |
| HDMI 1.3              | 1920 x 1080i @50Hz    | Berdampingan Mode SBS a<br>(Separuh) | Mode SBS aktif                          |  |
|                       | 1920 x 1080i @60Hz    |                                      |                                         |  |
|                       | 1280 x 720p @50Hz     |                                      |                                         |  |
|                       | 1280 x 720p @60Hz     |                                      |                                         |  |
|                       | 1920 x 1080i @50Hz    | Atas dan Bawah                       | Mode TAB aktif                          |  |
|                       | 1920 x 1080i @60Hz    |                                      |                                         |  |
|                       | 1280 x 720p @50Hz     |                                      |                                         |  |
|                       | 1280 x 720p @60Hz     |                                      |                                         |  |
|                       | 480i                  | HQFS                                 | Format 3D<br>adalah Frame<br>sequential |  |

- Jika input 3D adalah 1080p @24Hz, maka DMD harus diputar ulang dengan beberapa integral dalam mode 3D.
- Mendukung Pemutaran 3DTV NVIDIA jika tidak ada biaya paten dari Optoma.
- 1080i @25Hz dan 720p @50Hz akan berjalan dalam 100Hz; pemilihan waktu 3D lainnya akan berjalan dalam 120Hz.
- ▶ 1080p @ 24Hz akan berjalan dalam 144Hz.
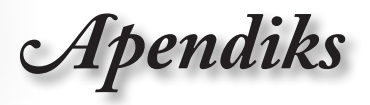

### Daftar Fungsi Protokol dan Perintah RS232

Penetapan Pin RS232 (bagian samping proyektor)

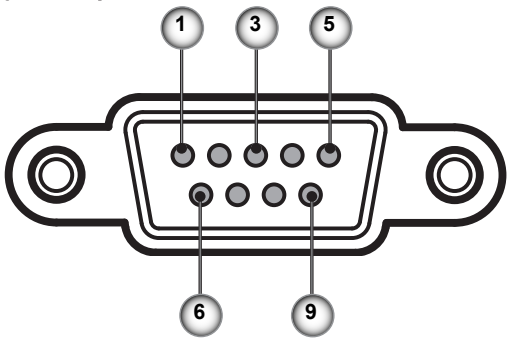

| No.<br>Pin | Nama  | I/O (Dari Bagian Samping Proyek-<br>tor) |
|------------|-------|------------------------------------------|
| 1          | NC    | _                                        |
| 2          | RXD   | IN                                       |
| 3          | TXD   | OUT                                      |
| 4          | NC    | _                                        |
| 5          | NC    | _                                        |
| 6          | NC    | _                                        |
| 7          | RS232 | RTS                                      |
| 8          | RS232 | CTS                                      |
| 9          | NC    | _                                        |

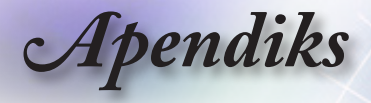

### Daftar Fungsi Protokol RS232

| 232 ASCII Code                                                                                                    | HEX Code Function                                                                                                    |                        |                                                                                                    |                                                                                                    | Description      |
|----------------------------------------------------------------------------------------------------|----------------------------------------------------------------------------------------------------|------------------------|----------------------------------------------------------------------------------------------------|----------------------------------------------------------------------------------------------------|------------------|
| ~XX00 1<br>~XX00 0<br>~XX00 1 ~nnnnn                                                                                                    | 7E 30 30 30 30 20 31 0D Power ON   7E 30 30 30 30 20 30 0D Power OFF   7E 30 30 30 30 20 31 20 a 0DPower ON                                                                                                    | :<br>with Password     | (0/2 for backward co<br>~nnnnn = ~                                                                                                 | mpatible)<br>~00000 (a=7E 30 30 30 30 30)<br>00000 (a=7E 30 30 30 30 30)                                                                                                    |                  |
| -XX01 1<br>-XX02 1<br>-XX02 0<br>-XX03 1<br>-XX03 0<br>-XX04 1<br>-XX04 0<br>-XX04 0<br>-XX05 1<br>-XX05 1<br>-XX12 5<br>-XX12 5<br>-XX12 5<br>-XX12 8<br>-XX12 9<br>-XX12 10<br>-XX12 10<br>-XX12 10<br>-XX12 10<br>-XX12 0<br>-XX12 0<br>-XX12 0<br>-XX12 0                                                                                                    | 7E 90 30 31 20 10 Resync   7E 90 30 32 03 10 AV Mute   7E 90 30 32 20 90 D AV Mute   7E 90 30 32 20 90 D Mute   7E 90 30 32 20 90 D Mute   7E 90 30 32 20 90 D Mute   7E 90 30 34 20 30 D Freeze   7E 80 30 34 20 31 D Com Plus   7E 80 30 34 20 31 D Dom Minu   7E 80 31 32 31 D Dom Minu   7E 80 31 32 39 D Dom Minu   7E 80 31 32 39 | s<br>ce Commands<br>de | On<br>On<br>On<br>HDMI1<br>VGA1<br>VGA1<br>VGA1<br>Component<br>Video<br>Video<br>Video<br>Video<br>Video<br>Video<br>Presentation | Off (0/2 for backward compa<br>Off (0/2 for backward compa<br>(0/2 for backward compatible)<br>HDMi2<br>DisplayPort                                                                                                    | tüble)<br>tüble) |
| ~XX20 2<br>~XX20 3<br>~XX20 4<br>~XX20 5<br>~XX20 7<br>~XX20 7<br>~XX20 9                                                                                                    | TE 30 30 32 30 20 32 0D<br>TE 30 30 32 30 20 33 0D<br>TE 30 30 32 30 20 33 0D<br>TE 30 30 32 30 20 34 0D<br>TE 30 30 32 30 20 35 0D<br>TE 30 30 32 30 20 37 0D<br>TE 30 30 32 30 21 33 0D<br>TE 30 30 32 30 20 39 0D                                                                                                    |                        | Bright<br>Movie<br>sRGB<br>User<br>Blackboard<br>DICOM SIM.<br>3D                                                                  |                                                                                                    |                  |
| ~XX21 n<br>~XX22 n<br>~XX23 n                                                                                                    | 7E 30 30 32 31 20 a 0D Brightness   7E 30 30 32 32 20 a 0D Contrast   7E 30 30 32 33 20 a 0D Sharpness                                                                                                    |                        | n = -50 (a=2D 35 30)<br>n = -50 (a=2D 35 30)<br>n = 1 (a=31) ~ 15 (a=31)                                                           | ) ~ 50 (a=35 30)<br>) ~ 50 (a=35 30)<br>a=31 35)                                                                                                    |                  |
| ~XX327 n<br>~XX328 n<br>(a=35 30)<br>~XX329 n<br>(a=35 30)<br>~XX330 n<br>(a=35 30)<br>~XX331 n<br>(a=35 30)<br>~XX331 n<br>~XX332 n<br>~XX333 n<br>~XX333 n<br>~XX334 n<br>30)<br>~XX336 n<br>~XX338 n<br>~XX338 n<br>~XX338 n<br>~XX338 n<br>~XX338 n<br>~XX338 n<br>~XX338 n<br>~XX344 n<br>(a=35 30)<br>~XX341 n<br>50 (a=35 30)<br>~XX341 n<br>50 (a=35 30)<br>~XX341 n<br>50 (a=35 30)<br>~XX341 n<br>50 (a=35 30)<br>~XX344 n<br>~XX345 n<br>~XX345 n<br>~XX346 n<br>~XX346 n<br>~XXX36 n<br>~XXX36 n<br>~XXX36 n<br>~XXX36 n<br>~XXX36 n<br>~XXX36 n<br>~XXX36 n<br>~XXX36 n<br>~XXX36 n<br>~XXX36 n<br>~XXX36 n<br>~XXX36 n<br>~XXXX6 n<br>~XXXX6 n<br>~XXXX6 n<br>~XXXX6 n | 7E 86 86 33 32 72 00 C   7E 58 58 33 22 32 00 00   7E 58 58 33 32 32 00 00   7E 58 58 33 33 20 00 00   7E 58 58 33 33 20 00 00   7E 58 58 33 33 20 00 00   7E 58 58 33 33 20 00 00   7E 58 58 33 33 20 00 00   7E 58 58 33 33 20 00 00   7E 58 58 33 34 20 00 00   7E 58 58 33 34 20 00 00   7E 58 58                                   | olor Matching          |                                                                                                    | Red Hue n = -50 (<br>Green Hue<br>Cyan Hue<br>Yellow Hue<br>Magenta Hue<br>Red Saturation<br>Green Saturation n<br>Blue Saturation<br>Yellow Saturation n =<br>Red Gain<br>Green Gain<br>Green Gain<br>Green Gain<br>Blue Gain<br>Cyan Gain<br>Yellow Gain<br>Magenta Gain<br>White/R<br>White/G<br>White/B<br>= 1 (a=31) ~ 10 (a=31 30) |                  |
| ~XX34 n<br>~XX35 1<br>~XX35 2<br>~XX35 3<br>~XX35 4                                                                                                    | 7E 30 30 33 34 20 a 0D BrilliantCold   7E 30 30 33 35 20 31 0D Gamma   7E 30 30 33 35 20 32 0D 7E 30 30 33 35 20 33 0D   7E 30 30 33 35 20 33 0D 7E 30 30 33 35 20 34 0D                                                                                                    | Dr <sup>1nt</sup>      | n<br>Film<br>Video<br>Graphics<br>Standard                                                                                         | = 1 (a=31) ~ 10 (a=31 30)                                                                                                    |                  |
| ~XX36 3<br>~XX36 0                                                                                                    | 7E 30 30 33 36 20 30 0D Color Temp<br>7E 30 30 33 36 20 31 0D                                                                                                    | ).                     | Warm<br>Standard                                                                                                    |                                                                                                    |                  |

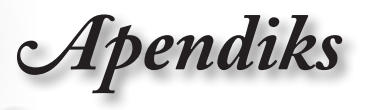

| -XX36 1<br>-XX36 2<br>-XX37 1<br>-XX37 2<br>-XX37 2<br>-XX37 4<br>-XX73 n<br>-XX91 1<br>-XX91 0<br>-XX74 n<br>-XX75 n<br>-XX76 n                                                                                                    | $\begin{array}{c} 7E & 30 & 30 & 33 & 36 & 20 & 32 & 0D\\ 7E & 30 & 33 & 36 & 20 & 33 & 0D\\ 7E & 30 & 33 & 37 & 20 & 31 & 0D\\ 7E & 30 & 30 & 33 & 72 & 03 & 0D\\ 7E & 30 & 30 & 33 & 72 & 03 & 0D\\ 7E & 30 & 30 & 33 & 72 & 03 & 0D\\ 7E & 30 & 30 & 33 & 32 & 0a & 0D\\ 7E & 30 & 30 & 33 & 32 & 0a & 0D\\ 7E & 30 & 30 & 33 & 34 & 20 & 30\\ 7E & 30 & 30 & 37 & 42 & 0a & 0D\\ 7E & 30 & 30 & 37 & 42 & 0a & 0D\\ 7E & 30 & 30 & 37 & 35 & 20 & a & 0D\\ 7E & 30 & 30 & 37 & 35 & 20 & a & 0D\\ 7E & 30 & 30 & 37 & 35 & 20 & a & 0D\\ 7E & 30 & 30 & 37 & 35 & 20 & a & 0D\\ \end{array}$                                                                                                    | Color Space<br>4 OD<br>Signal<br>0 D<br>0 D                                                                                                    | Cool<br>Cold<br>Auto<br>RGB/RGB(0-2)<br>YUV<br>Frequency<br>Phase<br>H. Position<br>V. Position                                                                                                    | 55)<br>RGB(16 - 23<br>n = -5 (a=2D 35) ~ 5 (a=35) By<br>Automatic<br>n = 0 (a=30) ~ 31 (a=33 31<br>n = -5 (a=2D 35) ~ 5 (a=35) By<br>n = -5 (a=2D 35) ~ 5 (a=35) By | 5)<br>Signal<br>O<br>) By sig<br>timing<br>timing | in<br>Off<br>Inal                                   |
|----------------------------------------------------------------------------------------------------|----------------------------------------------------------------------------------------------------|----------------------------------------------------------------------------------------------------|----------------------------------------------------------------------------------------------------|----------------------------------------------------------------------------------------------------|---------------------------------------------------|-----------------------------------------------------|
| ~XX45 n<br>~XX44 n<br>~XX60 1<br>~XX60 2<br>~XX60 5<br>~XX60 6<br>~XX60 7                                                                                                    | $\begin{array}{c} 7E & 30 & 30 & 34 & 34 & 20 & a & 0D \\ 7E & 30 & 30 & 34 & 35 & 20 & a & 0D \\ 7E & 30 & 30 & 36 & 30 & 20 & 31 & 0D \\ 7E & 30 & 30 & 66 & 30 & 20 & 32 & 0D \\ 7E & 30 & 30 & 36 & 30 & 20 & 35 & 0D \\ 7E & 30 & 30 & 36 & 30 & 20 & 36 & 0D \\ 7E & 30 & 30 & 36 & 30 & 20 & 37 & 0D \end{array}$                                                                                                    | Color (Saturation)<br>Tint<br>Format                                                                                                    | n<br>4:3<br>16:9<br>LBX<br>Native<br>Auto                                                                                                    | = -50 (a=2D 35 30) ~ 50 (a=35 30<br>= -50 (a=2D 35 30) ~ 50 (a=35 30)                                                                                               | )<br>))                                           |                                                     |
| XX81 n<br>XX83 n<br>-XX83 n<br>-XX84 n<br>-XX89 1<br>-XX89 1<br>-XX89 0<br>-XX230 1<br>-XX230 3<br>-XX400 0<br>-XX230 3<br>-XX400 1<br>-XX400 1<br>-XX405 0<br>-XX405 2<br>-XX405 2<br>-XX405 3<br>-XX431 0<br>-XX231 0<br>-XX231 1           | $\begin{array}{c} TE 30 30 63 22 0 a 0D \\ TE 30 30 62 22 0 a 0D \\ TE 30 30 63 22 0 a 0D \\ TE 30 30 63 42 0 a 0D \\ TE 30 30 36 34 20 a 0D \\ TE 30 30 36 36 20 a 0D \\ TE 30 30 36 39 20 31 0D \\ TE 30 30 36 39 20 31 0D \\ TE 30 30 36 39 20 31 0D \\ TE 30 30 36 39 20 31 0D \\ TE 30 30 32 33 30 20 31 0D \\ TE 30 30 34 30 30 32 33 30 2D \\ TE 30 30 34 30 30 32 02 \\ TE 30 30 34 30 30 30 20 \\ TE 30 30 34 30 30 32 \\ TE 30 30 34 30 30 20 \\ TE 30 30 34 30 30 20 \\ TE 30 30 34 30 30 20 \\ TE 30 30 34 30 30 20 \\ TE 30 30 34 30 35 20 \\ TE 30 30 34 30 35 20 \\ TE 30 30 34 30 35 20 \\ TE 30 30 34 30 35 20 \\ TE 30 30 34 30 35 20 \\ TE 30 30 34 30 35 20 \\ TE 30 30 34 30 35 20 \\ TE 30 30 34 30 35 20 \\ TE 30 30 32 33 31 20 \\ TE 30 30 22 33 31 20 \\ \end{array}$                                                                                                    | Edge mask<br>Zoom<br>H Image Shift<br>V Keystone<br>Auto Keystone<br>Auto Keystone<br>30 DD<br>30 Mode<br>30 0D<br>31 0D<br>32 0D<br>33 0D<br>33 0D<br>33 0D<br>33 0D<br>33 0D<br>33 0D<br>33 0D<br>33 0D<br>33 0D<br>33 0D<br>33 0D<br>33 0D<br>33 0D<br>33 0D | n = -5 (a=2D 3<br>n = -100 (a=2D<br>n = -100 (a=2D<br>n = -40 (a=2D 3<br>Off<br>3D Mode<br>IR<br>3D2D<br>3D Format                                                                                                    | n = 0 (a=30) - 10 (a=31 30)<br>) - 25 (a=32 35)<br>31 30 30) - 100 (a=31 30 30)<br>31 30 30) - 100 (a=31 30 30)<br>4 30) - 40 (a=34 30)<br>DLP-Link<br>On<br>Off    | 3D<br>Auto                                        | L<br>R<br>SBS<br>Top and Bottom<br>Frame sequential |
| XX70 1<br>XX70 2<br>-XX70 2<br>-XX70 3<br>-XX70 5<br>-XX70 6<br>-XX70 7<br>-XX70 7<br>-XX70 7<br>-XX70 10<br>-XX70 11<br>-XX70 11<br>-XX70 11<br>-XX70 13<br>-XX70 15<br>-XX70 15<br>-XX70 21<br>-XX70 21<br>-XX70 25<br>-XX70 26<br>-XX70 27 | $\begin{array}{c} \textbf{TE} \; \textbf{30}\; \textbf{30}\; \textbf{37}\; \textbf{30}\; \textbf{20}\; \textbf{31}\; \textbf{0D}\\ \textbf{TE}\; \textbf{30}\; \textbf{30}\; \textbf{37}\; \textbf{30}\; \textbf{20}\; \textbf{32}\; \textbf{20}\\ \textbf{TE}\; \textbf{30}\; \textbf{30}\; \textbf{37}\; \textbf{30}\; \textbf{20}\; \textbf{32}\; \textbf{20}\\ \textbf{TE}\; \textbf{30}\; \textbf{30}\; \textbf{37}\; \textbf{30}\; \textbf{20}\; \textbf{33}\; \textbf{40}\\ \textbf{D}\\ \textbf{TE}\; \textbf{30}\; \textbf{30}\; \textbf{37}\; \textbf{30}\; \textbf{20}\; \textbf{33}\; \textbf{40}\\ \textbf{D}\\ \textbf{TE}\; \textbf{30}\; \textbf{30}\; \textbf{37}\; \textbf{30}\; \textbf{20}\; \textbf{33}\; \textbf{40}\\ \textbf{D}\\ \textbf{TE}\; \textbf{30}\; \textbf{30}\; \textbf{37}\; \textbf{30}\; \textbf{20}\; \textbf{33}\; \textbf{60}\\ \textbf{D}\\ \textbf{TE}\; \textbf{30}\; \textbf{30}\; \textbf{37}\; \textbf{30}\; \textbf{20}\; \textbf{33}\; \textbf{60}\\ \textbf{D}\\ \textbf{TE}\; \textbf{30}\; \textbf{30}\; \textbf{37}\; \textbf{30}\; \textbf{20}\; \textbf{33}\; \textbf{60}\\ \textbf{D}\\ \textbf{TE}\; \textbf{30}\; \textbf{30}\; \textbf{37}\; \textbf{30}\; \textbf{20}\; \textbf{33}\; \textbf{30}\; \textbf{0D}\\ \textbf{TE}\; \textbf{30}\; \textbf{30}\; \textbf{37}\; \textbf{30}\; \textbf{20}\; \textbf{33}\; \textbf{30}\; \textbf{0D}\\ \textbf{TE}\; \textbf{30}\; \textbf{30}\; \textbf{37}\; \textbf{30}\; \textbf{20}\; \textbf{33}\; \textbf{30}\; \textbf{0D}\\ \textbf{TE}\; \textbf{30}\; \textbf{30}\; \textbf{37}\; \textbf{30}\; \textbf{20}\; \textbf{33}\; \textbf{30}\; \textbf{0D}\\ \textbf{TE}\; \textbf{30}\; \textbf{30}\; \textbf{37}\; \textbf{30}\; \textbf{20}\; \textbf{33}\; \textbf{30}\; \textbf{0D}\\ \textbf{TE}\; \textbf{30}\; \textbf{30}\; \textbf{37}\; \textbf{30}\; \textbf{20}\; \textbf{33}\; \textbf{30}\; \textbf{0D}\\ \textbf{TE}\; \textbf{30}\; \textbf{30}\; \textbf{37}\; \textbf{30}\; \textbf{20}\; \textbf{33}\; \textbf{30}\; \textbf{0D}\\ \textbf{TE}\; \textbf{30}\; \textbf{30}\; \textbf{37}\; \textbf{30}\; \textbf{20}\; \textbf{33}\; \textbf{30}\; \textbf{0D}\\ \textbf{TE}\; \textbf{30}\; \textbf{30}\; \textbf{37}\; \textbf{30}\; \textbf{20}\; \textbf{33}\; \textbf{30}\; \textbf{0D}\\ \textbf{TE}\; \textbf{30}\; \textbf{30}\; \textbf{37}\; \textbf{30}\; \textbf{20}\; \textbf{33}\; \textbf{30}\; \textbf{0D}\\ \textbf{TE}\; \textbf{30}\; \textbf{30}\; \textbf{37}\; \textbf{30}\; \textbf{20}\; \textbf{33}\; \textbf{30}\; \textbf{0D}\\ \textbf{TE}\; \textbf{30}\; \textbf{30}\; \textbf{37}\; \textbf{30}\; \textbf{20}\; \textbf{33}\; \textbf{30}\; \textbf{0D}\\ \textbf{TE}\; \textbf{30}\; \textbf{30}\; \textbf{37}\; \textbf{30}\; \textbf{20}\; \textbf{33}\; \textbf{30}\; \textbf{0D}\\ \textbf{TE}\; \textbf{30}\; \textbf{30}\; $ | Language                                                                                                    | English<br>German<br>French<br>Italian<br>Portuguese<br>Polish<br>Dutch<br>Swedish<br>Norwegian/Dan<br>Finnish<br>Greek<br>Traditional Chir<br>Simplified Chin<br>Japanese<br>Korean<br>Russian<br>Hungarian<br>Czechoslovak<br>Arabic<br>Thai<br>Turkish<br>Farsi<br>Vietnamese<br>Indonesian<br>Romanian | ish<br>rese<br>rse                                                                                                    |                                                   |                                                     |
| ~XX71 1<br>~XX71 2<br>~XX71 3<br>~XX71 4                                                                                                    | 7E 30 30 37 31 20 31 0D<br>7E 30 30 37 31 20 32 0D<br>7E 30 30 37 31 20 33 0D<br>7E 30 30 37 31 20 33 0D<br>7E 30 30 37 31 20 34 0D                                                                                                    | Projection                                                                                                    | Front-Desktop<br>Rear-Desktop<br>Front-Ceiling<br>Rear-Ceiling                                                                                                    |                                                                                                    |                                                   |                                                     |
| ~XX72 1<br>~XX72 2<br>~XX72 3<br>~XX72 4<br>~XX72 5                                                                                                    | 7E 30 30 37 32 20 31 0D<br>7E 30 30 37 32 20 32 0D<br>7E 30 30 37 32 20 32 0D<br>7E 30 30 37 32 20 33 0D<br>7E 30 30 37 32 20 34 0D<br>7E 30 30 37 32 20 35 0D                                                                                                    | Menu Location                                                                                                    | Top Left<br>Top Right<br>Centre<br>Bottom Left<br>Bottom Right                                                                                                    |                                                                                                    |                                                   |                                                     |
| ~XX77 n                                                                                                    | 7E 30 30 37 37 20 aabbcc 0                                                                                                    | D Security                                                                                                    | Security Timer                                                                                                    | Month/Day/Hour n = mm/dd/hh                                                                                                    |                                                   |                                                     |
| mm= 00                                                                                                    | (aa=30 30) ~ 12 (aa=31 32)                                                                                                    |                                                                                                    |                                                                                                    | dd = 00 (bb=30 30) ~ 30 (bb=33<br>hh= 00 (cc=30 30) ~ 24 (cc=32 3                                                                                                   | 30)<br>4)                                         |                                                     |
| ~XX78 1<br>~XX78 0 ~nnnnr                                                                                                    | 7E 30 30 37 38 20 31 0D<br>7E 30 30 37 38 20 32 20 a 0                                                                                                    | D<br>30 30 30)                                                                                                    | Security Settings                                                                                                    | Enable<br>Disable(0/2 for backward compa                                                                                                    | tible)                                            |                                                     |
|                                                                                                    |                                                                                                    |                                                                                                    |                                                                                                    | ~99999 (a=7E 39 39 39 39 39                                                                                                    | )                                                 |                                                     |
| ~XX79 n                                                                                                    | 7E 30 30 37 39 20 a 0D                                                                                                    | Projector ID                                                                                                    | n = 00 (a=30 30                                                                                                    | )) ~ 99 (a=39 39)                                                                                                    |                                                   |                                                     |

7E 30 30 37 39 20 a 0D Projector ID

Apendiks

| ~XX80 1<br>~XX80 0<br>~XX310 0<br>~XX310 1<br>~XX81 n | 7E 30 30 38 30 20 31 0D<br>7E 30 30 38 30 20 30 0D<br>7E 30 33 31 30 20 30 0<br>7E 30 33 31 30 20 30<br>7E 30 33 31 30 20 31<br>7E 30 30 38 31 20 a 0D | Mute<br>DD Internal Speaker<br>DD<br>Volume(Audio) | On                               | Off (0/2 for backward compatible)<br>Off<br>n = 0 (a=30) - 10 (a=31 30) |
|-------------------------------------------------------|----------------------------------------------------------------------------------------------------|----------------------------------------------------|----------------------------------|-------------------------------------------------------------------------|
| ~XX89 0<br>~XX89 1<br>~XX89 3                         | 7E 30 30 38 39 20 30<br>7E 30 30 38 39 20 31<br>7E 30 30 38 39 20 33<br>7E 30 30 38 39 20 33                                                           | 0D Audio Input<br>0D<br>0D                         |                                  | Default<br>Audio1<br>Audio2                                             |
| ~XX82 1<br>~XX82 2<br>~XX82 3<br>~XX83 1              | 7E 30 30 38 32 20 31 0D<br>7E 30 30 38 32 20 32 0D<br>7E 30 30 38 32 20 32 0D<br>7E 30 30 38 32 20 33 0D<br>7E 30 30 38 32 20 31                       | Logo<br>0D Logo Capture                            | Default<br>User<br>Neutral       |                                                                         |
| ~XX88 0<br>~XX88 1<br>~XX88 2                         | 7E 30 30 38 38 20 30 0D<br>7E 30 30 38 38 20 31 0D<br>7E 30 30 38 38 20 32 0D                                                                          | Closed Captioning                                  | CC1<br>CC2                       |                                                                         |
| ~XX454 0                                              | 7E 30 30 34 35 34 20 37 30 30 34 35 34 20 30 30 34 35 34 20 30 34 35 34 20 30 34 35 34 20 30 30 34 35 34 20 30 30 30 30 30 30 30 30 30 30 30 30 30     | 30 0D Crestron                                     |                                  | Off                                                                     |
| ~XX455 0                                              | 7E 30 30 34 35 35 20 3                                                                                                    | 30 0D Extron                                       |                                  | Off                                                                     |
| ~XX455 1                                              | 7E 30 30 34 35 35 20 3                                                                                                    | 31 0D                                              |                                  | On<br>Off                                                               |
| ~XX456 0<br>~XX456 1                                  | 7E 30 30 34 35 36 20 37 36 20 3                                                                                                    | 31 0D PJLINK                                       |                                  | On                                                                      |
| ~XX457 0                                              | 7E 30 30 34 35 37 20                                                                                                    | 30 0D AMX Device Discovery                         | Off                              |                                                                         |
| ~XX457 1<br>~XX458 0                                  | 7E 30 30 34 35 37 20 37 20 37 20 30 30 34 35 38 20 3                                                                                                   | 31 UD<br>30 0D Telnet                              |                                  | Off                                                                     |
| ~XX458 1                                              | 7E 30 30 34 35 38 20                                                                                                    | 31 0D                                              |                                  | On                                                                      |
| ~XX100 1<br>~XX100 0<br>~XX101 1                      | 7E 30 30 31 30 30 20 31 0D<br>7E 30 30 31 30 30 20 30 0D<br>7E 30 30 31 30 31 20 31 0D                                                                 | Source Lock<br>High Altitude                       | On<br>Off (0/2 for backwar<br>On | rd compatible)                                                          |
| ~XX101 0                                              | 7E 30 30 31 30 31 20 30 0D                                                                                                    |                                                    | Off (0/2 for backwar             | rd compatible)                                                          |
| ~XX102 1<br>~XX102 0                                  | 7E 30 30 31 30 32 20 31 0D<br>7E 30 30 31 30 32 20 30 0D                                                                                               | Information Hide                                   | On<br>Off (0/2 for backwar       | rd compatible)                                                          |
| ~XX103 1                                              | 7E 30 30 31 30 33 20 31 0                                                                                                    | D Keypad Lock                                      | On                               |                                                                         |
| ~XX103 0<br>~XX195 0                                  | 7E 30 30 31 30 33 20 30 0<br>7E 30 30 31 39 35 20 3                                                                                                    | )D<br>30.0D Test Pattern                           |                                  | Off (0/2 for backward compatible)                                       |
| ~XX195 1                                              | 7E 30 30 31 39 35 20                                                                                                    | 31 0D                                              |                                  | Grid                                                                    |
| ~XX195 2                                              | 7E 30 30 31 39 35 20 37 30 30 31 39 35 20 3                                                                                                    | 32 0D<br>30 0D 12V Trigger                         |                                  | White Pattern                                                           |
| ~XX192 1                                              | 7E 30 30 31 39 32 20 3                                                                                                    | 31 0D                                              |                                  | On                                                                      |
| ~XX192 3                                              | 7E 30 30 31 39 32 20 3                                                                                                    | 33 0D                                              |                                  | Auto 3D                                                                 |
| ~XX11 1                                               | 7E 30 30 31 31 20 30                                                                                                    | I OD                                               |                                  | On                                                                      |
| ~XX104 1                                              | 7E 30 30 31 30 34 20 31 0D                                                                                                    | Background Color                                   | Blue                             |                                                                         |
| ~XX104 2<br>~XX104 3                                  | 7E 30 30 31 30 34 20 32 0D<br>7E 30 30 31 30 34 20 33 0D                                                                                               |                                                    |                                  | Red                                                                     |
| ~XX104 4                                              | 7E 30 30 31 30 34 20 34 0D                                                                                                    |                                                    |                                  | Green                                                                   |
| ~XX104 5                                              | 7E 30 30 31 30 34 20 35 0D                                                                                                    |                                                    |                                  | White                                                                   |
| 20 31 0D<br>~XX105 0                                  | 7E 30 30 31 30 35 20 30 0D                                                                                                    | Advanced                                           |                                  | Direct Power On On<br>Off (0/2 for backward compatible)                 |
| ~XX113 0                                              | 7E 30 30 31 31 33 20                                                                                                    | 30 0D                                              |                                  | Signal Power On Off                                                     |
| ~XX113 1                                              | 7E 30 30 31 31 33 20                                                                                                    | 31 0D                                              |                                  | On                                                                      |
| ~XX106 n                                              | 7E 30 30 31 30 36 20 a 0D                                                                                                    |                                                    |                                  | Auto Power Off (min) n = 0 (a=30) ~ 180 (a=31 38 30)                    |
| ~XX107 n                                              | ch step).<br>7E 30 30 31 30 37 20 a 0D                                                                                                    |                                                    |                                  | Sleep Timer (min) n = 0 (a=30) ~ 990 (a=39 39 30)                       |
| (30 minutes for ea<br>~XX115 1<br>~XX115 0            | ach step).<br>7E 30 30 31 31 35 20 3<br>7E 30 30 31 31 35 20 3                                                                                         | 31 0D<br>30 0D                                     |                                  | Quick Resume On                                                         |
| backward compare                                      | tible)                                                                                                    |                                                    |                                  | 011 (012 101                                                            |
| ~XX114 1<br>~XX114 0                                  | 7E 30 30 31 31 34 20 31 0D<br>7E 30 30 31 31 34 20 30 0D                                                                                               |                                                    | Power Mode(Standb                | <li>y) Eco.(&lt;=0.5W)<br/>Active (0/2 for backward compatible)</li>    |
| ~XX109 1                                              | 7E 30 30 31 30 39 20 31 0D                                                                                                    |                                                    | Lamp Reminder                    | On                                                                      |
| ~XX1090<br>~XX1101                                    | 7E 30 30 31 30 39 20 30 0D<br>7E 30 30 31 31 30 20 31 0D                                                                                               |                                                    | Brightness Mode                  | On (or 2 for backward compatible)<br>Bright                             |
| ~XX110 3                                              | 7E 30 30 31 31 30 20 33 0D                                                                                                    |                                                    | J                                | Eco <sup>+</sup>                                                        |
| ~XX110 4                                              | 7E 30 30 31 31 30 20 34 0D                                                                                                    |                                                    |                                  | Dynamic                                                                 |
| ~XX111 1<br>~XX111 0                                  | 7E 30 30 31 31 31 20 31 0D<br>7E 30 30 31 31 31 20 30 0D                                                                                               |                                                    | Lamp Reset                       | Yes<br>No (0/2 for backward compatible)                                 |
| ~XX112 1                                              | 7E 30 30 31 31 32 20 31 0D                                                                                                    | Reset                                              |                                  | Yes                                                                     |
| ~XX99 1<br>~XX210 n                                   | 7E 30 30 39 39 20 31 0D<br>7E 30 30 32 30 30 20 1                                                                                                    | RS232 Alert Reset<br>n 0D Display message on       | Reset System Aler<br>the OSD     | n: 1-30 characters                                                      |

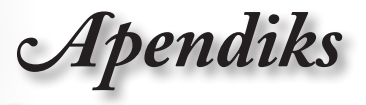

### SEND to emulate Remote

~XX150 1

| -XX 140 10 | 1 = 3 | 0.30 | 31 | - 34 | 30 | 20 | 31 | 30 | $\omega \omega$ |
|------------|-------|------|----|------|----|----|----|----|-----------------|
| ~XX140 11  | 7E 3  | 0 30 | 31 | 34   | 30 | 20 | 31 | 31 | 0D              |
| ~XX140 12  | 7E 3  | 0 30 | 31 | 34   | 30 | 20 | 31 | 32 | 0D              |
| ~XX140 13  | 7E 3  | 0 30 | 31 | 34   | 30 | 20 | 31 | 33 | 0D              |
| ~XX140 14  | 7E 3  | 0 30 | 31 | 34   | 30 | 20 | 31 | 34 | 0D              |
| ~XX140 15  | 7E 3  | 0 30 | 31 | 34   | 30 | 20 | 31 | 35 | 0D              |
| ~XX140 16  | 7E 3  | 0 30 | 31 | 34   | 30 | 20 | 31 | 36 | 0D              |
| ~XX140 17  | 7E 3  | 0 30 | 31 | 34   | 30 | 20 | 31 | 37 | 0D              |
| ~XX140 18  | 7E 3  | 0 30 | 31 | 34   | 30 | 20 | 31 | 38 | 0D              |
| ~XX140 19  | 7E 3  | 0 30 | 31 | 34   | 30 | 20 | 31 | 39 | 0D              |
| ~XX140 20  | 7E 3  | 0 30 | 31 | 34   | 30 | 20 | 32 | 30 | 0D              |
| ~XX140 21  | 7E 3  | 0 30 | 31 | 34   | 30 | 20 | 32 | 31 | 0D              |
| ~XX140 28  | 7E 3  | 0 30 | 31 | 34   | 30 | 20 | 32 | 38 | 0D              |
| ~XX140 47  | 7E 3  | 0 30 | 31 | 34   | 30 | 20 | 34 | 37 | 0D              |
|            |       |      |    |      |    |    |    |    |                 |

| Jb dr                       |
|-----------------------------|
| eft                         |
| Enter (for projection MENU) |
| Right                       |
| Down                        |
| Keystone +                  |
| Keystone -                  |
| /olume –                    |
| /olume +                    |
| Brightness                  |
| /lenu                       |
| loom                        |
| Contrast                    |
| Source                      |

# Indonesia

| SEND from projector automatically               |                                                                               |          |                  |                                                       |  |  |  |
|-------------------------------------------------|-------------------------------------------------------------------------------|----------|------------------|-------------------------------------------------------|--|--|--|
| 232 ASCII Code                                  | HEX Code                                                                      | Function | Projector Return | Description                                           |  |  |  |
| when Standby/<br>Range/Lamp fa<br>Lamp Hours Ru | Varming/Cooling/Out of<br>I/Fan Lock/Over Temperature<br>nning Out/Cover Open | 1        |                  |                                                       |  |  |  |
|                                                 |                                                                               |          | INFOn            | n : 0/1/2/3/4/6/7/8/ =<br>Standby/Warming/Cooling/Out |  |  |  |

|                 |                              |                        |                 | of Range/Lamp fail/Fan<br>Lock/Over Temperature/Lamp Hours Running Out/Cover Open |
|-----------------|------------------------------|------------------------|-----------------|-----------------------------------------------------------------------------------|
| READ from pro   | jector                       |                        |                 |                                                                                   |
| 232 ASCII Code  | HEX Code                     | Function               | Projector Retur | n Description                                                                     |
| ~XX121 1        | 7E 30 30 31 32 31 20 31 0D   | Input Source Commands  | OKn             | n: 0/2/3/4/5/7/8/15 =<br>None/VGA1/VGA2/Video/S-Video/HDMI1/HDMI2/DisplayPort     |
| ~XX122 1        | 7E 30 30 31 32 32 20 31 0D   | Sofware Version        | OKdddd          | dddd: FW version                                                                  |
| ~XX123 1        | 7E 30 30 31 32 33 20 31 0D   | Display Mode           | OKn             | n : 0/1/2/3/4/5/6/7/8/                                                            |
| None/Presentati | on/Bright/Movie/sRGB/User/BI | ackboard/DICOM SIM./3D |                 |                                                                                   |
| ~XX124 1        | 7E 30 30 31 32 34 20 31 0D   | Power State            | OKn             | n : 0/1 = Off/On                                                                  |

a : 0/1 = Off/On

a : 0/1 = 01/01 bbbb: LampHour cc: source 00/02/03/04/05/07/08/15 =

dddd: FW version e : Display mode 0/1/2/3/4/5/6/7/8/

| ~XX124 1<br>~XX125 1<br>~XX126 1 | 7E 30 30 31 32 34 20 31 0D<br>7E 30 30 31 32 35 20 31 0D<br>7E 30 30 31 32 35 20 31 0D<br>7E 30 30 31 32 36 20 31 0D | Power State<br>Brightness<br>Contrast | OKn<br>OKn<br>OKn | n : 0/1 = Off/On                                                                                               |
|----------------------------------|----------------------------------------------------------------------------------------------------|---------------------------------------|-------------------|----------------------------------------------------------------------------------------------------|
| ~XX127 1                         | 7E 30 30 31 32 37                                                                                                    | 20 31 0D Format                       |                   | OKn                                                                                                    |
|                                  |                                                                                                    |                                       |                   | n: 0/1/2/3/4 =                                                                                                 |
|                                  |                                                                                                    |                                       |                   | 4:3/16:9/LBX/Native/AUTO                                                                                       |
| —~XX128 1<br>~XX129 1            | 7E 30 30 31 32 38 20 31 0D<br>7E 30 30 31 32 39 20 31 0D                                                             | Color Temperature<br>Projection Mode  | OKn<br>OKn        | n :3/0/1/2 = Warm/Standard/Cool/Cold<br>n : 0/1/2/3 = Front-Desktop/ Rear-Desktop/ Front-Ceiling/ Rear-Ceiling |

7E 30 30 31 35 30 20 31 0D Information

None/VGA1/VGA2/Video/S-Video/HDMI1/HDMI2/DisplayPort

### None/Presentation/Bright/Movie/sRGB/User/ Blackboard/ DICOM SIM /3D

OKabbbbccdddde

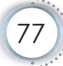

Apendiks

Note

# Perintah Telnet

- Port: mendukung 3 port yakni 23/1023/2023
- Multisambungan: Proyektor dapat menerima perintah dari port yang berbeda secara bersamaan
- Format Perintah: Ikuti format perintah RS232 (mendukung ASCII dan HEX)
- Respons Perintah: Ikuti pesan pengembalian RS232.

| Lead<br>Code              | Proje<br>II | ector<br>D | Cor                                                          | nmano | d ID      | Space                  | Variable              | Carriage<br>Return |
|---------------------------|-------------|------------|--------------------------------------------------------------|-------|-----------|------------------------|-----------------------|--------------------|
| ~                         | ×           | x          | ×                                                            | ×     | ×         |                        | n                     | CR                 |
| Fix code<br>One<br>Digit~ | 00          |            | Defined by Optoma<br>2 or 3 Digit. See the<br>Follow content |       | One Digit | Per item<br>Definition | Fix code<br>One Digit |                    |

 Untuk resolusi layar lebar (WXGA), dukungan kompatibilitas tergantung pada model Notebook/PC.

# Perintah AMX Device Discovery

- DP: 239.255.250.250
- No. Port: 9131
- Setiap informasi penyiaran UDP seperti di bawah ini diperbarui sekitar 40 detik

| Command             | Description                                       | Remark (Parameter) |
|---------------------|---------------------------------------------------|--------------------|
| Device-UUID         | MAC address (Hex value without'<br>':' separator) | 12 digits          |
| Device-<br>SKDClass | The Duet DeviceSdk class name                     | VideoProjector     |
| Device-Make         | Maker name                                        | MakerPXLW          |
| Device-Model        | Model name                                        | Projector          |

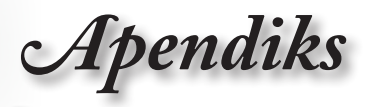

| Command    | Description                                                                                                    | Remark (Parameter)                    |
|------------|----------------------------------------------------------------------------------------------------|---------------------------------------|
| Config-URL | Device's IP address<br>LAN IP address is shown up if<br>LAN IP address is valid.                                                   | http://xxx.xxx.xxx.<br>xxx/index.html |
|            | Wireless LAN IP address is<br>shown up if Wireless LAN IP<br>address is valid.                                                     |                                       |
| Revision   | The revision must follow a major.<br>minor.micro scheme. The revision<br>is only increased if the command<br>protocol is modified. | 1.0.0                                 |

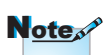

- Untuk resolusi layar lebar (WXGA), dukungan kompatibilitas tergantung pada model Notebook/PC.
- Fungsi AMX ini hanya untuk mendukung AMX Device Discovery.
- Informasi penyiaran hanya dikirim melalui interface yang valid.
- Interface LAN dan LAN Nirkabel dapat didukung secara bersamaan.
- Jika "Beacon Validator" digunakan. Lihat informasi di bawah ini.

# Perintah PJLink™ yang didukung

Tabel di bawah ini menunjukkan perintah untuk mengontrol proyektor menggunakan protokol PJLink™.

| Command           | Description                   | Remark (Parameter) |
|-------------------|-------------------------------|--------------------|
| POWR              | Power control                 | 0 = Standby        |
|                   |                               | 1 = Power on       |
| POWR? Inqu<br>pow | Inquiry about the power state | 0 = Standby        |
|                   |                               | 1 = Power on       |
|                   |                               | 2 = Cooling down   |
|                   |                               | 3 = Warming up     |
| INPT              | INPT Input switching          | 11 = VGA1          |

### Perintah Deskripsi Keterangan (Parameter)

Apendiks

| Command                                      | Description                            | Remark (Parameter)                                                                                                    |
|----------------------------------------------|----------------------------------------|----------------------------------------------------------------------------------------------------|
| INPT?                                        | Pertanyaan tentang                     | 12 = VGA2                                                                                                    |
|                                              | pengalihan input                       | 13 = Komponen                                                                                                    |
|                                              |                                        | 14 = BNC                                                                                                    |
|                                              |                                        | 21 = VIDEO                                                                                                    |
|                                              |                                        | 22 = S-VIDEO                                                                                                    |
|                                              |                                        | 31 = HDMI 1                                                                                                    |
|                                              |                                        | 32 = HDMI 2                                                                                                    |
| AVMT                                         | Kontrol diam                           | 30 = Video dan audio diam<br>dinonaktifkan                                                                                                    |
| AVMT?                                        | Pertanyaan tentang status diam         | 31 = Video dan audio diam<br>diaktifkan                                                                                                    |
| ERST?                                        | Pertanyaan tentang<br>status kesalahan | Byte 1: Kesalahan kipas, 0 atau 2                                                                                                    |
|                                              |                                        | Byte 2: Kesalahan lampu, 0 hingga<br>2                                                                                                    |
|                                              |                                        | Byte 3: Kesalahan temperatur, 0<br>atau 2                                                                                                    |
|                                              |                                        | Byte 4: Kesalahan penutup terbuka,<br>0 atau 2                                                                                                    |
|                                              |                                        | Byte 5: Kesalahan filter, 0 atau 2                                                                                                    |
|                                              |                                        | Byte 6: Kesalahan lainnya, 0 atau 2                                                                                                    |
|                                              |                                        | 0 hingga 2 adalah:                                                                                                    |
|                                              |                                        | 0 = Tidak ada kesalahan terdeteksi,<br>1 = Peringatan, 2 = Kesalahan                                                                                                    |
| LAMP?                                        | Pertanyaan tentang<br>status lampu     | Nilai 1 (1 hingga 5 digit): Waktu<br>pengoperasian LAMP kumulatif<br>(Item ini menunjukkan waktu<br>(jam) pengoperasian lampu<br>yang dihitung berdasarkan<br>MODE LAMPU RENDAH.) |
|                                              |                                        | Lampu menyala                                                                                                    |
| INST? Pertanyaan tentang input yang tersedia | Nilai berikut ditampilkan.             |                                                                                                    |
|                                              | input yang tersedia                    | "11 12 21 22 31 32"                                                                                                    |

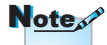

Proyektor ini telah sepenuhnya memenuhi spesifikasi dari JBMIA PJLink™ Kelas 1. Mendukung semua perintah yang ditetapkan oleh PJLink™ Kelas 1 dan kesesuaiannya telah diverifikasi berdasarkan spesifikasi standar PJLink™ Versi 1.0.

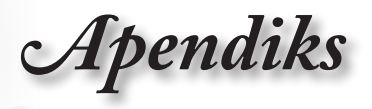

| Command | Description                             | Remark (Parameter)                                                                  |
|---------|-----------------------------------------|-------------------------------------------------------------------------------------|
| NAME?   | Pertanyaan tentang<br>nama proyektor    | Nama proyektor ditetapkan<br>pada menu JARINGAN atau<br>ProjectorView               |
|         |                                         | Jendela Pengaturan<br>ditampilkan                                                   |
| INF1?   | Pertanyaan tentang<br>nama produsen     | "Optoma" ditampilkan.                                                               |
| INF2?   | Pertanyaan tentang nama model           | "EH7700" ditampilkan.                                                               |
| INF0?   | Pertanyaan tentang<br>informasi lainnya | Tidak ada informasi lain yang<br>tersedia. Tidak ada parameter<br>yang ditampilkan. |
| CLSS?   | Pertanyaan tentang informasi kelas      | "1" ditampilkan.                                                                    |

# Trademarks

- DLP is trademarks of Texas Instruments.
- IBM is a trademark or registered trademark of International Business Machines Corporation.
- Macintosh, Mac OS X, iMac, and PowerBook are trademarks of Apple Inc., registered in the U.S. and other countries.
- Microsoft, Windows, Windows Vista, Internet Explorer and PowerPoint are either a registered trademark or trademark of Microsoft Corporation in the United States and/or other countries.
- HDMI, the HDMI Logo and High-Definition Multimedia Interface are trademarks or registered trademarks of HDMI Licensing LLC.
- AMX Device Discovery

The pro.jector is monitored and controlled by the control system of AMX.

▶ Crestron RoomView Connected™

The projector is monitored and controlled by the control system and software of Crestron Electronics, Inc.

Apendiks

▶ PJLink<sup>™</sup>

PJLink trademark is a trademark applied for registration or is already registered in Japan, the United States of America and other countries and areas.

This projector supports standard protocol PJLink<sup>™</sup> for projector control and you can control and monitor projector's operations using the same application among projectors of different models and different manufacturers.

- Other product and company names mentioned in this user's manual may be the trademarks or registered trademarks of their respective holders.
- ▶ About Crestron RoomView Connected™

Electronics, Inc. to facilitate configuration of the control system of Crestron and its target devices.

For details, see the website of Crestron Electronics, Inc.

URL http://www.crestron.com

URL http://www.crestron.com/getroomview/

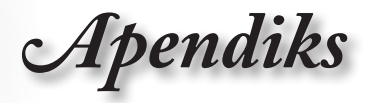

# Sistem Pemasangan di Langit-Langit

- 1. Untuk mencegah kerusakan proyektor, gunakan sistem pemasangan di langit-langit dari Optoma.
- 2. Jika Anda ingin menggunakan kit pemasangan di langitlangit dari pihak ketiga, pastikan sekrup yang digunakan untuk mengencangkan dudukan ke proyektor telah memenuhi spesifikasi berikut:
  - Jenis sekrup: M4
  - Panjang sekrup maksimum: 11mm
  - Panjang sekrup minimum: 9mm

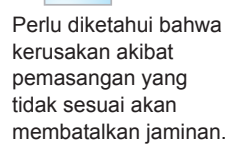

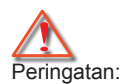

Note

- Jika Anda membeli sistem pemasangan di langit-langit dari perusahaan lain, pastikan untuk menggunakan ukuran sekrup yang sesuai. Ukuran sekrup berbeda untuk setiap dudukan. Tergantung pada ketebalan pelat.
- Pastikan untuk menjaga jarak minimal 10cm antara langit-langit dan bagian bawah proyektor.
- Jangan pasang proyektor di dekat sumber panas.

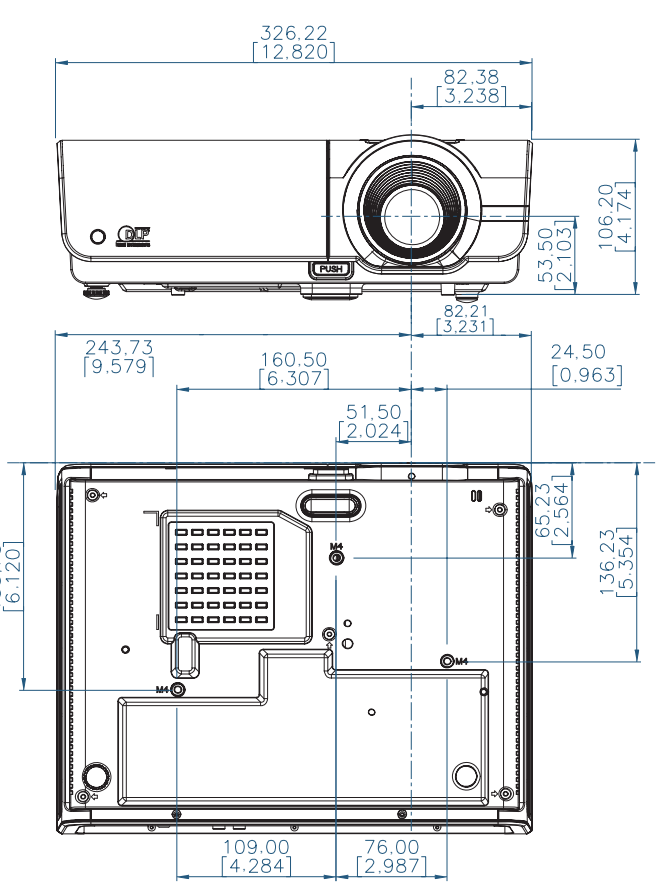

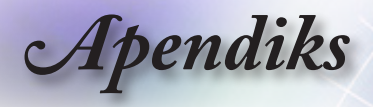

# Kantor Optoma di Seluruh Dunia

Untuk layanan atau dukungan, hubungi kantor setempat di lokasi Anda.

| 3178 Laurelview Ct.,                | Telp: 888-289-6786                  |
|-------------------------------------|-------------------------------------|
| Fremont, CA 94538, USA              |                                     |
| www.optomausa.com                   | Layanan: services@optoma.com        |
| Kanada                              |                                     |
| 2420 Meadowpine Blvd., Suite #105,  | Telp: 888-289-6786                  |
| Mississauga, ON, L5N 6S2, Canada    | Faks: 510-897-8601                  |
| www.optoma.ca                       | Layanan: services@optoma.com        |
| Eropa                               |                                     |
| 42 Caxton Way, The Watford Business | Park                                |
| Watford, Hertfordshire,             |                                     |
| WD18 8QZ, UK                        | Telp: +44 (0) 1923 691 800          |
| www.optoma.eu                       | Faks: +44 (0) 1923 691 888          |
| Telp. Layanan: +44 (0)1923 691865   | Layanan: service@tsc-europe.com     |
| Prancis                             |                                     |
| Bâtiment E                          | Telp: +33 1 41 46 12 20             |
| 81-83 avenue Edouard Vaillant       | Faks: +33 1 41 46 94 35             |
| 92100 Boulogne Billancourt, France  | Layanan: <u>savoptoma@optoma.fr</u> |
| Spanyol                             |                                     |
| C/ José Hierro,36 Of. 1C            | Telp: +34 91 499 06 06              |
| 28522 Rivas VaciaMadrid,            | Faks: +34 91 670 08 32              |
| Spanyol                             |                                     |
| Jerman                              |                                     |
| Wiesenstrasse 21 W                  | Telp: +49 (0) 211 506 6670          |
| D40549 Düsseldorf,                  | Faks: +49 (0) 211 506 66799         |
| Jerman                              | Layanan: info@optoma.de             |
| Skandinavia                         |                                     |
| Lerpeveien 25                       | Telp: +47 32 98 89 90               |
| 3040 Drammen                        | FAKS : +47 32 98 89 99              |
| Norway                              | Layanan:info@optoma.no              |
|                                     |                                     |
|                                     |                                     |

PO.BOX 9515 3038 Drammen Norway

84

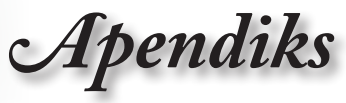

Indonesia

| <br>Amerika Latin                                | •                            |
|--------------------------------------------------|------------------------------|
| 3178 Laurelview Ct.                              | Telp: 888-289-6786           |
| Fremont, CA 94538, USA                           | Faks: 510-897-8601           |
| <br>www.optoma.com.br                            | www.optoma.com.mx            |
| Taiwan                                           |                              |
| 231,新北市新店區北新路3段215號 12樁                          | 婁 12F                        |
| 電話:+886-2-8911-8600                              | 傳真:+886-2-8911-9770          |
| 服務處: <u>services@optoma.com.tw</u>               | www.optoma.com.tw            |
| <br>                                             | asia.optoma.com              |
| Hong Kong                                        |                              |
| Unit A, 27/F Dragon Centre, 79 Wing Hong Street, |                              |
| Cheung Sha Wan Kowloon, Hong Kong                |                              |
| Telp: +852-2396-8968                             | Faks: +852-2370-1222         |
| <br>www.optoma.com.hk                            |                              |
| Cina                                             |                              |
| 上海市长宁区凯旋路1205号5楼                                 | 电话: +86-21-62947376          |
| 邮编:200052                                        | 传真: +86-21-62947375          |
| <br>www.optoma.com.cn                            |                              |
| Jepang                                           |                              |
| 東京都足立区綾瀬 3-25-18                                 | サポートセンター: 0120-46-5040       |
| 株式会社オーエスエム                                       |                              |
| <br>E-Mail:info@osscreen.com                     | http://www.os-worldwide.com/ |
| Korea                                            |                              |
| WOOMI TECH.CO.,LTD.                              |                              |
| 4F, Minu Bldg.33-14, Kangnam-Ku,                 | Telp: +82+2+34430004         |

seoul,135-815, KOREA

Faks: +82+2+34430005

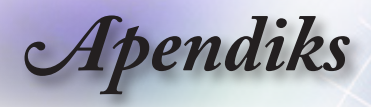

# Informasi Peraturan & Keselamatan

Apendiks ini mencantumkan informasi umum tentang Proyektor.

### Informasi FCC

Perangkat ini telah diuji dan dinyatakan sesuai dengan batasan untuk perangkat digital Kelas B sesuai Bab 15 Peraturan FCC. Batasan tersebut ditetapkan untuk memberikan perlindungan yang sesuai terhadap interferensi berbahaya pada pemasangan di lingkungan rumah. Perangkat ini menghasilkan, menggunakan, dan dapat memancarkan energi frekuensi radio, dan jika tidak dipasang dan digunakan sesuai petunjuk, dapat mengakibatkan interferensi berbahaya pada komunikasi radio.

Namun demikian, tidak ada jaminan bahwa interferensi tidak akan terjadi di lingkungan pemasangan tertentu. Jika perangkat ini menyebabkan interferensi berbahaya pada penerimaan radio atau televisi, yang dapat diketahui dengan mematikan dan menghidupkan kembali perangkat, pengguna diminta untuk mencoba mengatasi interferensi tersebut dengan melakukan satu atau beberapa tindakan berikut:

- Mengubah orientasi atau lokasi antena penerima.
- Memperbesar jarak pemisah antara perangkat dan penerima.
- Menyambungkan perangkat ke stopkontak pada sirkuit yang tidak digunakan penerima.
- Menghubungi dealer atau teknisi ahli radio/televisi untuk bantuan.

### Perhatian: Kabel berpelindung

Semua sambungan ke perangkat komputasi lain harus dibuat menggunakan kabel berpelindung untuk memenuhi kesesuaian dengan peraturan FCC.

### Perhatian

Perubahan atau modifikasi yang tidak disetujui secara tersurat oleh produsen dapat membatalkan wewenang pengguna, yang diberikan oleh Dewan Komunikasi Federal, untuk mengoperasikan proyektor ini.

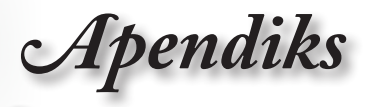

### Kondisi pengoperasian

Perangkat ini sesuai dengan Bab 15 Peraturan FCC. Pengoperasian dilakukan berdasarkan dua kondisi berikut:

- Perangkat ini tidak menyebabkan interferensi berbahaya, dan
- 2. Perangkat ini harus menerima interferensi apapun yang ditangkap, termasuk interferensi yang menyebabkan pengoperasian yang tidak diinginkan.

### Perhatian: Pengguna di Kanada

Peralatan digital Kelas B ini sesuai dengan Canadian ICES-003.

# Remarque à l'intention des utilisateurs canadiens

Cet appareil numerique de la classe B est conforme a la norme NMB-003 du Canada.

### Pernyataan Kesesuaian untuk negara di UE

- Petunjuk EMC 2004/108/EC (termasuk amandemen)
- Petunjuk Tegangan Rendah 2006/95/EC
- Petunjuk R & TTE 1999/5/EC (jika produk memiliki fungsi RF)

### Petunjuk pembuangan

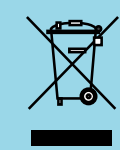

Jangan buang perangkat elektronik ini ke tempat sampah. Untuk mengurangi polusi dan memastikan perlindungan lingkungan global yang sepenuhnya, daur ulang perangkat tersebut.